### 【啊估文章软件站】网站系统 使用说明文档

程序名称: "啊估文章软件站"网站系统 程序版本: 4.6.14 运行环境: Microsoft IIS (ASP, Access) 文件大小: 10.7 MB 演示网站: http://ArticleSoftware.gueeon.cn 官方网站: http://www.gueeon.cn 源码下载: http://www.gueeon.cn 程序设计: 啊估先生 联系方式: gueeon@gueeon.com (E-Mail/OO/Alipay/PayPal)

程序简介:一款适合中小型文章(新闻)阅读、软件(资源)下载的网站系统。可以同时使用文章站和软件站,也可以只用文章站,或者只用软件站。运行环境:Microsoft IIS(ASP, Access),可以自由选择使用 ASP 版本或者 HTML 版本。默认有 6 种界面风格(蓝/红/绿/紫/灰/黄)。前台界面语言支持中文简体/繁体的转换。

网站管理功能简介:

• 网站文章资源管理:添加/修改文章/书籍,批量修改文章图标、文章标题、文章标题的样式、文章/书籍类别/分类、阅读权限、 文章状态、版块显示、会员编号、整理日期、清除阅读统计、删除文章,添加文章时在同一类别及分类下会检测重复性。对于不同的管 理账号可以分别设置允许添加的文章类别/分类,可以设置是否允许修改其他的管理账号添加的文章。

•网站文章评论管理:查看/回复用户评论,用户信息(联系方式、IP地址),批量设置状态(隐藏/显示)/删除评论。

• 网站文章留言管理:查看用户留言(留言类型:文章内容有错/文章有新版本/投放广告/申请交换首页友情链接/意见建议/ 联系网站管理员),用户信息(联系方式、IP地址),批量设置状态(未读/已读)/删除留言。

• 文章阅读权限管理:允许添加无限的文章阅读权限(每篇文章只能选择一个阅读权限),可以设置每个阅读权限的普通用 户/会员用户的阅读权限,消耗的会员估币、增加的会员积分、阅读间隔,设置排序。

• 网站软件资源管理:添加/修改软件/下载链接,批量修改软件图标、软件名称、软件名称的样式、软件类别/分类、下载节点、 软件状态、版块显示、会员编号、整理日期、清除下载统计、删除软件,添加软件时在同一类别及分类下会检测重复性。对于不同的管 理账号可以分别设置允许添加的软件类别/分类,可以设置是否允许修改其他的管理账号添加的软件。

•网站软件评论管理:查看/回复用户评论,用户信息(联系方式、IP地址),批量设置状态(隐藏/显示)、删除评论。

• 网站软件留言管理:查看用户留言(留言类型:软件不能下载/软件有新版本/投放广告/申请交换首页友情链接/意见建议/ 联系网站管理员),用户信息(联系方式、IP地址),批量设置状态(未读/已读)/删除留言。

• 软件下载节点管理:可以添加无限的软件下载节点(每个软件可以添加无限的下载链接),可以设置每个下载节点的普通 用户/会员用户的下载权限、消耗的会员估币、增加的会员积分、下载间隔,可以设置名称的样式,设置排序。

• 网站资源分类管理:添加/修改文章/书籍/软件类别/分类,文章/书籍/软件类别(一级分类/一级菜单/一级栏目/导航菜单)、文章/书籍/软件分类(二级分类/二级菜单/二级栏目),可以设置为外部链接,可以设置名称的样式。添加文章/书籍/软件之前必须至少先添加一个文章/书籍/软件类别和文章/书籍/软件分类。设置排序,设置换行标记实现在指定的位置自动换行。

• 网站数据更新管理:更新网站的统计数据,创建/更新首页文件、文章/书籍/软件列表、文章/书籍/软件信息的 HTML 网页文件、网站地图文件,清除 HTML 网页文件。

• 网站会员用户管理:批量修改会员等级(初级/中级/高级),会员权限(上传会员头像、文章/软件评论、消息功能、发布文章/软件、收藏功能),会员估币,会员积分,账号状态,删除会员账号。(会员用户登录会员中心即可修改账号/资料、注销账号、充值会员估币、兑换会员估币/积分,查看登录日志、文章阅读/软件下载日志。会员估币、会员积分达到设定要求,也可以自助升级会员等级。)

•网站会员充值管理:批量添加充值卡号,查看/修改充值卡号状态,删除充值卡号。

•网站会员消息管理:批量添加会员消息,指定接收消息的类型,或者指定会员账号,批量删除管理员添加的会员消息。

• 网站图文广告管理: 默认预置 12个广告位置,都是固定位置广告。广告图片支持多种格式(bmp/gif/jpeg/jpg/png/swf),也可以添加自定义代码(如文本广告,百度联盟、搜狗联盟广告),设置排序。

• 网站友情链接管理: 文本链接、图片链接,文本链接可以设置链接名称的样式,设置排序,设置换行标记实现在指定的位置 自动换行。

• 网站空间文件管理:在线文件管理程序(重命名/编辑/删除/复制/剪切/粘贴/查看文件占用空间)(在线编辑文件默认以 UTF-8编码打开,如果出现乱码可以选择其他编码),文件列表可以选择显示方式(列表/缩略图),在线上传文件功能(在"网 站管理账号设置"页面的"账号权限"选项可以设置允许新建/重命名/编辑/删除/上传的文件类型,允许在线上传的文件大小, 不同的"管理账号"可以分别设置),在线文件备份/恢复功能,在线数据库压缩功能。

•网站访问限制管理:可以限制4种类型,网站用户浏览限制(限制符合条件的 IP 地址不能浏览网站前台页面)。网站会员

• 网站管理账号设置:添加/修改(密码/权限)/删除管理账号,不同的管理账号对后台页面(功能)的浏览、添加、修改、删除权限可以分别设置(包括设置允许添加/修改的文章/书籍/软件类别/分类的编号,允许在线上传的文件类型、文件大小等),查看/删除管理账号,操作日志(后台各个页面/功能可以分别设置是否启用日志,添加/修改/删除数据都可以记录日志,包括管理账号登录成功、登录密码/验证码错误、修改密码/权限)。

• 网站选项参数设置:进入网站选项参数设置页面,即可设置网站名称、域名、发送邮件/短信参数、备案信息、网站统计代码等等,设置前台页面的参数(包括防 SQL 注入过滤功能、搜索表单选项参数、首页的消息公告、文章内容/软件简介和文章/软件评论 敏感字符过滤替换功能,会员系统参数等等),设置后台页面的参数(包括设置文章/软件图片、广告图片、友情链接图片允许添加 的图片类型、默认的图片上传文件夹等等)。

#### 写在前面的话:

首先感谢你下载使用啊估设计的"啊估文章软件站"网站系统,"啊估文章软件站"网站系统是由"啊估文章站"和"啊估 软件站"V3.6.3 合并更新而成。如果你决定测试或者正式使用,请你花点时间来阅读一下使用说明文档,这对你测试使用会有所 帮助的。

#### 开始安装使用:

运行环境: Microsoft IIS (ASP, Access),数据库版本: Microsoft Access 2003

测试环境: Microsoft Windows 10 x64, IIS V10.0, Internet Explorer V8.0/V11.0, Chromium V116.0, Firefox V135.0。 测试说明: 在不同内核的网页浏览器下测试, 有些 CSS 和 JavaScript 效果不一样, 但这并不影响网站的使用。

【安装调试】先确认你的服务器是否支持 ASP/Access/FileSystemObject/MSXML2. ServerXMLHTTP. 6.0,否则无法正常使用本程序。将全部文件上传到网站空间,浏览 http://gueeon.cn/123.asp(把 gueeon.cn 替换成你的域名或者 IP 地址)。

特别提醒:不管是在本地服务器,还是上传到网络服务器,如果网站系统源码不是放在 Web 根目录下,第一次浏览,一定要 先浏览 123. asp,因为程序要先创建 Web 站点路径,如果网站文件夹改名了或是更换了位置,也必须先浏览一下 123. asp。

【登录网站管理中心(后台)】输入 http://gueeon.cn/admin(把 gueeon.cn 替换成你的域名或者 IP 地址, admin 是统 一存放管理中心文件的文件夹),然后输入默认的管理账号和密码 admin(默认登录密码错误连续 10 次才会显示验证码,60 分钟以内,如果需要修改,登录后台设置即可)。

网站管理中心(后台)的文件归纳到单独的文件夹 Admin,正式使用后,为了安全,防范他人试图尝试浏览/登录网站管理中 心,可以将文件夹 Admin 改名,自己知道就行。登录时,输入文件夹名称即可。

设置登录参数:进入 [网站选项参数设置] [后台页面参数设置],网站管理浏览允许:设置只有指定的 IP 地址才能访问 网站管理中心(后台页面),其它的 IP 地址将全部被限制。后台会话记录方式(Cookies 和 Session 两种方式,默认使用 Cookies,如果登录后台以后经常还没有超过指定的时间就提示超时,改为 Session 然后重新登录就正常了。修改为Cookies,需 要 手 动 打 开 文 件: /Include/Config.asp 搜索变量 AdministratorLoginPageParameter 把 值 CookiesEnabled 替 换为 SessionEnabled,保存文件,然后重新登录管理中心)(Cookies: 默认 60 分钟,登录成功超过 60 分钟就会超时。Session: 默认 60 分钟,登录成功超过 60 分钟没有任何操作就会超时。),设置网站管理中心会话记录的有效时间(单位:分钟),设置登录密 码错误连续\_次显示验证码(0表示一直显示,1或以上数字表示登录错误连续\_次才会显示),设置登录密码连续\_次错误的时 间间隔(配合验证码参数使用,单位:分钟)。网站管理登录限制:限制符合条件的 IP 地址不能登录网站管理中心(后台页面)。 默认:登录失败,同一 IP 地址在\_分钟以内,密码错误连续\_次,系统自动限制 IP 地址\_分钟。网站管理"访问限制"和"登录 限制"的具体说明参考"十九、网站访问限制管理"。

| 登录参数 | □浏览限制                        | 设置"网站管理浏览限制"功能的参数[?],[IP地址] |
|------|------------------------------|-----------------------------|
|      | Cookies 🗸 240 5 60           | 设置"网站管理中心"登录页面的参数 [?]       |
|      | ☑登录限制 30 10 120              | 设置"网站管理登录限制"功能的参数[?],[IP地址] |
|      | 登录失败,当前IP地址在30分钟以内,登录密码错误连续1 | 设置"网站管理登录限制"的提示消息[?]        |

【初始设置】在测试或者正式使用之前,必须先设置网站选项参数(网站域名)[图 21-01]。在添加文章/书籍/软件之前必须先添加至少一个的文章阅读权限[图 05-01]、软件下载节点[图 10-01]、文章/书籍/软件类别/分类[图 11-01]。

【使用"ASP"或者"HTML"版本】默认为 ASP 版本,若要使用 HTML 版本,必须先设置服务器的 IIS (或者虚拟主机/VPS/云服务器)的索引文档顺序为 index.html, index.asp。(index.html 在前, index.asp 在后,默认的静态首页文件名称为 index.html)。设置完成后,进入网站管理中心的"网站数据更新管理"页面,创建/更新"首页文件", "文章/书籍/软件列

表","文章/书籍/软件信息"的HTML 网页文件。如果觉得每次更新都要创建 HTML 网页文件很麻烦,想要使用 ASP 版的,很简单,进入网站管理中心的"网站数据更新管理"页面,依次把"首页文件","文章/书籍/软件列表","文章/书籍/软件信息"的HTML 网页文件全部删除。

【**只用"文章站"或者"软件站"**】默认可以同时使用"文章站"和"软件站",如果只想使用其中一个站点,参考步骤设置 一下:

只用"文章站",不用"软件站":隐藏全部"软件类别",取消"软件搜索",取消"发布软件",取消首页的相关软件版块:资源统计,软件下载排行,最新添加软件,每周推荐软件,图片推荐软件,实用软件;

不用"文章站",只用"软件站":隐藏全部"文章/书籍类别",取消"文章搜索",取消"发布文章",取消首页的相关 文章版块:资源统计,文章阅读排行,最新添加文章,每周推荐文章,图片推荐文章,实用文章。

【版本更新】参考一下《版本升级说明》文档,根据你当前使用的网站系统版本进行升级。支持浪人文章 V2、浪人下载 V2、啊估文章站 V3、啊估软件站 V3、啊估文章软件站 V4,升级到最新版本。

#### 使用说明导航菜单:

#### 文章 | 软件管理:

| <u>一、添加文章</u>  | <u>六、添加软件</u> |
|----------------|---------------|
| <u>二、文章管理</u>  | <u>七、软件管理</u> |
| <u>三、文章评论</u>  | <u>八、软件评论</u> |
| <u>四、文章留言</u>  | 九、软件留言        |
| 五、阅读权限         | <u>十、下载节点</u> |
| <u>十一、网站资源</u> | 原分类管理         |

十二、网站数据更新管理

#### 会员管理:

<u>十三、网站会员用户管理</u> 十四、网站会员充值管理

十五、网站会员消息管理

#### 网站管理:

十六、网站图文广告管理

十七、网站友情链接管理

- 十八、网站空间文件管理
- 十九、网站访问限制管理

二十、网站管理账号设置

```
<u>二一、网站选项参数设置</u> [<u>网站全局参数设置</u>] [<u>前台页面参数设置</u>] [<u>网站首页版块设置</u>] [<u>会员页面参数设置</u>]
```

二二、其它功能/问题

(<u>网站管理提醒消息</u>)(<u>网站管理记事便笺</u>)(<u>服务器信息检测</u>)(<u>外部 JavaScript 调用最新文章/软件</u>)(<u>数据库安全</u>)

#### 一、选择分类,添加文章 [使用说明导航菜单]

添加新的文章,在左边的导航菜单,单击"添加文章"[图 01-01],接着在右边选择相应的文章/书籍分类。(注:必须 在"网站资源分类管理"中先添加了文章/书籍类别/分类,这里才有类别/分类可供选择,才可以开始添加文章。[图 11-01])

| 图 01-01                         |                                           |
|---------------------------------|-------------------------------------------|
| 网站管理中心<br>WEBSITE MANAGE CENTER | 文章 ──按文章类别/分类 ✓ ──按文章标题字体/字号/颜 ✓          |
| □ 退出登录 □ 管理首页                   | 1、单击【添加文章】进入文章/书籍分类列表页面; 文章 类别分类列表        |
| □文章管理 □软件管理                     |                                           |
| ○添加文章 ○添加软件                     | 【电脑系统・网络】                                 |
| ◇文章列表 ◇软件列表                     | 〖系统安装・设置・优化〗〖网络安全・设置〗〖软件安装・卸载・设置〗〖硬件检测・使用 |
| ◇文章评论 ◇软件评论                     | 【哲理·故事】 2、选择其中一个《文章/书籍分类》进入添加文章/书籍的页面;    |
| ◇文章留言 ◇软件留言                     |                                           |
| ○ 文章阅读权限   添加                   | し 哲理故事 し し 情 感 故事 し                       |

进入"文章详细信息设置"页面,也就是文章/书籍添加/修改的页面[图01-02]:

文章图标:填写图片路径,在文章/书籍标题前面显示,可以留空。(单击"文章图标"表单右侧的按钮调用KindEditor编辑器的选择/上传图片功能,可以从网站空间选择图片或者在线上传图片。)

文章标题:填写文章/书籍的标题。必填项(本站所有的表单输入框/选择框背景颜色较深的,为必须填写/选择的)。文章标题 (简短)(右侧)专门用来显示首页的"图片推荐"版块、"实用文章"版块的文章标题,如果没有填写,自动截取"文章标 题"的前4个字符。(添加新的文章/书籍时,可以自定义"自动编号","自动编号"必须是数字,且数据库中不存在的,格 式:自动编号==文章标题,用==分隔,例:1000000==网站管理员的留言簿)

设置文章/书籍标题的样式:字体、字号、颜色、背景颜色、粗体、斜体、上划线、中划线、下划线,删除样式、关闭窗口(鼠标离开窗口 也会自动关闭)。

文章分类:先选择文章/书籍类别(一级分类),再选择文章/书籍分类(二级分类)。(单击[<u>分类列表</u>]链接可以显示文章/书籍的分类列表,每篇文章/书籍可以同时选择属于多个不同的类别/分类。某些文章/书籍可以分为不同的类别/分类,但为了 避免在多个分类添加同一标题/内容的文章/书籍,在这里可以为这篇文章/书籍同时选择属于多个类别/分类,在前台的文章/书籍 列表页面,单击相应的分类链接时自动加载这篇文章。)

关键字词:会在网页的 Meta 标签显示。如相关文章,同一作者,文章出处等,可用于文章/书籍的搜索。

文章标签:设置文章标签,比文章分类更准确、更具体,可以概括文章主要内容的关键词,方便用户检索,可用于文章/书籍的搜索。多个标签使用,号分隔(中文状态下的逗号。在[<u>网站选项参数设置</u>] [<u>前台页面参数设置</u>],"文章信息",可自定义分隔符号[图 21-15])。

阅读权限:在"文章阅读权限"页面可以添加不同的阅读权限,对于会员用户,不同的阅读权限,阅读文章时,会扣除相应 的会员估币,增加相应的会员积分。每篇文章必须选择一个阅读权限。

版块显示:就是设置这篇文章在指定的栏目显示,如果没有选中,则不会在这指定栏目中显示(默认有"每周推荐"、"图片 推荐"、"实用文章"、"推荐文章"四个栏目,这四个栏目中,前三个栏目都在首页。"推荐文章"栏目在"文章列表"和"文章 信息"页面左侧显示)。

文章作者:填写文章作者,可以留空。

文章状态:"审核通过"、"列表显示"同时选择才会在前台页面的列表显示,如果是会员账号发布的文章,选择"审核通 过"的同时也会增加发布文章设置的相应的会员积分。在创建/更新的文章信息 HTML 网页文件时只会创建/更新状态为"审核通 过"、"列表显示"的文章。"启用评论":该篇文章/书籍开放用户评论。"显示评论":该篇文章/书籍显示评论。(例:如果选 择"启用评论",取消"显示评论",那么用户可以对文章/书籍进行评论,但是所有评论在前面页面都是隐藏的。)

相关链接:可以添加如文章/书籍作者的电子邮箱,博客,个人主页,微博等。单击"相关链接"即可自定义链接文字,也可 以设置链接文字的样式,(在[<u>网站选项参数设置</u>] [<u>网站全局参数设置</u>] 页面可以设置默认的可供选择的链接文字。[图 21-02])

文章来源:填写文章的来源,(如网站名称,可以留空)。

来源网址:填写文章来源的网站(或者网页地址,可以留空)。

整理日期:设置更新文章/书籍的日期时间。

("文章图标"、"文章标题"(包括简短)、"文章作者"、"关键字词"、"相关链接"、"文章来源"、"来源网址"(这些表单可以在[<u>网站选项参数设置</u>]中设置默认的值,设置默认值在批量添加或者转载某一出处文章的时候用得上)。[图 01-06]

| 图 01-02                               |                                                         |           |                         |            |  |
|---------------------------------------|---------------------------------------------------------|-----------|-------------------------|------------|--|
| 单击调用 KindEditor 编辑器的选择/上传文章图标功能。文章 信息 |                                                         |           |                         |            |  |
| 文章图标                                  | 填写文章图标,可以留空。                                            | 文章标题      | 填写文章标题(简短),具体作所         | 用看说明文字。    |  |
| 文章标题                                  | 填写文章/书籍标题。表单输入框/选择框的背景颜色较                               | 深的,为必须填写/ | 选择的。                    |            |  |
|                                       |                                                         |           | 单击显示设置文章。               | /书籍标题样式菜单。 |  |
|                                       |                                                         |           |                         |            |  |
| 边罢立者                                  | F /共祥年号5601关号·                                          |           | Arial                   | 12nx       |  |
| した。<br>「安体、学                          | 2/TP#10/20191+14。<br>2号、颜色、背景颜色、粗体、斜体、上划线、中划线、下<br>、 、、 | 划线 新宋体    | Arial Black             | 14px       |  |
| 删除样式                                  | 、天闭窗口                                                   | : 仿宋_GB   | 2312 Consolas           | 16px       |  |
|                                       |                                                         | 大大大学      | Courier New             | 18px       |  |
|                                       |                                                         | 楷体_GB     | 2312 Tahoma             | 22px       |  |
|                                       |                                                         | 黑体        | Times New Roman         | 28px       |  |
|                                       |                                                         |           |                         |            |  |
|                                       |                                                         |           |                         |            |  |
|                                       |                                                         |           |                         |            |  |
|                                       |                                                         | 1         |                         | Delete     |  |
| 单击 [文章分类                              | 约] 链接显示文章/书籍分类列表,每篇文章/书籍可以同时                            | 选择属于多个不同的 | 的类别/分类。                 |            |  |
| 文章分类                                  | 电脑系统・网络 🖌 系统安装・设置・1~                                    | 关键字词      |                         |            |  |
|                                       | ◎ 电脑系统・网络                                               |           |                         | m )nm      |  |
|                                       | 図 糸筑安装・设置・优化                                            | [] 软件安装・卸 | <b>執・设置 [] 硬</b> 件检测・使/ | 用・设置       |  |
|                                       | □哲理故事 □情感故事                                             |           |                         |            |  |
|                                       | □国学典籍 □易经 □必语 □由康 □士受 □み子氏は                             | <u>.</u>  |                         |            |  |
|                                       |                                                         |           |                         |            |  |
| 阅读权限                                  | ●当週用尸阅读权限                                               | 又草标签      |                         |            |  |
| 文章作者                                  |                                                         | 文章来源      |                         |            |  |
| 相关链接。                                 | 文章作者电子邮箱 ✔                                              | 来源网址      |                         |            |  |
| 相关链接                                  | 文章作者博客 ✔                                                | 版块显示 [    | □每周推荐 🗌 图片推荐 🗌          | 实用文章 □推荐   |  |
| 相关链接                                  | 文章作者微博 ✔                                                | 文章状态      | ☑ 审核通过 ☑ 列表显示 ☑         | 启用评论 🔽 显示  |  |
| 相关链接。                                 | 文章作者♀♀ ✔                                                | 更新日期      | 2025-04-14 13:59:26     |            |  |

文章内容:可以留空,保存时程序会自动以文章标题填充。添加文章内容时如果包含 HTML 代码(特别是 div 和 table 标签),最好先检查代码的是否完整规范,否则有可能造成页面错乱。(注意:如果在启用 "KindEditor HTML 编辑器"的状态下,输入"文章内容"保存后,"文章内容"显示的却是"文章标题",这种情况一般跟网页浏览器有关,尝试取消"KindEditor HTML 编辑器"再输入"文章内容",然后保存即可。如果文章内容设置了字体/字号/颜色,在文章信息页面的"阅读选项"功能可能无效。)[图 01-02\_02]

文章内容分页标签:单击"HTML编辑器"的"分页标签",即可在文章内容中插入分页代码(默认的分页代码 [GuPage]),就可以实现文章内容的分页显示(如果文章内容插入一个分页代码,阅读时就会自动将文章内容分为两页显示,以 此类推),是否启用文章内容的分页显示,自定义分页代码,请参考[图21-15]。

附加内容:如果文章内容包含分页标签,在阅读文章时自动会将文章内容分页显示,如果这时想要在这篇文章每分页的页面 显示同一个内容,怎么办?把这内容添加到"附加内容"就可以啦。

在线上传图片/文件:首先选择要上传的图片(默认允许上传的图片/文件类型和大小可以在[网站管理账号设置]页面设置 [图 20-01]),若上传成功则返回的是图片的路径,如果要将图片添加到文章内容中,单击[复制]图片路径到系统剪贴板,并 在"文章内容"中添加[图 01-02\_02]。默认上传文章图片的文件夹(分为一级文件夹和二级文件夹),在[<u>网站选项参数设置</u>] 页面可以自行设置。[图 01-06]

在这里啊估先生要感谢一下 Kindsoft.net 提供好用且免费的"KindEditor 在线 HTML 编辑器"。

#### 图 01-02\_02

| 文章内容 | 🔽 18 🗟 🔊 (♥   & 🗈 & 🛍 🏛 📾 🕬 👙 🕹 🧮 🗮 🛃 🔕 🕬 🖉 📰 🖉 📰 🖉     |
|------|---------------------------------------------------------|
|      | H1- 𝓕- T- A- A- B 𝒴 Δ8€ ×₂ x² ☵ 🗒 🖉 ≽ 🖊 票 票 🧮 🗮 ☱ ☷ ☷ 🖽 |
|      | 要在文章内容中添加图片,单击[添加图片]或者[图片批量上传]。                         |
|      | 这是文章内容的[分页标签],默认的分页标签[GuPage],在[网站选项参数设置]页面可以自行修改。      |

HTML 编辑器添加图片的4种方式:

①、直接输入图片的地址;

②、单击 [图片空间],从网站空间选择一张图片;

③、单击 [本地上传],选择一张图片在线上传;

④、单击 [图片批量上传],可以同时上传多张图片,上传完成可以直接插入到编辑区。

注:①②可以设置图片的宽度/高度/对齐方式/图片说明;③④上传成功后直接插入到编辑区,在图片上单击右键,选择"图 片属性"才能设置图片的宽度/高度/对齐方式/图片说明。③④上传成功后图片名称直接以当前日期时间重新命名。设置限制允许上 传的图片类型/大小,在[<u>网站管理账号设置</u>]页面可以自行设置[图 20-01]。②默认打开的是存储上传的文章图片的一级文件夹 [Upload],③④默认上传的是存储上传的文章图片的二级文件夹[ArticlePicture],在[<u>网站选项参数设置</u>][<u>后台页面参数设</u> 置]页面可以自行设置[图 01-06]。

设置图片的宽度和高度2种方式,首先单击⑤获取图片的实际宽度和高度:

⑥、输入限制图片宽度的最大数值,单击⑥自动按比例重新设置宽度和高度的数值,图片宽度和高度的数值必须大于限制数值 才会进行计算;

⑦、单击⑦自动按指定的比例重新设置宽度和高度的数值。

注:每次重新设置宽度和高度都是以宽度和高度当前的数值进行计算的,文章内容页面默认最大宽度 650px,超过这个数值 影响页面显示效果。

| 文章内容 | 😥 🔋 🗟 🔊  | 图片 🙀 📑 🔛 🔘                                       |
|------|----------|--------------------------------------------------|
|      | H1- 𝓕- 𝔽 |                                                  |
|      |          |                                                  |
|      |          | 图片地址 http:// 图片空间 2                              |
|      |          | 图片大小 宽 高 50 650 650                              |
|      |          | 显示比例 [20%] [30%] [40%] [50%] [60%] [70%] [80%] 7 |
|      |          | 对齐方式 💿 🌌 🔿 🌌                                     |
|      |          | 图片说明                                             |
|      |          | 确定取消                                             |

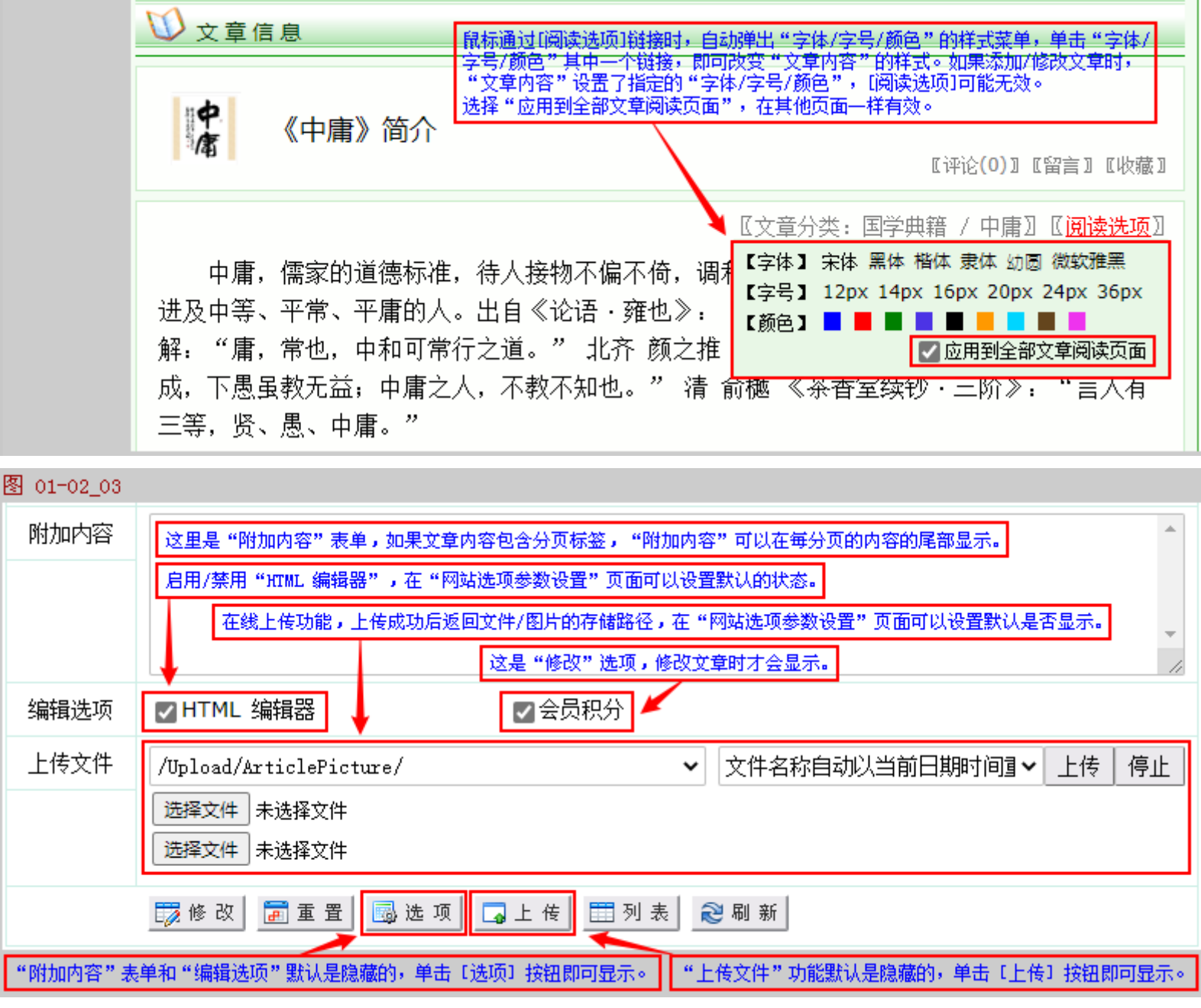

填写完成后,单击 [添加] 按钮,提示消息在表单下方显示 [图 01-03]。

如果操作成功(添加、修改、删除),返回的提示文字是蓝色的。单击修改[文章信息]链接进入文章信息修改页面,单击添加 [同一分类],可以自动选择刚才一样的文章类别/分类再次添加文章信息;

如果操作失败,返回的提示文字是红色的。另外,如果在操作过程中,没有提示操作失败,也没有提示操作成功,只显示"操 作失败",之外没有其它的提示文字,那就有可能是操作不当造成的,也有可能是程序存在问题,但这种情况通常很少。

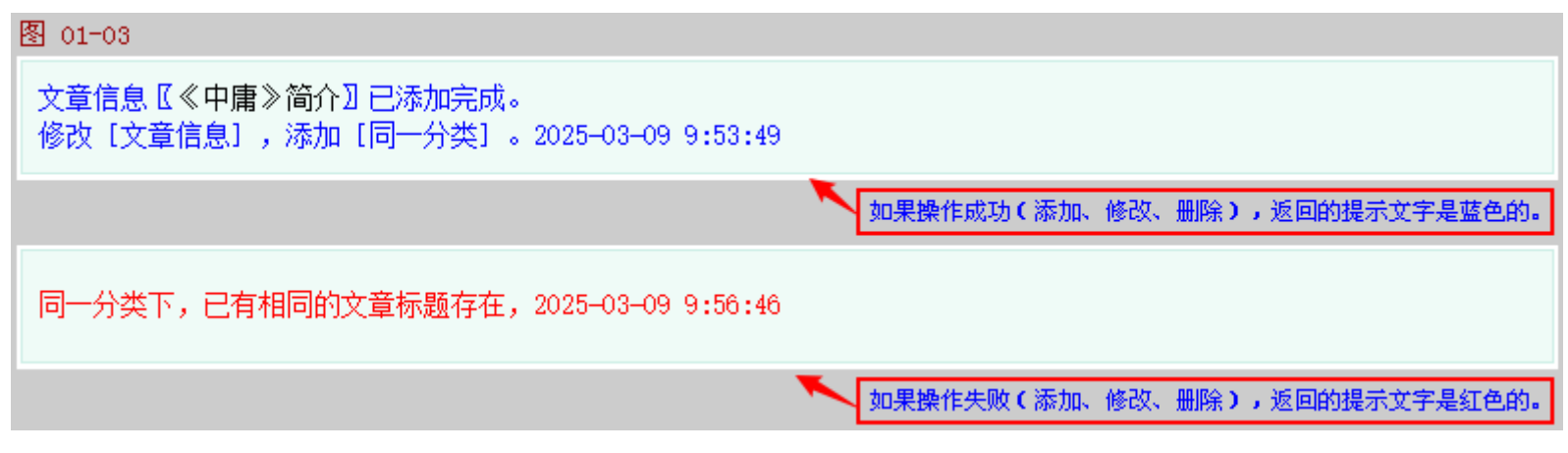

[列表]按钮:当在"文章列表"页面包含"搜索关键字词/筛选条件/指定页码",此时单击[修改]链接进入文章信息修改页面,修改完成后单击[列表]按钮即可返回包含"搜索关键字词/筛选条件/指定页面"的"文章列表"页面。

另外,对于不同的管理账号可以分别设置允许添加/修改/删除的文章类别/分类编号,可以设置是否允许修改/删除其他的管理账号添加的文章。[图 20-01]

图 01\_06

"文章详细信息"页面选项参数设置:进入[网站选项参数设置][后台页面参数设置]。

设置添加新的"文章图标"、"文章标题"(包括简短)、"文章作者"、"关键字词"、"文章标签"、"相关链接"、"文章 来源"、"来源网址"表单的默认值。

添加/修改文章启用 HTML 编辑器;设置启用修改文章增加/减少会员积分(只对会员用户发布的文章有效:审核通过,增加会员积分;等待审核/删除,减少会员积分。);设置启用修改文章增加会员积分同时发送会员消息。

设置显示编辑选项功能;设置添加/修改文章时的会员编号。

设置显示在线上传功能;设置存储在线上传的文章图片的文件夹名称。

设置添加/修改文章内容后保存时需要替换的字符(一般用于过滤 HTML 标签或者其他代码)。[图 01-06]

| E1 02 00 |          |                           |
|----------|----------|---------------------------|
| 文章信息     |          | 设置"添加文章"的参数:文章图标,文章标题[?]  |
|          |          | 设置"添加文章"的参数:文章标题,关键字词[?]  |
|          |          | 设置"添加文章"的参数:文章作者,文章标签[?]  |
|          | 文章作者电子邮箱 | 设置"添加文章"的参数: 链接名称、链接网址[?] |
|          | 文章作者博客   | 设置"添加文章"的参数: 链接名称、链接网址[?] |
|          | 文章作者微博   | 设置"添加文章"的参数: 链接名称、链接网址[?] |
|          | 文章作者QQ   | 设置"添加文章"的参数: 链接名称、链接网址[?] |
|          |          | 设置"添加文章"的参数:文章来源、来源网址[?]  |

| ✔ 编辑器                                                                             | ✔编辑器  | ✔会员积分        | ✔会员消息   | 设置"添加/修改文章"的参数[?]                                                 |
|-----------------------------------------------------------------------------------|-------|--------------|---------|-------------------------------------------------------------------|
| □编辑选项                                                                             |       | [administra  | 1000002 | 设置"添加/修改文章"的参数[?]                                                 |
|                                                                                   | □在线上传 | ArticlePictu | re      | 设置默认存储上传的文章图片的文件夹名称 [?]                                           |
| (br)=(br /)       (BR)=(br /)       (p)=(br /)       (P)=(br /)       (/n)=(br /) |       |              | •       | 设置添加/修改文章内容后保存时需要替换的字符[?]<br>以 == 分隔过滤字符和替换字符,每组一行,至少两行<br>💟 启用功能 |

二、网站文章资源管理 [使用说明导航菜单]

在"网站文章资源管理"页面,可以批量修改文章图标、文章标题、文章标题的样式、文章/书籍类别/分类、阅读权限、文章作 者、版块显示、关键字词、文章标签、文章状态、评论功能、文章发布用户(默认普通用户发布的文章的发布用户为[user],如果是会 员用户,则填充的是会员账号,若是后台网站管理员发布的文章,发布用户为[administrator],进入[<u>网站选项参数设置</u>]页面 可以指定默认的发布用户名称。[图 01-06])、会员编号(默认普通用户发布的文章的会员编号为10000001,如果是会员用户,则 填充的是会员账号对应的编号,若是后台网站管理员发布的文章,会员编号全部都是10000002,进入[<u>网站选项参数设置</u>]页面 可以指定默认的会员编号。[图 01-06])、更新日期、清除阅读统计、删除文章。

在页面顶部的下拉选择菜单,可以选择以文章/书籍的类别/分类、标题的样式、版块显示、用户发布、状态而显示相应的文章列 表,方便管理操作。

在文章列表的标题栏,单击"编号""更新日期",列表以升序/降序排列。

鼠标通过"文章标题"链接:即可显示文章标题、版块显示、发布用户、会员编号、文章状态、管理账号、IP地址、日期时间等信息。(管理账号/IP地址/日期时间:前面部分是添加的记录,后面部分是最后一次修改的记录。)

注:如果要管理用户发布的文章,请选择"等待审核"、"审核通过",所有用户发布(包括会员用户)的文章默认状态都 是"等待审核"和"列表隐藏"(允许指定的会员账号发布文章直接"审核通过"、"列表显示",如果网站使用 HTML 版本,同 时也会更新首页静态页面文件和创建发布成功的文章静态页面文件),且在前台页面是无法预览的,只有进入修改后,并且选 择"审核通过"、"列表显示"才能在前台页面正常显示。普通用户(包括会员用户)添加的文章,只允许选择一个阅读权限。

另外,若是会员用户发布的文章,发布成功,并且会员账号的发布权限是"无需审核"直接通过的,则程序会自动增加相应

的会员积分。若是需要网站管理员审核的,在"文章信息"或者"文章管理"页面,将文章状态修改为"审核通过"、"正常显示",同样也会增加相应的会员积分。

选择文章/书籍,单击[HTML]即可创建/更新所有选择的文章/书籍的 HTML 网页文件。(文章/书籍状态为"审核通过"、"列表显示"的才会更新,使用 HTML 版本时方便更新。)

文章/书籍信息搜索:在页面顶部的文章搜索框输入关键字词即可进行搜索,搜索显示的是全部的文章记录(包含"等待审核"、"列表隐藏"),搜索范围(文章编号、文章标题、文章作者、关键字词、文章标签、发布用户、会员编号、添加/修改的管理账号、添加/修改的 IP 地址)。[图 02-01]

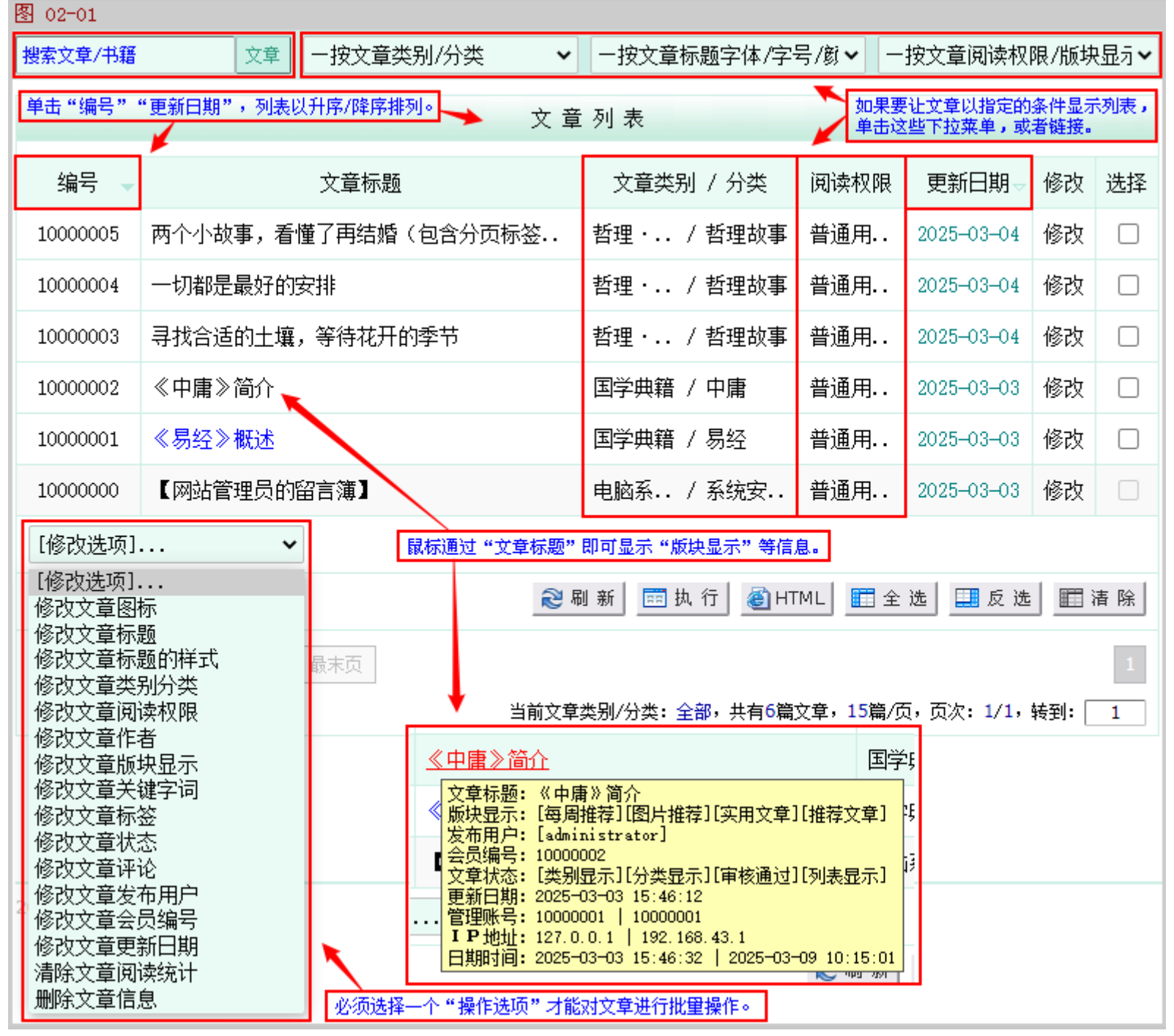

另外,对于不同的管理账号可以分别设置允许添加/修改/删除的文章类别/分类编号,可以设置是否允许修改/删除其他的管理账号添加的文章。[图 20-01]

〖文章阅读排行〗昨天阅读、今天阅读、上周阅读、本周阅读、上月阅读、本月阅读、全部阅读。[图 02-02]

图 02-02

| [文章阅读排行                           | [文章阅读排行:昨天 今天 上周 本周 上月 本月 全部][软件下载排行:昨天 今天 上周 本周 上月 本月 全部] |                  |                         |            |     |     |  |
|-----------------------------------|------------------------------------------------------------|------------------|-------------------------|------------|-----|-----|--|
|                                   | 文章阅读排行                                                     |                  |                         |            |     |     |  |
| 编号                                |                                                            | 文章标题             | 今天阅读                    | 更新日期       | 修改  | 选择  |  |
| 1000002                           | ≪中庸≫简介                                                     |                  | 2                       | 2025-03-03 | 修改  |     |  |
| [操作选项]                            | [操作选项] 🗸                                                   |                  |                         |            |     |     |  |
|                                   |                                                            | 😂 刷 新 🔤 执 行 💩 H  | TML 🛅 全                 | 选 🛄 反选     |     | 青 除 |  |
| 第一页     上一页     下一页     最末页     1 |                                                            |                  |                         |            |     |     |  |
|                                   |                                                            | 文章今天阅读累计: 2,共有1篇 | 文章,1 <mark>5</mark> 篇/〕 | 页,页次: 1/1, | 转到: | 1   |  |
|                                   |                                                            |                  |                         |            |     |     |  |

"网站文章资源管理"页面选项参数设置:进入 [<u>网站选项参数设置</u>] [<u>后台页面参数设置</u>]。[图 02-03]

| 图 02-03 |       |                      |
|---------|-------|----------------------|
| 文章管理    | 15 15 | 设置"网站文章资源管理"页面的参数[?] |

#### 三、网站文章评论管理 [使用说明导航菜单]

查看/回复网站普通用户/会员用户的评论信息(如果是会员用户的评论则会显示会员编号,单击"会员编号"即可显示该会员用户的所有评论),如用户昵称、IP地址、联系方式(电子邮箱/手机号码/腾讯 QQ 号码)、评论内容、评论时间,删除评论。[图 03-01]

单击用户的 IP 地址/手机号码可直接进入指定的网站查询其归属地。(在线 IP 地址/手机号码的归属地查询/在线 QQ 留言的 网址在 [<u>网站选项参数设置</u>]页面可以自行设置。[图 21-03]),若留言用户有填写腾讯 QQ 号码,单击腾讯 QQ 号码即可打开与 对方的聊天窗口(可能需要先加对方为好友),前提是你必须把你自己的腾讯 QQ 号码打开。若用户填写了电子邮箱地址,单击电子邮箱地址可给对方发送邮件。

如果评论状态为"审核中"、"隐藏",在前台页面文章评论页面不会显示,如果是会员用户自己发表的评论,状态为"审核中"、"隐藏"的,对会员用户本身正常显示。

文章评论搜索:在页面顶部的文章评论搜索框输入关键字词即可进行搜索,搜索显示的是全部的文章评论记录(包含隐藏、显示),搜索范围(自动编号、文章编号、用户昵称、电子邮箱、手机号码、腾讯QQ号码、会员编号、IP地址)。

| 图 03-01 |                                                |           |
|---------|------------------------------------------------|-----------|
|         | 搜索 一按文章评论状态                                    |           |
|         | 文章评论列表                                         |           |
| 文章标题    | ≪易经≫概述 E浏览该篇文章的                                | 的全部评论]    |
| 用户信息    | 会员编号: 10000001   用户昵称: 网站管理员   IP地址: 127.0.0.1 |           |
| 联系方式    | 电子邮箱: admin@admin.cn   手机号码: 0   腾讯QQ: 0 [回]   | 复][显示]    |
| 评论内容    | 评论测试! 2025-03-03 16:37:32                      |           |
|         | ⋧刷新 🔟 显示 🔤 隐藏 📴 删除 ☶ 全选 ☷ 反选                   | ■ 清 除     |
| 第一页     | 上一页 下一页 最末页<br>共有1个文章评论,5个/页,页次:1/1,转到         | 1<br>): 1 |

"文章评论管理"页面选项参数设置:进入[<u>网站选项参数设置</u>] [<u>后台页面参数设置</u>]。文章评论的显示方式有2种,逐一显示:每条文章评论逐一显示,按评论的时间降序排列,最新的评论显示在第一页;归类显示:同一篇文章的评论归纳在一起显示,如果评论信息超过指定记录(默认显示2条评论),则会出现[查看该篇文章的全部评论]的链接,单击该链接即可分页显示该篇文章的所有评论,按评论的时间降序排列,最新的评论显示在第一页。(如果评论数据较多,选择"归类显示"显示方式,可能出现卡顿。)[图 03-02]

状态为"审核中"的评论,设置显示(审核通过),自动发送会员消息,增加会员积分。状态为"显示"或者"隐藏"的评论,再次设置显示,自动发送消息,但不会再次增加积分。在[<u>网站选项参数设置</u>]页面,可以设置是否发送会员消息,增加积分。

| 图 03-02 |                 |                 |                       |
|---------|-----------------|-----------------|-----------------------|
| 文章评论    | 逐一显示 🖌 🔽 回复消息   | 5 3 2           | 设置"网站文章评论管理"页面的参数[?]  |
|         | ☑ 会员消息   ☑ 会员积分 | ☑ 会员消息   ☑ 会员积分 | 设置"网站文章评论管理"页面的参数 [?] |

#### 四、网站文章留言管理 [使用说明导航菜单]

查看网站普通用户/会员用户的留言信息(如果是会员用户的留言则会显示会员编号,单击"会员编号"即可显示该会员用户的所有留言),如用户昵称、IP地址、联系方式(电子邮箱/手机号码/腾讯 QQ 号码)、留言内容、留言时间,删除留言。用户留言方式有6种(文章内容有错、文章有新版本、投放广告、申请交换首页友情链接、意见建议、联系网站管理员)。[图 04-01]

单击用户的 IP 地址/手机号码可直接进入指定的网站查询其归属地。(在线 IP 地址/手机号码的归属地查询/在线 QQ 留言的 网址在 [<u>网站选项参数设置</u>]页面可以自行设置。[图 21-03]),若留言用户有填写腾讯 QQ 号码,单击腾讯 QQ 号码即可打开与 对方的聊天窗口(可能需要先加对方为好友),前提是你必须把你自己的腾讯 QQ 号码打开。若用户填写了电子邮箱地址,单击电子邮箱地址可给对方发送邮件。

文章留言搜索:在页面顶部的文章留言搜索框输入关键字词即可进行搜索,搜索显示的是全部的文章留言记录(包含未读、已读),搜索范围(自动编号、文章编号、用户昵称、电子邮箱、手机号码、腾讯QQ号码、会员编号、IP地址)。

| 图 04-01 |                                                                                               |
|---------|-----------------------------------------------------------------------------------------------|
|         | 搜索 ──按文章留言状态/类型 ~                                                                             |
|         | 文章留言列表                                                                                        |
| 文章标题    | ≪中庸≫简介 [浏览该篇文章的全部留言]                                                                          |
| 用户信息    | 会员编号:0   用户昵称:   IP地址: 192.168.43.1                                                           |
| 联系方式    | 电子邮箱:   手机号码: 0   腾讯QQ: [未读]                                                                  |
| 留言内容    | [联系网站管理员] 这是留言测试。 2025—03—09 10:49:40                                                         |
|         | _ ❷ 刷 新 _ 耳 已 读 ↓ 屈 未 读 ↓ 〒 全 选 ↓ Ⅲ 反 选 ↓ Ⅲ 清 除                                               |
| 第一页     | 上一页 下一页 最末页 留言类型:文章内容有错、文章有新版本、投放广告、 1<br>申请交换首页友惜链接、意见建议、联系网站管理员。 共有1个文章留言,5个/页,页次:1/1,转到: 1 |
| L       |                                                                                               |

"文章留言管理"页面选项参数设置:进入[<u>网站选项参数设置</u>] [<u>后台页面参数设置</u>]。文章留言的显示方式有2种,逐一显示:每条文章留言逐一显示,按留言的时间降序排列,最新的留言显示在第一页;归类显示:同一篇文章的留言归纳在一起显示,如果留言信息超过指定记录(默认显示2条留言),则会出现[查看该篇文章的全部留言]的链接,单击该链接即可分页显示该篇文章的所有留言,按留言的时间降序排列,最新的留言显示在第一页。(如果留言数据较多,选择"归类显示"显示方式,可能出现卡顿。)[图 04-02]

# 图 04-02 文章留言 逐一显示 ▼ 5 3 2 设置"网站文章留言管理"页面的参数 [?]

#### 五、文章阅读权限管理 [使用说明导航菜单]

文章阅读权限至少添加一个,如果没有文章阅读权限就无法添加文章。

文章阅读权限可以限制这篇文章允许对哪部分用户开放,如果"普通用户"可以阅读的文章,那么"初级会员"、"中级会员"、"高级会员"都可以阅读。如果"初级会员"可以阅读的文章,那么"中级会员"、"高级会员"也可以阅读,以此类推。对于会员用户阅读的文章,还可以设置阅读所要消耗的会员估币、所要增加的会员积分,不同的阅读权限、不同等级的会员,阅读文章所要消耗的会员估币、所要增加的会员积分也可以分别设置。通常是等级较低的会员用户,阅读所要消耗的会员估币较多、所要增加的会员积分较少,而等级较高的会员用户,阅读所要消耗的会员估币则较少、所要增加的会员积分则较多。[图 05-01]

阅读规则:阅读文章时,程序判断该篇文章的阅读权限。

①、如果是"普通用户"可以阅读的文章,则判断是否已登录会员系统,如果没有登录会员系统,则直接显示文章内容,不消 耗会员估币,也不增加会员积分;

②、如果已登录会员系统,则判断会员估币是否足够,如果会员估币不足,则直接显示文章内容,不消耗会员估币,也不增加 会员积分;

③、如果会员估币足够,则消耗相应的会员估币,并增加相应的会员积分,并显示文章内容;

④、如果是会员用户才可以阅读的文章,则首先判断是否已登录会员系统,如果没有,则提示需要登录会员系统。如果已登录 会员系统,则判断会员等级是否足够,如果等级足够,则判断会员估币是否足够,如果会员估币足够,则消耗相应的会员估币, 同时增加相应的会员积分,并显示文章内容。如果会员等级、会员估币其中一个不足,则返回出错提示页面。阅读间隔:会员用户阅 读文章需要消耗会员估币,同时增加会员积分,如果在指定的时间间隔以内(时间间隔以分钟为单位),同一 IP 地址再次阅读该

篇文章,则不再需要消耗会员估币,也不增加会员积分。

阅读选项:

"会员阅读":会员用户阅读自己发布的文章是否需要消耗会员估币。如果取消选择,会员用户阅读自己发布的文章,不会消耗会员估币,也不会增加会员积分,且不受会员等级限制。

如果禁用/删除某个文章阅读权限,那么所有选择该文章阅读权限的文章都将无法正常阅读。删除某个文章阅读权限后影响相关文章正常阅读,此时可以批量修改相关文章的文章阅读权限;也可以重新添加一个原来的"自动编号"的文章阅读权限。在"阅

读名称"表单输入(格式:自动编号==名称),例:10002000==新的名称,表示添加"自动编号"是"10002000","名称"是"新的名称"的文章阅读权限。

| 图 05-01 |                                |                           |
|---------|--------------------------------|---------------------------|
|         | 文 章 阅 读 权 限                    |                           |
|         |                                |                           |
| 阅读名称    |                                | 填写文章阅读权限的名称               |
| 阅读权限    | ☑ 普通用户  ☑ 初级会员  ☑ 中级会员  ☑ 高级会员 | 选择文章阅读权限                  |
| 阅读估币    | 0 0 0 0                        | 设置初级/中级/高级会员阅读文章消耗的会员估币   |
| 阅读积分    | 0 0 0 0                        | 设置初级/中级/高级会员阅读文章增加的会员积分   |
| 阅读间隔    | 0 0 0 0                        | 设置初级/中级/高级会员阅读文章的时间间隔(分钟) |
| 阅读选项    | □会员用户                          | 设置文章阅读选项的会员阅读 [?]         |
| 备注说明    | •                              | 填写备注说明,排序代码               |
|         |                                | 1001                      |
|         | 📮 添 加 📄 重 置 🔠 列 表 🥑 帮 助        |                           |

文章阅读权限搜索:在页面顶部的文章阅读权限搜索框输入关键字词即可进行搜索,搜索显示的是全部的文章阅读权限记录(包含启用、禁用),搜索范围(名称、添加/修改的管理账号、添加/修改的 IP 地址)。

| 图 05-02                             |          |      |    |            |    |    |  |
|-------------------------------------|----------|------|----|------------|----|----|--|
|                                     |          |      |    |            |    |    |  |
| 文 章 阅 读 权 限                         |          |      |    |            |    |    |  |
| 编号                                  | 名称       | 排序   | 状态 | 修改日期       | 修改 | 选择 |  |
| 10000001                            | 普通用户阅读权限 | 1000 | 启用 | 2025-03-03 | 修改 |    |  |
| 10000002                            | 初级会员阅读权限 | 1001 | 启用 | 2025-03-03 | 修改 |    |  |
| 10000003                            | 中级会员阅读权限 | 1002 | 启用 | 2025-03-04 | 修改 |    |  |
| 🔊 刷 新 🔂 启 用 🔒 禁 用 🕎 删 除             |          |      |    |            |    |    |  |
| 第一页 上一页 下一页 最末页 1                   |          |      |    |            |    |    |  |
| 共有3个阅读权限,15个/页,页次 <b>:1/1,转到:</b> 1 |          |      |    |            |    |    |  |

"文章阅读权限管理"页面选项参数设置:进入[网站选项参数设置][后台页面参数设置]。[图 05-03]

| 图 05-03 |    |                      |
|---------|----|----------------------|
| 阅读权限    | 15 | 设置"文章阅读权限管理"页面的参数[?] |

#### 六、选择分类,添加软件 [使用说明导航菜单]

添加新的软件,在左边的导航菜单,单击"添加软件"[图 06-01],接着在右边选择相应的软件分类。(注:必须在"网站资源分类管理"中先添加了软件类别、分类,这里才有类别、分类可以选择,才可以开始添加软件。[图 11-01])

| 图 06-01               |                                           |
|-----------------------|-------------------------------------------|
| WEBSITE MANAGE CENTER |                                           |
| □退出登录 □管理首页           | 1、单击[添加软件]进入软件分类列表页面; 软件类别分类列表            |
| □文章管理 □软件管理 🕵         |                                           |
|                       | 【系统软件】                                    |
| ○添加文章 ○添加软件           |                                           |
| ○文章列表 ○软件列表           | 〖系统安装・升级・补丁〗〖系统设置・优化〗〖磁盘分区・格式化・修复〗〖硬件检测・修 |
| ◇文章评论 ◇软件评论           | 【应用软件】 2、选择其中一个〖软件分类〗进入添加软件的页面;           |
| ◇文章留言 ◇软件留言           | 〖拼音・五笔・手写输入法〗〖办公软件〗〖文件压缩・解压〗〖文件加密・解密・粉碎〗〖 |
| ◇文章阅读权限   添加          | 〖文件查找・替换〗〖电子文档阅读・编辑・转换〗〖文件・数据恢复・修复〗       |
| ○ 软件下载节点   添加         | 【网站源码】                                    |

进入"软件详细信息设置"页面,也就是软件添加/修改的页面[图06-02]:

软件图标:填写图片路径,在软件名称前面显示,可以留空。(单击"软件图标"表单右侧的按钮调用 KindEditor 编辑器的选择/上传图片功能,可以从网站空间选择图片或者在线上传图片。)

软件名称:必填项(所有的输入框、下拉菜单背景颜色较深的都是必填项),单击"软件名称"即可显示/隐藏设置软件名称 的样式的菜单。(软件名称(简短)(右侧)专门用来显示首页的"图片推荐"版块、"实用软件"版块的软件名称,如果没有填 写,自动截取"软件名称"的前4个字符。(添加新的软件时,可以自定义"自动编号","自动编号"必须是数字,且数据库中 不存在的,格式:自动编号==软件名称,用==分隔,例:1000000==网站管理员的留言簿)

设置软件名称的样式:字体、字号、颜色、背景颜色、粗体、斜体、上划线、中划线、下划线,删除样式、关闭窗口(鼠标离开窗口也会自动关闭)。

软件分类:先选择软件类别(一级分类),再选择软件分类(二级分类)。(单击[<u>分类列表</u>]链接显示软件的分类列表,每 个软件可以同时选择多个不同的分类。某些软件可以属于多个分类,但为了避免在多个分类添加同一名称/简介的软件,在这里可 以为这个软件同时选择属于多个分类,在前台的软件列表页面,单击相应的分类链接时自动加载这个软件。)

关键字词: 会在网页的 Meta 标签显示。如相关软件,同一软件出处等,可用于软件搜索。

软件标签:设置软件标签,比软件分类更准确、更具体,可以概括软件主要功能的关键词,方便用户检索,可用于软件搜索。 多个标签使用,号分隔(中文状态下的逗号。在[<u>网站选项参数设置</u>] [<u>前台页面参数设置</u>],"软件信息",可自定义分隔代码 [图 21-16])。

版块显示:就是设置这个软件在指定的栏目显示,如果没有选中,则不会在这指定栏目中显示(默认有"每周推荐"、"图片 推荐"、"实用软件"、"推荐软件"四个栏目,这四个栏目中,前三个栏目都在首页。"推荐软件"栏目在"软件列表"和"软件 信息"页面左侧显示)。

软件状态:"审核通过"、"列表显示"同时选择才会在前台页面的列表显示,如果是会员账号发布的软件,选择"审核通 过"的同时也会增加发布软件设置的相应的会员积分。在创建静态的软件信息页面文件时只会创建状态为"审核通过"、"列表显 示"的软件。"启用评论":该个软件开放用户评论。"显示评论":该个软件显示评论。(例:如果选择"启用评论",取消"显 示评论",那么用户可以对软件进行评论,但是所有评论都是隐藏的。)

整理日期:设置更新软件的日期/时间。

软件类型,授权方式,界面语言:在[网站选项参数设置]页面可以设置默认的可供选择的名称。[图 21-02]

运行环境,安装说明:在[<u>网站选项参数设置</u>]页面可以设定默认的可供选择的名称。在添加/修改软件页面也可以自定义填 写。[图 21-02]

病毒检测:如果通过某个杀毒软件/安全软件的检测,就将其选择(可以在[<u>网站选项参数设置</u>]页面自定义杀毒软件名称和 图标,预置12个,默认只显示前面8个[图21-02])。

推荐星级:对软件的评价,给下载用户以参考。

| 単曲週用 Kindeditor 編輯器的选择/上传软件图标功能。       軟件 信息         軟件图标       軟件名称         単曲显示设置软件分类列集、每个软件可以同时选择置于多个不同的类别/分类。         軟件分类       系统软件         ● 系统软件       系统安装・升级・1 ×         ● 系统软件       系统安装・升级・1 ×         ● 系统软件       系统安装・升级・1 ×         ● 系统软件       系统安装・升级・1 ×         ● 承统软件       系统安装・升级・1 ×         ● 原始内水井       ● 系统安装・升级・1 ×         ● 原用软件       ● 系统文学         ● 应用软件       ● 安井山湾、部屋 ○ 文件正编、解压         ● 应用软件       ● 大件直接、普接         ● 应用软件       ● 大件直接、普接         ● 文件分割・合并・转换       ○ 文件正编、普通         ● 文件分割・合并・转换       ○ 文件正编、第届         ● 次件分割・合并・转换       ○ 文件正编、第四         ● 论坛・社区       博客・微博         ● 论坛・社区       博客・微博         ● 設合       ● 新闻・文章・资料         ● 技術方式       免費数件         ● 加速       ● 単合         ● 空間       ● 町         ● 小       ● 単合         ● 加速       ● 町         ● 市       ● 世         ● 数件       ● 目         ● 取用       ● 世         ● 取用       ● 日         ● 取用       ● 市         ● 空       ● 転         ● 中                                                                                                    |  |  |  |  |  |
|----------------------------------------------------------------------------------------------------|--|--|--|--|--|
| 軟件區标       軟件名称         軟件名称                                                                                                    |  |  |  |  |  |
| 軟件名称 <b>単由電示设置软件名称性数 単由電示设置软件分类 単曲電示设置软件分类</b> 軟件分类          系统软件 <ul> <li>系统软件</li> <li>系统安装 · 升级 · 补丁 □ 系统设置 · 优化 □ 磁盘分区 · 格式化 · 修复 □ 硬件检测 · 修复           <ul> <li>□ 回用软件</li> <li>□ 新靖 · 五笔 · 手写输入法 □ 办公软件 □ 文件压缩 · 解压 □ 文件加密 · 解密 · 粉碎           <ul> <li>□ 文件分割 · 合并 · 转换 □ 文件查找 · 营换 □ 电子文档阅读 · 编辑 · 转换 □ 文件 · 数据恢复 · 修复</li> <li>□ 网站源码</li> <li>□ 论坛 · 社区 □ 博客 · 微博 □ 新闻 · 文章 · 资料 □ 上传 · 下載 □ 信息管理 □ 统计 · 计数</li> </ul> </li> <li>軟件类型</li> <li>普通软件</li> <li>✓ 軟件标签</li> <li>授权方式</li> <li>免费软件 	<ul> <li>■ 国产软件 	<ul> <li>推荐星级</li> <li>□ 五星级 ④ 四星级 ○ 三星级</li> </ul> </li> <li><b>学生</b>(滑面语言)</li> <li>① 中文简体 □ 中文繁体 □ English □ 优文 版块显示 □ 每周推荐 □ 图片推荐 □ 实用软件 □</li> <li>运行环境, ♥indows 7/8/10/11</li> <li>♥ 軟件状态</li> <li>□ 审称通道 □ 列表显示 □ 启用评论 □</li> <li>字装说明, 原版安装程序,按提示安装 	<ul> <li>更新日期</li> <li>② 2025-04-14 14:04:11</li> </ul> <li>病毒检测 □ 电脑管家 □ 火线安全 □ 江民杀毒 □ 300</li> <li>軟件图片 □ 安装弥图 	<ul> <li>□ 年数 □ 二</li> <li>○ 二</li> <li>○ 二</li> <li>○ 二</li> <li>○ 二</li> <li>○ 二</li> <li>○ 二</li> <li>○ 二</li> </ul> </li> <li>中达简素 □ 金 □ 二</li> <li>○ 二</li> <li>○ 二</li> <l< td=""></l<></li></ul></li></ul></li></ul> |  |  |  |  |  |
| 単击星示设置软件名称样式         単击【软件分类】链接显示软件分类列表,每个软件可以同时选择属于多个不同的读别/分类。         軟件分类。         系统软件       系统安装・升级・社         系统软件       系统安装・升级・社         系统软件       系统安装・升级・社         系统安装・升级・社       条键字词         系统软件       系统安装・升级・社         系统安装・升级・社       英雄字词         原始安装・升级・社       系统安装・升级・社         ● 系统安装・升级・社       ● 英雄安治         ● 方法・大生、       ● 一般台         ● 方法・大生、       ● 一般台         ● 力件       ● 力井・・・         ● 力件       ● 力井・         ● 内は湯、       ● 力井・         ● 内は湯、       ● 力井・         ● 内は湯、       ● 力井・         ● 内は湯、       ● 力井・         ● 内は湯、       ● 力井・         ● 内は湯、       ● 力井・         ● 大作       ● 大井・         ● 本       ● 日本         ● 中文幣体       ● 日         ● 中文幣体       ● 日         ● 日       ● 日         ● 中文部体       ● 日         ● 中文幣体       ● 日         ● 中文幣       ● 日         ● 中文幣       ● 日         ● 日       ● 日         ● 日       ● 日         ● 日       ● 日         ● 日                                                                                                    |  |  |  |  |  |
| <b>芈击</b> [\$\$\$\$\$\$\$\$\$\$\$\$\$\$\$\$\$\$\$\$\$\$\$\$\$\$\$\$\$\$\$\$\$\$\$\$                                                                                                    |  |  |  |  |  |
| 軟件分类       系统软件        系统安装・升级・补       关键字词         ● 系统软件       ● 系统安装・升级・补丁       ● 系统设置・优化       ● 磁盘分区・格式化・修复       ● 硬件检测・修复         ● 应用软件       ● 新音・五笔・手写输入法       ● 办公软件       ● 文件压缩・解压       ● 文件加密・解密・粉碎         ● 文件分割、合并・转换       ● 文件查找・营换       ● 由号文档词读・编辑・转换       ● 文件・数据恢复・修复         ● 网站源码       ● 论坛・社区       ● 博客・微博       ● 新闻・文章・资料       ● 上传・下载       ● 信息管理       ● 统计・计数         教件类型       普通软件       ◆       軟件标签       ●       ●       ●       ●       ●       ●       ●       ●       ●       ●       ●       ●       ●       ●       ●       ●       ●       ●       ●       ●       ●       ●       ●       ●       ●       ●       ●       ●       ●       ●       ●       ●       ●       ●       ●       ●       ●       ●       ●       ●       ●       ●       ●       ●       ●       ●       ●       ●       ●       ●       ●       ●       ●       ●       ●       ●       ●       ●       ●       ●       ●       ●       ●       ●       ●       ●       ●       ●       ●       ●       ●       ●                                                                                                    |  |  |  |  |  |
| 系统软件             系统软件             系统安装·升级·补丁 □系统设置·优化 □磁盘分区·格式化·修复 □硬件检测·修复<br>□应用软件             拼音·五笔·手写输入法 □办公软件 □文件压缩·解压 □文件加密·解密·粉碎<br>□文件分割·含并·转换 □文件查找·替换 □电子文档阅读·编辑·转换 □文件·数据恢复·修复<br>□网站源码<br>□论坛·社区 □博客·微博 □新闻·文章·资料 □上传·下载 □信息管理 □统计·计数             牧件类型             ·普通软件             文件力割·含并·转换 □文件查找·替换 □电子文档阅读·编辑·转换 □文件、数据恢复 · 修复<br>□网站源码<br>□论坛·社区 □博客·微博 □新闻·文章·资料 □上传·下载 □信息管理 □统计·计数             文化文社区 □博客·微博 □新闻·文章·资料 □上传·下载 □信息管理 □统计·计数             文权方式 免费软件               夏帝软件               资权方式 免费软件               百年软件               · 按称件类             · 交费软件               · 方称体 □             · 新国语言 〕             · 方称体 □             · 方称体 □                  · 文市交简体 □             · 文市交通。             · 新毒检测 □             · 新台》             · 新台》             · 和专家章               · 资表、            · 文简本 □                                                                                                    |  |  |  |  |  |
| ● 论坛・社区 ● 博客・微博 ● 新闻・文章・资料 ● 上传・下载 ● 信息管理 ● 统计・计数         較件类型       普通软件       ◆ 软件标签         授权方式       免费软件       ◆ 国产软件       推荐星级       五星级 ● 四星级 ● 三星级 <b>单击</b> (界面语言) 链接显示更多可供选择的语言。 <b>弊面语言</b> ④中文简体 ● 中文繁体 ● English ● 俄文 版块显示       ● 每周推荐 ● 图片推荐 ● 实用软件 ●         运行环境       Windows 7/8/10/11       ◆ 软件状态       ● 审核通过 ● 列表显示 ● 启用评论 ●         安装说明       原版安装程序,按提示安装       ● 更新日期       2025-04-14 14:04:11         病毒检测       ● 电脑管家 ● 火绒安全 ● 江民杀毒 ● 360       软件图片 ● 安装界面 ●         病毒检测       ● 金山毒霸 ● 微软安全 ● 卡巴斯基 ● 瑞星       软件图片 ● 送项设置 ●         相关链接       软件直方网站 ●       ●       软件图片 ●                                                                                                    |  |  |  |  |  |
| 软件类型       普通软件       文       软件标签         授权方式       免费软件        国产软件       推荐星级       五星级       四星级       三星级 </td                                                                                                    |  |  |  |  |  |
| 授权方式       免费软件       国产软件       推荐星级       五星级       四星级       三星级 </td                                                                                                    |  |  |  |  |  |
| <b>#击【界面语言〕链接显示更多可供选择的语言。</b> 界面语言             尔中文简体         中文繁体             定行环境             Windows 7/8/10/11             文装说明             原版安装程序,按提示安装             安装说明             原版安装程序,按提示安装             安装说明             原版安装程序,按提示安装             ア             病毒检测             金山毒霸             和关链接             软件官方网站             和关链接             软件图片             软件图片             软件图片             和关链接             软件图片             软件图片             软件图片             和关链接             大             和             和             和             日             日             和             和             日             和                                                                                                    |  |  |  |  |  |
| 界面语言       中文简体 □中文繁体 □ English □ 俄文       版块显示       《每周推荐 □ 图片推荐 □ 实用软件 □         运行环境       Windows 7/8/10/11       Ý软件状态       》 审核通过 ☑ 列表显示 ☑ 启用评论 ☑         安装说明       原版安装程序,按提示安装       更新日期       2025-04-14 14:04:11         病毒检测       □ 电脑管家 ☑ 火绒安全 ☑ 江民杀毒 □ 360       软件图片 ☑ 安装界面           病毒检测       □ 金山毒霸 □ 微软安全 □ 卡巴斯基 □ 瑞星       软件图片 ☑ 运行界面           相关链接       软件官方网站        軟件图片 ☑ 选项设置           相关链接       软件演示网站        软件图片 ☑ 打描二维码下载                                                                                                    |  |  |  |  |  |
| 运行环境       ₩indows 7/8/10/11       软件状态       ② 审核通过 ☑ 列表显示 ☑ 启用评论 ☑         安装说明       原版安装程序,按提示安装       更新日期       2025-04-14 14:04:11         病毒检测       □ 电脑管家 ☑ 火绒安全 ☑ 江民杀毒 □ 360       软件图片       安装界面         病毒检测       □ 金山毒霸 □ 微软安全 □ 卡巴斯基 □ 瑞星       软件图片       运行界面         相关链接       软件官方网站       氧       软件图片       选项设置         相关链接       软件演示网站       氧       软件图片       扫描二维码下载                                                                                                    |  |  |  |  |  |
| 安装说明       原版安装程序,按提示安装       更新日期       2025-04-14 14:04:11         病毒检测       电脑管家 《火绒安全 《江民杀毒 360       软件图片       安装界面 、         病毒检测       金山毒霸 □微软安全 □卡巴斯基 □瑞星       软件图片       运行界面 、         相关链接       软件官方网站 、       软件图片       选项设置 、         相关链接       软件演示网站 、       软件图片       扫描二维码下载 、                                                                                                    |  |  |  |  |  |
| 病毒检测       □电脑管家 ▼火绒安全 ▼江民杀毒 □360       软件图片       安装界面          病毒检测       □金山毒霸 □微软安全 □卡巴斯基 □瑞星       软件图片       运行界面          相关链接       软件官方网站        软件图片       送项设置          相关链接       软件演示网站        软件图片       扫描二维码下载                                                                                                    |  |  |  |  |  |
| 病毒检测       ①金山毒霸 □微软安全 □卡巴斯基 □瑞星       软件图片 ↓       运行界面 ~         相关链接 ↓       软件官方网站 ~       软件图片 ↓       选项设置 ~         相关链接 ↓       软件演示网站 ~       软件图片 ↓       扫描二维码下载 ~                                                                                                    |  |  |  |  |  |
| 相关链接       软件官方网站       软件图片       选项设置          相关链接       软件演示网站       软件图片       扫描二维码下载                                                                                                    |  |  |  |  |  |
| 相关链接。 软件演示网站 🖌 🚽 软件图片。 扫描二维码下载 🖌                                                                                                    |  |  |  |  |  |
|                                                                                                    |  |  |  |  |  |
| 相关链接。 软件官方微博 🖌 🛛 软件图片。 软件医片。 文件运行界面 🖌                                                                                                    |  |  |  |  |  |
| 相关链接 软件作者微博 🖌 软件图片 软件图片 文                                                                                                    |  |  |  |  |  |
| 相关链接 软件作者博客 🗸 软件图片 网站前台界面 🖌                                                                                                    |  |  |  |  |  |
| 相关链接 軟件作者电子邮箱 🗸 軟件图片 网站登录后台界面 🗸                                                                                                    |  |  |  |  |  |
| 单击调用 KindEditor 编辑器的选择/上传软件图片功能。                                                                                                    |  |  |  |  |  |
| 界面语言 <sub>↓</sub> ☑ 中文简体 □ 中文繁体 □ English □ 俄文   版块显示   □ 每周推荐 □ 图片推荐 □ 实用软件 □                                                                                                    |  |  |  |  |  |
| 运行环境 □ 多种语言 □ 阿拉伯文 □ 日文 □ 韩文 软件状态 □ 审核通过 ☑ 列表显示 ☑ 启用评论 ☑                                                                                                    |  |  |  |  |  |
| 安装说明 U (加留) U (加留) U (加留) U (加留) D 预留) 更新日期 2025-03-09 14:31:20                                                                                                    |  |  |  |  |  |

相关链接: 可以添加如软件作者的电子邮箱, 博客, 个人主页, 微博, 软件的官方网站等。单击"相关链接"即可自定义链接

文字,也可以设置链接文字的样式,(在[<u>网站选项参数设置</u>]页面可以设置默认的可供选择的链接文字。[图 21-02])(默认预 置 7 个相关链接表单,默认显示 2 个表单,单击[选项]才会显示另外 4 个。)

软件图片:可以添加软件的安装界面截图,运行截图,后台管理截图等。单击"软件图片"即可自定义图片说明文字,也可以 设置图片说明文字的样式,(在 [<u>网站选项参数设置</u>]页面可以设置默认的可供选择的图片说明文字。[图 21-02])(默认预置 8 个软件图片表单,默认显示 4 个表单,单击 [选项]才会显示另外 4 个。)(单击"软件图片"表单右侧的按钮调用 KindEditor 编辑器的选择/上传图片功能,可以从网站空间选择图片或者在线上传图片。)

("软件图标"、"软件名称"(包括简短)、"软件作者"、"关键字词"、"相关链接"、"软件图片"(这些表单可以在 [<u>网站选项参数设置</u>]中设置默认的值,设置默认值在批量添加或者转载某一出处软件的时候用得上)。[图 06-06]

软件简介:可以留空,保存时程序会自动以软件名称填充。添加软件简介时如果包含 HTML 代码(特别是 div 和 table 标签),最好先检查代码的是否完整规范,否则有可能造成页面错乱。(注意:如果在启用 "KindEditor HTML 编辑器"的状态下,输入"软件简介"保存后,"软件简介"显示的却是"软件名称",这种情况一般跟网页浏览器有关,尝试取消"KindEditor HTML 编辑器"再输入"软件简介",然后保存即可。)[图 06-02\_03]

在线上传图片/文件:首先选择要上传的图片(默认允许上传的图片/文件类型和大小可以在"网站管理账号设置"页面设置 [图 20-01]),若上传成功则返回的是图片的路径,如果要将图片添加到软件简介中,单击[复制]图片路径到系统剪贴板,并 在"软件简介"中添加[图 06-02\_03][图 06-02\_04]。默认上传软件图片的文件夹,在[<u>网站选项参数设置</u>]页面可以自行设置。 [图 06-06]

| 图 06-02_02 |                                                              |  |  |  |  |
|------------|--------------------------------------------------------------|--|--|--|--|
| 软件简介       | 〒12 12 12 12 12 12 12 12 12 12 12 12 12 1                    |  |  |  |  |
|            | H1- 𝓕- ⊤T-   A- A- B 𝒴 Δ№ ×₂ ײ ☵ 🧊 🖉 ≽ 🖊 票 票 🧮 ☱ ☷ ☷ ☷ 🖽 📄 🚍 |  |  |  |  |
|            | 要在软件简介中添加图片,单击[添加图片]或者[图片批量上传]。                              |  |  |  |  |

HTML 编辑器添加图片的4种方式:

①、直接输入图片的地址;

②、单击[图片空间],从网站空间选择一张图片;

③、单击 [本地上传],选择一张图片在线上传;

④、单击 [图片批量上传],可以同时上传多张图片,上传完成可以直接插入到编辑区。

注:①②可以设置图片的宽度/高度/对齐方式/图片说明;③④上传成功后直接插入到编辑区,在图片上单击右键,选择"图片属性"才能设置图片的宽度/高度/对齐方式/图片说明。③④上传成功后图片名称直接以当前日期时间重新命名。设置限制允许上传的图片类型/大小,在[网站管理账号设置]页面可以自行设置[图 20-01]。②默认打开的是存储上传的软件图片的一级文件夹[Upload],③④默认上传的是存储上传的软件图片的二级文件夹[SoftwarePicture],在[网站选项参数设置][后台页面参数设置]页面可以自行设置[图 06-06]。

设置图片的宽度和高度2种方式,首先单击⑤获取图片的实际宽度和高度:

⑥、输入限制图片宽度的最大数值,单击⑥自动按比例重新设置宽度和高度的数值,图片宽度和高度的数值必须大于限制数值 才会进行计算;

⑦、单击⑦自动按指定的比例重新设置宽度和高度的数值。

注:每次重新设置宽度和高度都是以宽度和高度当前的数值进行计算的,软件简介页面默认最大宽度 560px,超过这个数值 影响页面显示效果。

| 软件简介 | <mark>№ 1</mark> №   •)<br>H1- <i>F</i> - тТ- | 图片<br>网络图片 本地上传<br>图片地址 http://<br>图片大小 宽 高 (<br>显示比例 [20%] [30%] [40<br>对齐方式 ● ▲ 〇 ▲<br>图片说明 | 図片空间<br>②<br>5<br>5<br>5<br>60<br>(<br>5<br>6<br>5<br>5<br>6<br>5<br>6<br>5<br>6<br>7<br>(<br>5<br>6<br>5<br>6<br>7<br>(<br>5<br>6<br>(<br>5<br>6<br>(<br>5<br>6)<br>(<br>5<br>6)<br>(<br>5<br>7)<br>(<br>5<br>6)<br>(<br>5<br>6)<br>(<br>5<br>7)<br>(<br>5<br>7)<br>(<br>7)<br>(<br>7)<br>(<br>5<br>7)<br>(<br>5<br>7)<br>(<br>7)<br>(<br>5<br>7)<br>(<br>5<br>7)<br>(<br>5<br>7)<br>(<br>5<br>7)<br>(<br>5<br>7)<br>(<br>5<br>7)<br>(<br>5<br>( |   |
|------|-----------------------------------------------|-----------------------------------------------------------------------------------------------|----------------------------------------------------------------------------------------------------|---|
|      | 🕞 添 加 📑 重                                     |                                                                                               | 确定取                                                                                                    | 消 |

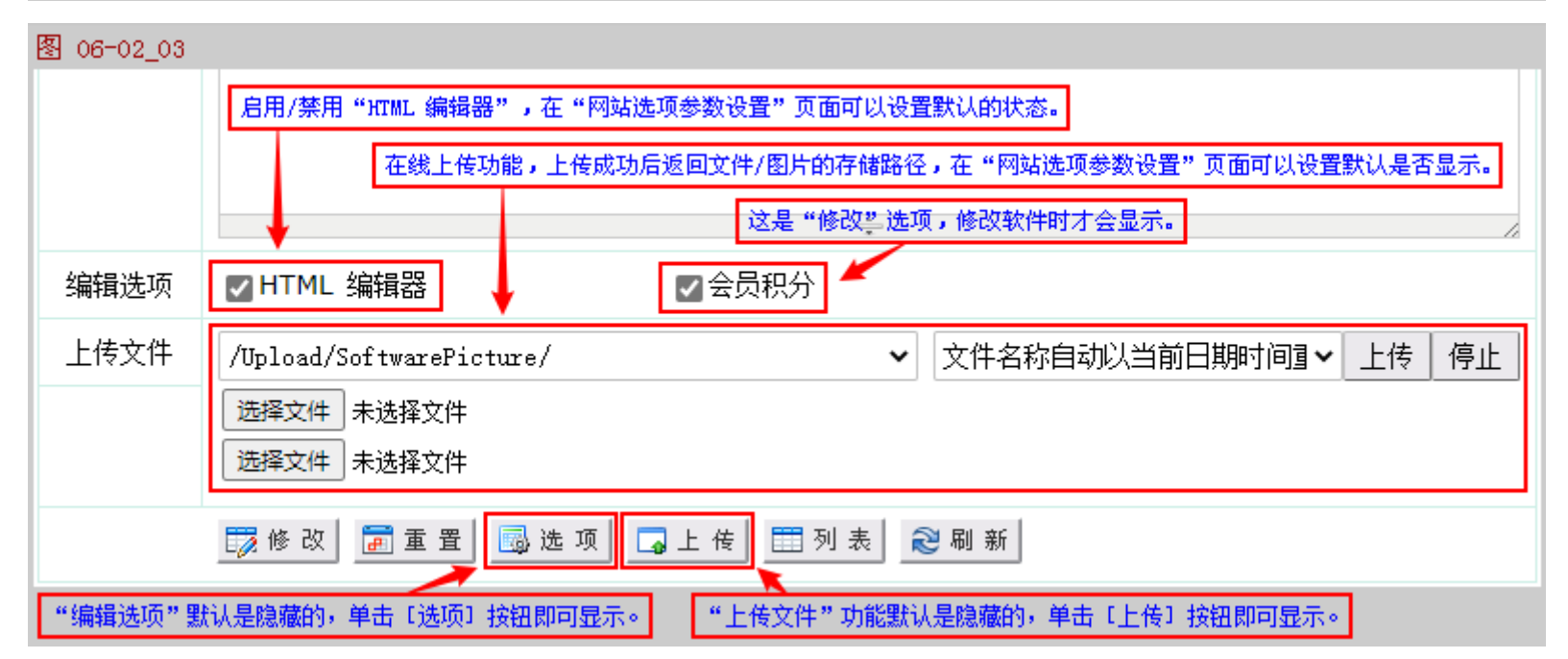

填写完成后,单击 [添加] 按钮,提示消息在表单下方显示 [图 06-03]。

如果操作成功(添加、修改、删除),返回的提示文字是蓝色的。单击修改[软件信息]链接进入软件信息修改页面,单击添加 /修改[下载链接]链接进入软件下载链接添加/修改页面[图06-04],单击添加[同一分类],可以自动选择刚才一样的软件类 别/分类再次添加软件信息;

如果操作失败,返回的提示文字是红色的。另外,如果在操作过程中,没有提示操作失败,也没有提示操作成功,只显示"操 作失败",之外没有其它的提示文字,那就有可能是操作不当造成的,也有可能是程序存在问题,但这种情况通常很少。

| 图 06-03                                                                         |
|---------------------------------------------------------------------------------|
| 软件信息〖啊估文章软件站 Ⅳ4.6.9〗已添加完成。<br>修改[软件信息],添加/修改[下载链接];添加[同一分类]。2025—03—09 15:28:26 |
| 🔨 如果操作成功(添加、修改、删除),返回的提示文字是蓝色的。                                                 |
| 同一分类下,已有相同的软件名称存在,2025—03—09 15:29:18                                           |
| 🔨 如果操作失败(添加、修改、删除),返回的提示文字是红色的。                                                 |
|                                                                                 |

[列表]按钮:当在"软件列表"页面包含"搜索关键字词/筛选条件/指定页码",此时单击[修改]链接进入软件信息修改页面,修改完成后单击[列表]按钮即可返回包含"搜索关键字词/筛选条件/指定页面"的"软件列表"页面。

〖软件下载链接〗

每个软件可以添加无限的下载链接,每个下载的文件可以分别设置文件大小:

链接名称:可以留空(在前台页面的页面显示时是先以下载节点的名称显示,如果填写了链接名称,还可以设置样式。)

下载节点:必须选择其中一项(只有主下载节点才会在列表中显示,附属下载节点不会在列表中显示。关于下载节点的添加, 请参考[图10-01])。

存储路径:可以将软件文件的路径填写在"存储路径"表单,也可以把软件文件的完整路径填写在"文件名称"表单, 而"存储路径"表单留空。("存储路径"下拉菜单自动读取上传文件夹:Upload下的所有子文件夹,只是为了方便选择,也可 以直接输入。)(具体添加说明参考[图 01-06])

文件名称:填写软件的存储路径,包括软件的文件名称(如果"存储路径"表单已经包含软件文件的部分路径,那一部分路 径可以省略。单击"文件名称"表单右侧的按钮调用KindEditor编辑器的选择/上传文件功能,可以从网站空间选择图片或者在线 上传图片。,默认上传的文件夹在[后台页面参数设置]页面设置)。(具体添加说明参考[图 06-04])

文件大小:只能输入数字、小数点。先选择单位,再输入数字。如果先输入数字,再选择单位,则会自动换算: 1024KB=1MB, 1024M=1GB。

文件校验:填写文件检验码(MD5/SHA1/CRC32/SHA-256),可以留空。

提示:如果使用在线上传文件功能上传软件,只能将软件上传至和本网站程序同一空间,如果你的软件下载节点是在其它服务器,当然不能使用这个在线上传功能。另外,只建议在线上传小于 2M 的软件,更大一点的软件还是用 FTP 软件上传的好,以免服务器长时间没响应而影响网站的正常访问,上传成功后要把返回的"路径"复制下来并粘贴在"文件名称"表单里。这样才能在下载链接列表中显示[图 06-05]。下载链接可以设置排序代码。

软件下载链接添加成功后,可以直接单击"链接列表"的"存储路径/软件文件"看看是否可以正常下载,如果可以正常下载,说明下载节点设置正确。对于不想显示,也不想删除的下载链接,可以设置为"隐藏"。[图 06-05]

| [8] 00 04 |                                   |                         |  |  |  |  |
|-----------|-----------------------------------|-------------------------|--|--|--|--|
|           | 软件下载链接                            |                         |  |  |  |  |
| 软件名称      | 啊估文章软件站 V4.6.9                    |                         |  |  |  |  |
| 链接名称      | [选择] >                            | 填写软件的下载链接的名称            |  |  |  |  |
| 下载节点      | 本站下载(主1) 🗸                        | 选择软件的下载节点               |  |  |  |  |
| 存储路径      | [选择] 🗸                            | 选择软件的存储路径               |  |  |  |  |
| 文件名称      |                                   | 填写软件的存储路径及文件名称          |  |  |  |  |
| 文件大小      | 0 ○KB ●MB ○GB                     | 填写文件大小                  |  |  |  |  |
| 文件校验      | MD5 ~                             | 选择文件校验方式、填写校验值          |  |  |  |  |
|           | SHA1 🗸                            |                         |  |  |  |  |
| 备注说明      |                                   | 填写备注说明,排序代码[?]          |  |  |  |  |
|           |                                   |                         |  |  |  |  |
| 上传文件      | /Upload/Software_Source/          | 选择要上传的文件在网站空间的存储路径      |  |  |  |  |
|           | 选择文件 未选择文件                        | 选择要上传的文件,上传成功后返回存储路径[?] |  |  |  |  |
|           |                                   |                         |  |  |  |  |
|           | 乂什名称自动以当刖曰期时间重新命名 ❤  上传   停止      |                         |  |  |  |  |
|           | 😱 添 加  🗃 重 置 🛛 🞝 上 传 🔠 列 表  😂 刷 新 |                         |  |  |  |  |

【示例】软件文件的完整的"存储路径"和"文件名称"为: /Upload/Software\_Source/Gueeon\_ArticleSoftware\_Website\_V4.6.9.rar

那么, "存储路径"可以选择: /Upload/Software\_Source/, 也可以选择 "[自定义]..."手动输入: /Upload/Software\_Source/ 而 "文件名称"表单填写: Gueeon\_ArticleSoftware\_Website\_V4.6.9.rar

IF.

啊估·编写

| 存储路径。   | /Upload/Software_Source/                  | 选择软件的存储路径                           |
|---------|-------------------------------------------|-------------------------------------|
| 文件名称    | Gueeon_ArticleSoftware_Website_V4.6.9.rar | 填写软件的存储路径及文件名称                      |
| 如果没有选择  | "存储路径",或者留空:                              |                                     |
| 存储路径。   | [选择] ~                                    | 选择软件的存储路径                           |
| 存储路径、   |                                           | 选择软件的存储路径                           |
| 亚乙計坦"拉利 | + 文 , " 的 完 敕 的 " 方  ் 皮 极 汉 " 和 " 文      | twere Source/Cuccon ArticleSoftware |

那么就把"软件文件"的完整的"存储路径"和"文件名称": /Upload/Software\_Source/Gueeon\_ArticleSoftware\_Website\_V4.6.9.rar 填写在"文件名称"表单:

| 文件名称     | /Upload/Software_Source/Gueeon_ArticleSoftware _ 填写软件的存储路径及文件名称                                                                                                    |                                                                             |                                                                                               |                                  |                      |               |            |            |
|----------|----------------------------------------------------------------------------------------------------|-----------------------------------------------------------------------------|-----------------------------------------------------------------------------------------------|----------------------------------|----------------------|---------------|------------|------------|
| 图 06-05  |                                                                                                    |                                                                             |                                                                                               |                                  |                      |               |            |            |
| 编号       | 链接名称                                                                                                    | 下载节点                                                                        | 存储路径/文件名称                                                                                     | 文件大小                             | 排序                   | 状态            | 修改         | 选择         |
| 10000001 |                                                                                                    | 本站下载(主1)                                                                    | /Upload/Software_Source/A                                                                     | 14.0 MB                          | 1100                 | 显示            | 修改         |            |
| 1000002  |                                                                                                    | 永硕E盘下载页面                                                                    | http://gueeon.ysepan.com/                                                                     | 14.0 MB                          | 1301                 | 显示            | 修改         |            |
| 10000003 |                                                                                                    | 百度网盘下载页面                                                                    | https://pan.baidu.com/s/1                                                                     | 14.0 KB                          | 1302                 | 显示            | 修改         |            |
| 10000004 |                                                                                                    | 官方下载页面                                                                      | https://www.gueeon.com                                                                        | 14.0 MB                          | 1401                 | 显示            | 修改         |            |
|          |                                                                                                    |                                                                             |                                                                                               |                                  | 显示                   | 副隐 藏          |            | 删除         |
| 下载链接     | ⊘本站下≇                                                                                                    | 戡(主1) [14.0 MB]                                                             | 📕 单击 [文件大小] 链接即可显示"文                                                                          | 7件属性"信息。                         | ]                    |               |            |            |
|          | 文件大小: 14<br>MD5: AB<br>SHA1: AB                                                                                                    | .0 MB 文件校验↓ <sup></sup><br>CDEFGHIJKLMNOPQRSTUVWX<br>CDEFGHIJKLMNOPQRSTUVWX | 下载统计:2 P 1 1 1 1 1 1 1 1 1 1 1 1 1 1 1 1 1 1                                                  | ∇载链接的二维码                         | ,方便手                 | 机扫码下          | 載。         |            |
|          | <ul> <li></li></ul>                                                                                                    | 戡(主1附1) [14.0 MB<br>戡(主1附2) [14.0 MB                                        | <ul> <li>新台"软件信息"页面的"软</li> <li>添加"软件下载链接"时,只</li> <li>节点","软件下载链接"加</li> <li>节点"。</li> </ul> | 件下载链接"列3<br>需要选择"主下5<br>载时自动读取"3 | 表:<br>戡节点",<br>主下载节点 | 不需要汤<br>["及其所 | 加"附<br>有"附 | 属下载<br>属下载 |
|          | <ul> <li>永硕E 指</li> <li>一</li> <li>一</li> <li>一</li> <li>一</li> <li>一</li> <li>一</li> <li>一</li> <li>示</li> <li>一</li> <li>二</li> <li>二<!--</th--><th>盘下载页面 [14.0 MB<br/>盘下载页面 [14.0 KB<br/>载页面 [14.0 MB]</th><th>8]</th><th></th><th></th><th></th><th></th><th></th></li></ul> | 盘下载页面 [14.0 MB<br>盘下载页面 [14.0 KB<br>载页面 [14.0 MB]                           | 8]                                                                                            |                                  |                      |               |            |            |

另外,对于不同的管理账号可以分别设置允许添加/修改/删除的软件类别/分类编号,可以设置是否允许修改/删除其他的管理账号添加的软件。[图 20-01]

"软件详细信息"页面选项参数设置:进入[<u>网站选项参数设置</u>] [<u>后台页面参数设置</u>]。 设置添加新的"软件图标"、"软件名称"(包括简短)、"关键字词"、"相关链接"、"软件图片"表单的默认值。 添加/修改软件时默认是否显示软件名称样式选择菜单/启用 HTML 编辑器。 设置修改软件时是否增加/减少会员积分(只对会员用户发布的软件有效:审核通过,增加会员积分;等待审核/删除,减少 会员积分。),设置修改软件时增加会员积分的同时是否发送会员消息。

设置默认是否显示编辑选项功能,在线上传功能。设置添加/修改软件时的会员编号。

设置默认存储在线上传的软件图片的一级/二级文件夹名称。

设置添加/修改软件简介后保存时需要替换的字符(一般用于过滤 HTML 标签或者其他代码)。

设置"软件下载链接管理"页面默认是否显示在线上传功能。

#### 设置"软件下载链接管理"页面默认存储在线上传的软件文件的文件夹名称。[图 06-06]

#### 图 06-06

| 软件信息 |         | 设置"添加软件"的参数:软件图标,软件名称[?] |
|------|---------|--------------------------|
|      |         | 设置"添加软件"的参数:软件名称[?]      |
|      |         | 设置"添加软件"的参数:关键字词,软件标签[?] |
|      | 软件官方网站  | 设置"添加软件"的参数:链接名称、链接网址[?] |
|      | 软件演示网站  | 设置"添加软件"的参数:链接名称、链接网址[?] |
|      | 软件官方微博  | 设置"添加软件"的参数:链接名称、链接网址[?] |
|      | 软件作者微博  | 设置"添加软件"的参数:链接名称、链接网址[?] |
|      | 安装界面    | 设置"添加软件"的参数:图片名称、图片路径[?] |
|      | 运行界面    | 设置"添加软件"的参数:图片名称、图片路径[?] |
|      | 选项设置    | 设置"添加软件"的参数:图片名称、图片路径[?] |
|      | 扫描二维码下载 | 设置"添加软件"的参数:图片名称、图片路径[?] |

| ✔编辑器        | ✔编辑器  | ☑ 会员积分   ☑ 会员消息       | 设置"添加/修改软件"的参数[?]                                           |
|-------------|-------|-----------------------|-------------------------------------------------------------|
| □编辑选项       |       | [administra] 10000002 | 设置"添加/修改软件"的参数[?]                                           |
|             | □在线上传 | SoftwarePicture       | 设置默认存储上传的软件图片的文件夹名称 [?]                                     |
| <pre></pre> |       | •                     | 设置添加/修改软件内容后保存时需要替换的字符[?]<br>以 == 分隔过滤字符和替换字符,每组一行,至少两行<br> |
|             | □在线上传 | Software_System       | 设置"软件下载链接管理"页面的参数[?]                                        |

#### 七、网站软件资源管理 [使用说明导航菜单]

在"网站软件资源管理"页面,可以批量修改软件图标、软件名称、软件名称的样式、软件类别/分类、软件类型、授权方式、来自国家、界面语言、运行环境、安装说明、推荐星级、病毒检测、版块显示、关键字词、软件标签、软件状态、评论功能、软件发布用户(默认普通用户发布的软件的发布用户为[user],如果是会员用户,则填充的是会员账号,若是后台网站管理员发布的软件,发布用户为[administrator],进入[<u>网站选项参数设置</u>]页面可以指定默认的发布用户名称。[图 06-06])、会员编号(默认普通用户发布的软件的会员编号为10000001,如果是会员用户,则填充的是会员账号对应的编号,若是后台网站管理员发布的软件,会员编号全部都是10000002,进入[<u>网站选项参数设置</u>]页面可以指定默认的会员编号。[图 06-06])、更新日期、添加/修改/显示/隐藏/删除下载软件(具体用法参考[图 07-01])、清除软件下载统计、删除软件。

在页面顶部的下拉选择菜单,可以选择以软件的类别/分类、名称的样式、软件类型、授权方式、界面语言、版块显示、用户发布、 状态而显示相应的软件列表,方便管理操作。

在软件列表的标题栏,单击"编号""更新日期",列表以升序/降序排列。

鼠标通过"软件名称"链接:即可显示软件名称、病毒检测、版块显示、发布用户、会员编号、软件状态、管理账号、IP地址、日期时间等信息。(管理账号/IP地址/日期时间:前面部分是添加的记录,后面部分是最后一次修改的记录。)

注:如果要管理用户发布的软件,请选择"等待审核"、"审核通过",所有用户发布(包括会员用户)的软件默认状态都 是"等待审核"和"列表隐藏"(允许指定的会员账号发布软件直接"审核通过"、"列表显示",如果网站使用 HTML 版本,同 时也会更新首页静态页面文件和创建发布成功的软件静态页面文件),且在前台页面是无法预览的,只有进入修改后,并且选 择"审核通过"、"列表显示"才能在前台页面正常显示。 图 07-01

另外,若是会员用户发布的软件,发布成功,并且会员账号的发布权限是"无需审核"直接通过的,则程序会自动增加相应 的会员积分。若是需要网站管理员审核的,在"软件信息"或者"软件管理"页面,将软件状态修改为"审核通过"、"正常显 示",同样也会增加相应的会员积分。

选择软件,单击 [HTML] 即可创建/更新所有选择的软件的 HTML 网页文件。(软件状态为"审核通过"、"列表显示"的才会 更新,使用 HTML 版本时方便更新。)

软件信息搜索:在页面顶部的软件搜索框输入关键字词即可进行搜索,搜索显示的是全部的软件记录(包含"等待审核"、"列表隐藏"),搜索范围(软件编号、软件名称、关键字词、软件标签、发布用户、会员编号、添加/修改的管理账号、添加/修改的IP地址)。[图07-01]

软件下载链接搜索:在页面顶部的软件下载链接搜索框输入关键字词即可进行搜索,搜索显示的是全部的下载链接记录(包含"显示"、"隐藏"),搜索范围(自动编号、链接名称、软件编号、存储路径,文件名称、发布用户、会员编号、添加/修改的管理账号、添加/修改的 IP 地址)。[图 07-01]

| 搜索"软件信息"    搜索"软件下载链接"                                   如果要让软件以指闭<br>单击"编号""更新只期",刚去以升度/够度排列。                             |                              |          |                                                                                                    |                  |       |             | 人指定的条件显示<br>2.单,或者链接。 | 刻表,        |             |                |
|----------------------------------------------------------------------------------------------------|------------------------------|----------|----------------------------------------------------------------------------------------------------|------------------|-------|-------------|-----------------------|------------|-------------|----------------|
| 编号 🚽                                                                                                    | ✓ 軟件名                        | 称        | 软件                                                                                                    | ⊧类别 / 分类         | Ę     | 软件类型        | 授权方式                  | 更新日期→      | 修改          | 选择             |
| 10000006                                                                                                    | 啊估留言簿 \2.∶                   | 1.1      | 网站测                                                                                                    | 码 / 博客・          |       | 网站源码        | 免费软件                  | 2025-03-03 | 软件↓下载       |                |
| 10000005                                                                                                    | 啊估汉语成语接                      | 龙 V1.2   | 网站测                                                                                                    | 師 / 新闻・          |       | 网站源码        | 免费软件                  | 2025-03-03 | 软件↓下载       |                |
| 10000004                                                                                                    | 啊估风栅设备订.                     | 单管理系     | 网站测                                                                                                    | 酹 / 统计・          |       | 网站源码        | 免费软件                  | 2025-03-03 | 软件↓下载       |                |
| 10000003                                                                                                    | 啊估小区智能化                      | 项目施工     | 网站测                                                                                                    | 码 / 统计・          |       | 网站源码        | 免费软件                  | 2025-03-03 | 软件↓下载       |                |
| 10000002                                                                                                    | 啊估收藏夹 Ⅴ2.3                   | 3.3(记事   | 网站测                                                                                                    | <b>9</b> 码 / 信息管 | 锂     | 网站源码        | 免费软件                  | 2025-03-03 | 软件↓下载       |                |
| 10000001                                                                                                    | 啊估文章软件站                      | V4.6.9   | 网站测                                                                                                    | 19月 / 上传・        |       | 网站源码        | 免费软件                  | 2025-03-08 | 软件↓下载       |                |
| 10000000                                                                                                    | 【网站管理员的                      | 留言簿】     | 系统轴                                                                                                    | 饮件 / 系统安         | ₹     | 普通软件        | 免费软件                  | 2025-03-03 | 软件↓下载       |                |
| [操作选项].                                                                                                    | 🗸                            | ĺ        | 鼠标通过                                                                                                    | 世"软件名称"          | 即可    | 显示 "病毒检     | 则"、"版块                | 显示" 等信息。   |             |                |
| [操作选项].<br>修改软件图                                                                                                    | <br>标                        | <b>A</b> |                                                                                                    | 刷                | 新     | <b>誧</b> 执行 | 🕘 HTML                | 111 全选     | 反选 🃰        | <b></b><br>唐 除 |
| 修改软件名积<br>修改软件名积<br>修改软件名积<br>修改软件类别<br>修改软件类别                                                                             | 称<br>称的样式<br>别分类<br>型<br>双方式 |          |                                                                                                    | 当前软件类            | \$别/? | 分类: 全部,共    | 共有7个软件,               | 15个/页,页次:  | : 1/1,转到: [ | 1              |
| 修改软件来[<br>修改软件界]                                                                                                    | 自国家<br>面语言                   |          | <u> 啊估文章软件站 V4.6.9</u> 网站源码 / 上传・                                                                                                    |                  |       |             |                       |            |             |                |
| 修改软件运行环境<br>修改软件安装说明<br>修改软件推荐星级<br>修改软件版块显示<br>修改软件版块显示<br>修改软件关键字词<br>修改软件状态<br>修改软件状态<br>修改软件状态<br>修改软件发布用户<br>修改软件会员编号 |                              |          | 软件名称:         啊估文章软件站         V4.6.9           病毒检测:         [电脑管家][火绒安全]           版块显示:         [每周推荐][图片推荐][实用软件][推荐软件]            发布用户:                                                    |                  |       |             |                       |            |             |                |
|                                                                                                    |                              |          | 会员编号: 10000002<br>软件状态: [类别显示][分类显示][审核通过][列表显示]<br>更新日期: 2025-03-08 9:32:42<br>管理账号: 10000001   10000001<br>IP地址: 127.0.0.1   192.168.43.1<br>日期时词: 2025-03-03 16:12:04   2025-03-09 16:23:00 |                  |       |             |                       |            |             |                |
|                                                                                                    |                              |          | 必须选择一个"操作选项"才能对软件进行批 <b>里操</b> 作。                                                                                                    |                  |       |             |                       |            |             |                |

〖添加/修改/显示/隐藏/删除下载软件〗

选择多个软件,添加/修改/显示/隐藏/删除一个相同的下载链接。设计这个功能,可以说是专为添加网盘下载链接设计的:收

录了十几款网页浏览器,后来又把这十几款网页浏览器都上传到了网盘的同一个文件夹,分享链接,然后再给每个浏览器添加一 个网盘的下载链接,十几款浏览器,如果一个一个添加,修改时也是一个一个修改,显得太麻烦了,所以就想到了设计一个可以 批量添加/修改的功能。

添加成功后,如何知道哪些软件添加了相同的下载链接?通过搜索功能:复制网盘下载链接的后面一部分字符串(不能是整个网址),粘贴在"软件列表"页面的顶部的搜索表单,然后单击"搜索下载链接"按钮执行搜索。

当前页面不会显示所选软件的下载链接,修改/显示/隐藏/删除下载链接时,先确认下载链接已经存在。

〖软件编号〗自动读取"软件列表"页面传递过来的所有选择的软件编号,可以手动填写,以,分隔,不能换行。

〖软件名称〗自动读取"软件列表"页面传递过来的所有选择的软件名称,不能手动填写软件名称,手动填写的软件编号不会 读取软件名称。

〖链接名称〗[1]填写新的链接名称(添加/修改),可以留空。

〖下载节点〗[1]选择新的下载节点(添加/修改)。

〖存储路径〗选择软件的存储路径,可以留空。

〖文件名称〗填写软件的存储路径及文件名称。

〖文件大小〗填写数字,文件大小如果为0,则自动读取所属软件的已有下载链接的第1个的软件大小。

〖文件校验〗填写文件检验码(MD5/SHA1/CRC32/SHA-256),可以留空。

【备注说明】填写备注说明,可以留空。

〖排序代码〗排序代码如果留空则自动读取下载节点的排序代码填充。

〖链接名称〗[2]填写已有下载链接的链接名称(修改/显示/隐藏/删除),如果已有下载链接没有填写链接名称,可以留空。

〖下载节点〗[2]选择已有下载链接的下载节点(修改/显示/隐藏/删除)。

[添加]下载节点[1]、文件名称。

[修改]下载节点[1]、文件名称、链接名称[2]、下载节点[2]。

[显示] 链接名称[2]、下载节点[2]。

[隐藏]链接名称[2]、下载节点[2]。

[删除] 链接名称[2]、下载节点[2]。

### 图 07-01\_02

| EL 01 01_02 |                                                                                                    |              |                            |
|-------------|----------------------------------------------------------------------------------------------------|--------------|----------------------------|
|             | 软件下载链                                                                                                    | 妾            |                            |
| 软件编号        | 10000006, 10000005, 10000004, 10000003, 10000002, 100<br>00001                                                  | •            | 软件编号<br>可以自行填写,以 , 分隔,不能换行 |
| 软件名称        | 啊估汉语成语接龙 V1.2<br>啊估风栅设备订单管理系统 V2.1.1<br>啊估小区智能化项目施工进度跟进管理系统 V1.3.3<br>啊估收藏夹 V2.3.3(记事便笺+网站收藏)<br>啊估文章软件站 V4.6.9 | ▲<br>▼<br>// | 软件名称                       |

| 117-1 | 2.1  |   | 12    | - |
|-------|------|---|-------|---|
| 11/21 | 佰    | • | 编     | 1 |
| 1.1   | 11-1 |   | -7110 |   |

|          | 添加/修改下载链接必须填写/选择。                         |
|----------|-------------------------------------------|
| 链接名称     | [选择] ✔ 填写软件的下载链接的名称[1]                    |
| 下载节点     | [选择]                                      |
| 存储路径     | [选择]   送择软件的存储路径                          |
| 文件名称     | 填写软件的存储路径及文件名称                            |
| 文件大小     | ○     KB     ● MB     GB     填写文件大小       |
| 文件校验     | MD5 🖌 🖌 🖌 🖌 🖌 🖌 🖌 🖌 🖌 🖌 🖌 🖌 🗸             |
|          | SHA1 🗸                                    |
| 备注说明     | ↓ 填写备注说明,排序代码[?]                          |
|          |                                           |
| 链接名称     | 填写软件的下载链接的名称[2]                           |
| 下载节点     | [选择]                                      |
| 1        | 😱 添 加 📑 修 改 🖬 显 示 📓 隐 藏 📑 删 除 🔠 列 表 🥑 帮 助 |
| 修改/显示/隐藏 | <b>教/删除下载链接必须填写/选择。</b>                   |

另外,对于不同的管理账号可以分别设置允许添加/修改/删除的软件类别/分类编号,可以设置是否允许修改/删除其他的管理账号添加的软件。[图 20-01]

〖软件下载排行〗昨天下载、今天下载、上周下载、本周下载、上月下载、本月下载、全部下载。[图07-02]

| 图 07-02  |                                            |              |            |         |     |  |  |
|----------|--------------------------------------------|--------------|------------|---------|-----|--|--|
| [文章阅读排   | 亍: 昨天 今天 上周 本周 上月 本月 全部∏软件下载排行:            | 昨天!今天!上周!    | 本周 上月 本    | ∑月 全    | 音8] |  |  |
|          | 软件下载排行                                     |              |            |         |     |  |  |
| 编号       | 软件名称                                       | 今天下载         | 更新日期       | 修改      | 选择  |  |  |
| 10000001 | 啊估文章软件站 Ⅴ4.6.9                             | 1            | 2025-03-08 | 修改      |     |  |  |
| [操作选项]   | ···· <b>~</b>                              |              |            |         |     |  |  |
|          | 副新 İ 11 11 11 11 11 11 11 11 11 11 11 11 1 | ど HTML 📰 全   | 选 🛄 反选     | <b></b> | 青 除 |  |  |
| 第一页      | 第一页     上一页     下一页     最末页     1          |              |            |         |     |  |  |
|          | 软件今天下载累计:1,                                | 共有1个软件,15个/ʃ | 页,页次: 1/1, | 转到:     | 1   |  |  |
|          |                                            |              |            |         |     |  |  |

"软件资源管理"页面选项参数设置:进入 [网站选项参数设置] [后台页面参数设置]。[图 07-03]

| 图 07-03 |    |    |                       |
|---------|----|----|-----------------------|
| 软件管理    | 15 | 15 | 设置"网站软件资源管理"页面的参数 [?] |

查看/回复网站普通用户/会员用户的评论信息(如果是会员用户的评论则会显示会员编号,单击"会员编号"即可显示该会员用户的所有评论),如用户昵称、IP地址、联系方式(电子邮箱/手机号码/腾讯 QQ 号码)、评论内容、评论时间,删除评论。[图 05-01]

单击用户的 IP 地址/手机号码可直接进入指定的网站查询其归属地。(在线 IP 地址/手机号码的归属地查询/在线 QQ 留言的 网址在 [网站选项参数设置]页面可以自行设置。[图 21-03]),若留言用户有填写腾讯 QQ 号码,单击腾讯 QQ 号码即可打开与 对方的聊天窗口(可能需要先加对方为好友),前提是你必须把你自己的腾讯 QQ 号码打开。若用户填写了电子邮箱地址,单击电子邮箱地址可给对方发送邮件。

如果评论状态为"隐藏",在前台页面软件评论页面不会显示,如果是会员用户自己发表的评论,状态为"隐藏"的,对会员用户本身正常显示。

软件评论搜索:在页面顶部的软件评论搜索框输入关键字词即可进行搜索,搜索显示的是全部的软件评论记录(包含隐藏、显示),搜索范围(自动编号、软件编号、用户昵称、电子邮箱、手机号码、腾讯 QQ 号码、会员编号、IP 地址)。

| 1/2/1 | 00-01 |  |
|-------|-------|--|
| 122   | 08-01 |  |
|       |       |  |

|      | 软件评论列表                                                                               |
|------|--------------------------------------------------------------------------------------|
| 软件名称 | <b>啊估文章软件站 V4.6.9</b> [浏览该个软件的全部评论]                                                  |
| 用户信息 | 会员编号: 10000001   用户昵称: 网站管理员   IP地址: 192.168.43.1                                    |
| 联系方式 | 电子邮箱: admin@gueeon.cn   手机号码: 0   腾讯QQ: 13012345678 [回复][审核中]                        |
| 评论内容 | 评论测试! 2025—03—09 20:02:06<br>网站管理员回复:123。[10000001 192.168.43.1 2025—03—09 20:04:59] |
|      | ⋧ 刷新 副 显示 圖 隐 藏 📑 全 选 目 反 迭 目目 泪 除                                                   |
| 第一页  | L—页 下—页 最末页 1<br>共有1个软件评论,5个/页,页次:1/1,转到: 1                                          |

"软件评论管理"页面选项参数设置:进入[<u>网站选项参数设置</u>] [<u>后台页面参数设置</u>]。软件评论的显示方式有2种,逐一显示:每条软件评论逐一显示,按评论的时间降序排列,最新的评论显示在第一页;归类显示:同一个软件的评论归纳在一起显示,如果评论信息超过指定记录(默认显示2条评论),则会出现[查看该个软件的全部评论]的链接,单击该链接即可分页显示该个软件的所有评论,按评论的时间降序排列,最新的评论显示在第一页。(如果评论数据较多,选择"归类显示"显示方式,可能出现卡顿。)[图 08-02]

| 图 | 08-02 |        |        |        |        |                       |
|---|-------|--------|--------|--------|--------|-----------------------|
|   | 软件评论  | 逐一显示 🖌 | ✔ 回复消息 | 5      | 3 2    | 设置"网站软件评论管理"页面的参数[?]  |
|   |       | ✔ 会员消息 | ✔ 会员积分 | ✔ 会员消息 | ✔ 会员积分 | 设置"网站软件评论管理"页面的参数 [?] |

#### 九、网站软件留言管理 [使用说明导航菜单]

查看网站普通用户/会员用户的留言信息(如果是会员用户的留言则会显示会员编号,单击"会员编号"即可显示该会员用户的所有留言),如用户昵称、IP地址、联系方式(电子邮箱/手机号码/腾讯 QQ 号码)、留言内容、留言时间,删除留言。用户留言方式有6种(软件不能下载、软件有新版本、投放广告、申请交换首页友情链接、意见建议、联系网站管理员)。[图 09-01]

单击用户的 IP 地址/手机号码可直接进入指定的网站查询其归属地。(在线 IP 地址/手机号码的归属地查询/在线 QQ 留言的 网址在 [网站选项参数设置]页面可以自行设置。[图 21-03]),若留言用户有填写腾讯 QQ 号码,单击腾讯 QQ 号码即可打开与 对方的聊天窗口(可能需要先加对方为好友),前提是你必须把你自己的腾讯 QQ 号码打开。若用户填写了电子邮箱地址,单击电子邮箱地址可给对方发送邮件。

软件留言搜索:在页面顶部的软件留言搜索框输入关键字词即可进行搜索,搜索显示的是全部的软件留言记录(包含未读、已读),搜索范围(自动编号、软件编号、用户昵称、电子邮箱、手机号码、腾讯 QQ 号码、会员编号、IP 地址)。

| 图 09-01 |                                                                  |                     |
|---------|------------------------------------------------------------------|---------------------|
|         | 捜索 − 按软件留言状态 / 类型 🖌                                              |                     |
|         | 软件留言列表                                                           |                     |
| 软件名称    | 啊估文章软件站 V4.6.9                                                   | [浏览该个软件的全部留言]       |
| 用户信息    | 会员编号: 10000001   用户昵称: 网站管理员   IP地址: 127.0.0.1                   |                     |
| 联系方式    | 电子邮箱:admin@admin.cn   手机号码:0   腾讯QQ:0                            | [未读]                |
| 留言内容    | [联系网站管理员] 留言测试! 2025-03-03 16:37:04                              |                     |
|         | 😂 刷 新 🛛 🗊 已 读 🛛 🛱 册 除                                            | ■ 全选 ■ 反选 ■ 清除      |
| 第一页     | 上一页 下一页 最末页 留言类型:软件不能下载、软件有新版本、投放广告、<br>申请交换首页友情链接、意见建议、联系网站管理员。 | 1                   |
|         | 共有1个软件留言,                                                        | ,5个/页,页次: 1/1,转到: 1 |

"软件留言管理"页面选项参数设置:进入[<u>网站选项参数设置</u>] [<u>后台页面参数设置</u>]。软件留言的显示方式有2种,逐一显示:每条软件留言逐一显示,按留言的时间降序排列,最新的留言显示在第一页;归类显示:同一个软件的留言归纳在一起显示,如果留言信息超过指定记录(默认显示2条留言),则会出现[查看该个软件的全部留言]的链接,单击该链接即可分页显示该个软件的所有留言,按留言的时间降序排列,最新的留言显示在第一页。(如果留言数据较多,选择"归类显示"显示方式,可能出现卡顿。)[图 09-02]

# 图 09-02 软件留言 逐一显示 ▼ 5 3 2 设置"网站软件留言管理"页面的参数 [?]

#### 十、软件下载节点管理 [使用说明导航菜单]

下载节点就是软件的下载服务器(或者说下载空间,存储空间),下载节点分为主下载节点和附属下载节点,主下载节点简称下载节点,添加/修改下载节点需要设置下载权限、下载估币、下载积分、下载间隔,附属下载节点自动读取下载节点的参数。软件下载节点至少添加一个,如果没有软件下载节点就无法添加软件下载链接。

下载网址:可能留空,如果填写必须以ftp:// http:// https:// ed2k:// 等开头(例如 http://www.gueeon.cn)。如果 是 FTP 服务器,需要 FTP 用户名和密码的,格式为: ftp://username:password@www.gueeon.cn/, username 是 FTP 用户名, password 是 FTP 密码,中间以冒号:隔开,@ 后面是 FTP 服务器的 IP 地址或者域名,如果没有密码,则 :password 可以省略,如果允许匿名登录,则 username:password@ 可以省略。服务器地址可以填写 IP 地址,也可以填写 域名。

下载权限:可以限制这个下载节点允许对哪部分用户开放,如果"普通用户"可以下载的站点,那么"初级会员"、"中级会员"、"高级会员"都可以下载。如果"初级会员"可以下载的站点,那么"中级会员"、"高级会员"也可以下载,以此类推。对于会员用户下载节点,还可以设置下载所要消耗的会员估币、所要增加的会员积分,不同的下载节点、不同的会员等待,下载软件所要消耗的会员估币、所要增加的会员积分也可分别设置。通常是等级较低的会员用户,下载所要消耗的会员估币较多、所要增加的 会员积分较少,而等级较高的会员用户,下载所要消耗的会员估币则较少、所要增加的会员积分则较多。

下载规则:单击下载节点后,程序判断该下载节点的下载权限。

①、如果是"普通用户"可以下载的站点,则判断是否已登录会员系统,如果没有登录会员系统,则直接下载,不消耗会员估币,也不增加会员积分;

②、如果已登录会员系统,则判断会员估币是否足够,如果会员估币不足,则直接下载,不消耗会员估币,也不增加会员积分;

③、如果会员估币足够,则消耗相应的会员估币,并增加相应的会员积分,下载软件。

④、如果是会员用户才可以下载的站点,则首先判断是否已登录会员系统,如果没有,则提示需要登录会员系统。如果已登录 会员系统,则判断会员等级是否足够,如果等级足够,则判断会员估币是否足够,如果会员估币足够,则消耗相应的会员估 币,同时增加相应的会员积分,下载软件。如果会员等级、会员估币其中一个不足,则返回出错提示页面。下载选项: "下载页面":在新窗口打开 Download. asp 页面进行下载,如果是会员用户才能下载的站点,必须选择此项; "文件实际路径":用户在"软件信息"页面查看源代码时将可以看到文件实际路径;

"工具下载": 是否允许在下载链接单击右键选择"使用迅雷下载"功能(只是利用网页程序进行简单限制,对于了解网页 代码的用户来说,是没什么作用的。);

"软件属性":默认是否显示软件属性,单击"软件大小"即可显示/隐藏;

"扫码下载":是否显示软件下载链接的二维码,二维码的尺寸/前景颜色/背景颜色;

"会员下载":会员用户下载自己发布的软件是否需要消耗会员估币。如果取消选择,会员用户下载自己发布的软件,不会消耗会员估币,也不会增加会员积分,且不受会员等级限制。

"软件统计": 首页"资源统计"版块的"全部软件占用空间",统计全部软件大小时包含选择此软件下载节点的下载链接。 (如果添加软件下载链接时,选择软件下载节点是"软件官方网站下载页面"或者"其他网站下载页面",因为此软件并没有上 传到本站软件下载服务器,所以统计本站软件占用空间时,可以忽略选择此软件下载节点的下载链接。)

"附属下载列表显示":附属下载节点在下载节点下方逐一显示;"附属下载下拉显示":在软件属性上方显示,单击软件 大小即可和软件属性同步显示/隐藏);"附属下载隐藏":附属下载节点全部隐藏。选择"附属下载下拉显示"或者"附属下载 隐藏"将启用自动检测文件是否可以下载功能:下载节点如果添加一个或多个附属下载节点,下载时先检测下载节点是否可以下 载,如果可以,则从下载节点开始下载。如果下载节点不能下载,就检测附属下载节点一是否可以下载,如果可以,则从附属下载 节点一开始下载。如果附属下载节点一不能下载,就检测附属下载节点二是否可以下载,以此类推。(如果域名无法解析,可能出 现 ASP 错误。)

填写附属下载节点名称/网址,每组一行,用 | 分隔,不要空行,格式:下载名站点称 | 网址

下载名称:下载节点的名称

网址: 可以留空, 如果填写则必须以 ftp:// http:// https:// ed2k:// thunder:// 等开头, 以 / 结束。

附属下载节点填写下载名称、网址,其他参数自动读取下载节点的相关参数。

例: 附属下载2|http://download2.gueeon.cn/

如果禁用/删除某个软件下载节点,那么所有选择该软件下载节点的软件都将无法正常下载。删除某个软件下载节点后影响相 关软件正常下载,此时可以批量修改相关软件的软件下载节点;也可以重新添加一个原来的"自动编号"的软件下载节点。在"下 载名称"表单输入(格式:自动编号==名称),例:10002000==新的名称,表示添加"自动编号"是"10002000","名称"是"新的名称"的软件下载节点。

| 图 10-01 |                 |         |                |                                      |
|---------|-----------------|---------|----------------|--------------------------------------|
|         |                 | 软 件     | 下载节点           |                                      |
|         |                 |         |                |                                      |
| 下载名称    |                 |         |                | 填写软件下载节点的名称                          |
| 下载网址    |                 |         |                | 填写软件下载节点的网址                          |
| 下载权限    | ☑ 普通用户  ☑ 初级会员  | ☑中级会员   | ✔ 高级会员         | 选择软件下载权限                             |
| 下载估币    | 0 0             | 0       | 0              | 设置初级/中级/高级会员下载软件消耗的会员估币              |
| 下载积分    | 0 0             | 0       | 0              | 设置初级/中级/高级会员下载软件增加的会员积分              |
| 下载间隔    | 0 0             | 0       | 0              | 设置初级/中级/高级会员下载软件的时间间隔(分钟)            |
| 下载选项    | 下载页面 🗸 🗸 🗸      | ☑ 工具下载  | □软件属性          | 选择软件下载选项[?]                          |
|         | □扫码下载 60        | #000000 | #FFFFFF        | 设置软件下载选项的二维码参数 [?]                   |
|         | □会员用户 □软件统计     | 附属下载列表  | 显示 🖌 🖌         | 设置软件下载选项的会员下载/附属下载节点 [?]             |
| 附属下载    |                 |         |                | 填写附属下载节点的名称/网址                       |
|         |                 |         |                | 每组一行,以   分隔                          |
|         |                 |         | •<br>//        | 例: 附属下载2 http://download2.gueeon.on/ |
| 备注说明    |                 |         |                | 填写备注说明,排序代码                          |
|         |                 |         | <b>▼</b><br>// | 1001                                 |
|         | 🕞 添 加 📄 重 置 🔠 列 | 表 🕑 帮 助 |                |                                      |

【示例】如果有两个或者两个以上的下载服务器,把其中一个添加为"主下载节点",其他的都可以添加为"附属下载节点",只 要软件文件在下载服务器的存储路径是一致的就行。添加"软件下载链接"时只要选择"主下载节点",且只需添加一个"下载链 接",在前台页面的"软件信息"页面显示"下载链接"时自动读取"主下载节点"及其所有"附属下载节点"。 如果有三个下载服务器,分别是:

下载服务器一: http://download1.gueeon.cn/

下载服务器二: http://download2.gueeon.cn/

下载服务器三: http://download3.gueeon.cn/

"软件文件"在下载服务器的"存储路径"统一为: /Upload/Software\_Source/

"软件文件"名称: Gueeon\_ArticleSoftware\_Website\_V4.6.9.rar

那么"软件文件"的完整下载路径就是:

http://download1.gueeon.cn/Upload/Software\_Source/Gueeon\_ArticleSoftware\_Website\_V4.6.9.rar http://download2.gueeon.cn/Upload/Software\_Source/Gueeon\_ArticleSoftware\_Website\_V4.6.9.rar http://download3.gueeon.cn/Upload/Software\_Source/Gueeon\_ArticleSoftware\_Website\_V4.6.9.rar 现在,开始添加一个"主下载节点":

"下载名称"自己定义, "下载网址"填写: http://download1.gueeon.cn/

| 下载网址 | http://download1.gueeon.cn/ | 填写软件下载节点的网址 |
|------|-----------------------------|-------------|
|      |                             |             |

"下载权限"、"下载估币"、"下载积分"、"下载间隔"、"下载选项",这几项根据需要设置。接着把另个两个下载服务器添加 到"附属下载节点"表单: (具体参数查看前面的说明)

|      | □会员用户                                        | 附属下载列表显示                                       | ~ | 设置软件下载选项的会员下载/附属下载节点 [?]                                             |
|------|----------------------------------------------|------------------------------------------------|---|----------------------------------------------------------------------|
| 附属下载 | 本站下载(主1附1) http://dd<br>本站下载(主1附2) http://dd | ownload1. gueeon. cn/<br>ownload2. gueeon. cn/ | * | 填写附属下载节点的名称/网址<br>每组一行,以   分隔<br>例:附属下载2 http://download2.gueeon.on/ |

"附属下载节点"不需要设置"下载权限"、"下载估币"、"下载积分"、"下载间隔",下载软件时自动读取"下载节 点"的参数,"附属下载节点"可以同时添加多组,不限数量。

"附属下载节点":附属下载列表显示、附属下载下拉显示、附属下载隐藏,在"软件信息"页面显示效果各不相同: 附属下载列表显示:在下载节点下方逐一显示,

|   | 下载链接 |                          |  |
|---|------|--------------------------|--|
| l |      | 🧭 本站下载(主1附1) [14.0 MB] 🚩 |  |
| l |      | ⊘本站下载(主1附2) [14.0 MB]    |  |

附属下载下拉显示:在软件属性上方显示,单击软件大小即可和软件属性同步显示/隐藏,

| 下载链接 | 🧭 本站下载(主1) [14.0 MB] 🛬 附属下载下拉显示:默认隐藏,单击"软件大小"即可显示/隐藏。             |
|------|-------------------------------------------------------------------|
|      | 本站下载(主1附1)                                                        |
|      | 本站下载(主1附2)                                                        |
|      | 文件大小: 14.0 MB 文件校验↓ 下载统计: 2 PARA PARA PARA PARA PARA PARA PARA PA |

附属下载隐藏:只有下载节点才会显示,附属下载节点全部隐藏。

| 下载链接 | 🥖 本站下载(主1) [14.0 MB] 附属下载                                                                                    | 藏                                |
|------|----------------------------------------------------------------------------------------------------|----------------------------------|
|      | 文件大小: 14.0 MB 文件校验↓ 下载统计: 2<br>MD5: ABCDEFGHIJKLMNOPQRSTUVWXYZ<br>SHA1: ABCDEFGHIJKLMNOPQRSTUVWXYZ1234567890 | 64.00<br>64.00<br>10.00<br>10.00 |

选择"附属下载下拉显示"或者"附属下载隐藏"将启用自动检测文件是否可以下载功能。

如果添加"软件下载链接"时要添加一个指向其他网站/页面的链接,因为将要添加的下载网址已经包含 http://,所以选择"下载节点"时就不能直接选择之前添加的"下载节点"了。这时就需要添加一个"下载网址"为空的"下载节点": "下载节点名称"自己定义,"下载网址"留空:

| 下载名称 | 软件官方网站下载页面 | 填写软件下载节点的名称 |
|------|------------|-------------|
| 下载网址 |            | 填写软件下载节点的网址 |

只要保持"软件文件"在"下载服务器"的存储路径一致,不管增加,还是更换"下载服务器",只要在"软件下载节点" 管理页面修改一下"下载网址"就行,不必去修改每个软件的下载链接,修改后即时生效。

软件下载节点搜索:在页面顶部的软件下载节点搜索框输入关键字词即可进行搜索,搜索显示的是全部的软件下载节点记录(包含启用、禁用),搜索范围(名称、添加/修改的管理账号、添加/修改的 IP 地址)。

| 图 10-02  |                         |                             |               |       |       |            |       |    |  |
|----------|-------------------------|-----------------------------|---------------|-------|-------|------------|-------|----|--|
|          |                         |                             |               |       |       |            |       |    |  |
|          | 软件下载节点                  |                             |               |       |       |            |       |    |  |
| 编号       | 名称                      | 下载网址                        | 附属            | 排序    | 状态    | 修改日期       | 修改    | 选择 |  |
| 10000001 | 本站下载(主1)                | http://download.gueeon.cn/  | 2             | 1100  | 启用    | 2025-04-12 | 修改    |    |  |
| 10000002 | 本站下载(主2)(初级             | http://download3.gueeon.cn/ | 0             | 1200  | 启用    | 2025-04-12 | 修改    |    |  |
| 10000003 | 永硕B盘下载页面                |                             | 0             | 1301  | 启用    | 2025-04-12 | 修改    |    |  |
| 10000004 | 百度网盘下载页面                |                             | 0             | 1302  | 启用    | 2025-03-04 | 修改    |    |  |
| 10000005 | 软件官方网站下载页面              |                             | 0             | 1401  | 启用    | 2025-04-12 | 修改    |    |  |
|          | 😂 刷 新 🛛 启 用 🔒 禁 用 🗮 删 除 |                             |               |       |       |            |       |    |  |
| 第一页      | 第一页 上一页 下一页 最末页 1       |                             |               |       |       |            |       |    |  |
|          |                         |                             | 共 <b>有5</b> 个 | 下载节点, | 15个/贷 | 页,页次: 1/1, | 转到: [ | 1  |  |

"软件下载节点"管理页面选项参数设置:进入 [网站选项参数设置] [后台页面参数设置]。[图 10-03]

| 图 10-03 |    |                      |
|---------|----|----------------------|
| 下载节点    | 15 | 设置"软件下载节点管理"页面的参数[?] |

十一、网站资源分类管理 [使用说明导航菜单]

文章/书籍/软件类别:也称"一级分类",就是网站的"导航菜单",或者称为"一级菜单"、"一级栏目";

文章/书籍/软件分类: 也是"二级分类"、"二级菜单"、"二级栏目"。

添加文章/书籍/软件之前必须至少先添加一个文章/书籍/软件类别和文章/书籍/软件分类。

【文章/书籍/软件类别】添加一个"文章/书籍/软件类别",可以再添加属于该文章/书籍/软件类别的二级文章/书籍/软件分 类。在前台页面的"导航菜单"单击进入页面后,在文章/软件列表页面的左侧显示所有该文章/软件类别下的文章/软件分类列表 (在书籍列表页面的右侧分页显示所有该书籍类别下的书籍分类列表);

【导航菜单链接】添加一个"导航菜单链接"(属于类别),无法再添加属于该"导航菜单链接"二级分类。在前台页面的"导航菜单"单击后,将打开指定的网页、或者网站(可以是本站的其他页面,或者其他网站);

【文章/书籍/软件分类】添加一个"文章/书籍/软件分类",必须选择一个所属文章/书籍/软件类别。在前台页面的单击"文章/书籍/软件分类"后在右侧分页显示所有该"文章/书籍/软件分类"相关的文章/书籍/软件列表;

【分类列表链接】添加一个"分类列表链接"(属于分类),必须选择一个所属文章/书籍/软件类别。在前台页面的文章/书籍/ 软件列表的分类列表单击"分类列表链接"后,将打开指定的网页、或者网站(可以是本站的其他页面,或者其他网站);

添加"文章/书籍/软件类别/分类/链接",可以自定义"自动编号",指定的"自动编号"不能存在,且必须为纯数字。 在"填写名称"表单输入(格式:自动编号==名称),例:10002000==新的分类,表示添加"自动编号"是"10002000","名称"是"新的分类"的新的类别/分类。

如果没有使用 == 自定义自动编号,系统默认也是开启自定义自动编号的,文章/书籍/软件类别/导航菜单链接自动以1开头的8位数字,文章/书籍/软件分类/分类链接自动以2开头的8位数字,启用此功能,删除过的自动编号也会被再次使用。如果不想使用自动编号的自定义功能,在[网站选项参数设置]页面取消即可,取消后的自动编号则是自动递增的。[图11-03]

[列表]按钮:当在"类别分类列表"页面包含"搜索关键字词/筛选条件/指定页码",此时单击[修改]链接进入类别分 类修改页面,修改完成后单击[列表]按钮即可返回包含"搜索关键字词/筛选条件/指定页面"的"类别分类列表"页面。

| 图 11-01 |                         |                                                     |
|---------|-------------------------|-----------------------------------------------------|
|         | 类别分类列表                  | 如果添加的是"文章/书籍/软件分类、分类列表链接"<br>时,必须选择所属的"文章/书籍/软件类别"。 |
| 填写名称    | [文章/书籍/软件类别] ✔          | 填写文章/书籍/软件类别/分类/链接的名称                               |
| 链接网址    | _top                    | 填写导航菜单/分类列表链接的网址,目标框架                               |
| 提示文字    |                         | 填写文章/书籍/软件类别/分类/链接的提示文字                             |
| 备注说明    | •                       | 填写备注说明,排序代码                                         |
|         |                         | 1001                                                |
| 选择类型    | 文章类別 ・                  | 选择类型: 文章/书籍/软件类别/分类/链接                              |
|         | 🕞 添 加 📄 重 置 🔠 列 表 🥑 帮 助 |                                                     |

文章/书籍/软件类别、导航菜单链接可以按"类型"显示列表(但不能搜索,不能按"状态"显示列表),文章/书籍/软件分 类、分类列表链接可以输入关键字词进行搜索,可以按"类型"和"状态"显示列表。[图11-02]

文章/书籍/软件类别/分类可以批量设置显示/隐藏,设置"隐藏"后,所有文章/书籍/软件类别/分类下的软件在前台页面也 将不会显示。文章/书籍/软件类别/分类可以批量删除,删除文章/书籍/软件类别/分类,将同时删除所有以下的相关内容(包括所 有相关的文章/书籍/软件分类、文章/书籍/软件信息、评论信息、留言信息、会员阅读/下载记录),删除后不可恢复,删除前请先确 认。

选择文章/书籍/软件类别/分类,单击 [HTML]即可创建/更新所有选择的文章/书籍/软件类别/分类列表的HTML网页文件。 (文章/书籍/软件类别/分类状态为"显示",文章/书籍/软件状态为"审核通过"、"列表显示"的才会更新,使用HTML版本时 方便更新。关于更新 HTML 网页文件的问题,请参考 [<u>网站数据更新管理</u>]页面的"帮助"。[图 12-01])

选择[换行],在此条记录之后自动换行。添加文章/书籍/软件类别、导航菜单链接、书籍分类,默认不会选择。添加文章/软件分 类、分类列表链接,默认自动选择。可以根据需要选择或者取消。在列表中显示[4]标记。

资源分类搜索:在页面顶部的资源分类搜索框输入关键字词即可进行搜索,搜索显示的是全部的资源分类记录(包含启用、禁用),搜索范围(自动编号、名称、提示文字、添加/修改的管理账号、添加/修改的 IP 地址)。

特别提醒:添加/修改文章/书籍/软件类别/分类以后,自动保存文章/书籍/软件的分类列表到文件(/Include/SortB.js),如果在添加/修改文章/软件信息页面,类别/分类的下拉菜单显示却不是最新数据,此时可能需要清除一下网页浏览器缓存才能显示最新数据。

| 图 11-02                            |                                                                             |           |        |                 |                    |       |    |
|------------------------------------|-----------------------------------------------------------------------------|-----------|--------|-----------------|--------------------|-------|----|
|                                    | 捜索 −按类别类型/状态 <                                                              |           |        |                 |                    |       |    |
| 当前文章/书籍<br>计数目,如果<br>要在"网站数        | 曆/软件类别/分类下的文章/书籍/软件统<br>修改了文章/书籍/软件类别/分类,则需   类 别 分 类 列<br>据更新管理"页面,重新统计一下。 | 表         |        |                 |                    |       |    |
| 编号                                 | 名称                                                                          | 类型        | 排序     | 状态              | 修改日期               | 修改    | 选择 |
| 10000000                           | 首页 [0]                                                                      | 导航菜       | 10000  | 显示              | 2025-03-03         | 修改    |    |
| 10000001                           | 电脑系统・网络 [0] [显示全部分类]                                                        | 文章类别      | 10100  | 显示              | 2025-03-03         | 修改    |    |
| 20000001                           | 系统安装・设置・优化 [0] [1] 「「」                                                      | 文章分类      | 10101  | 显示              | 2025-03-03         | 修改    |    |
| 20000002                           | 网络安全・设置 [0][』]                                                              | 文章分类      | 10102  | 显示              | 2025-03-03         | 修改    |    |
| 20000003                           | 软件安装・卸载・设置 [0][↓]                                                           | 文章分类      | 10103  | 显示              | 2025-03-03         | 修改    |    |
| 10000002                           | 哲理·故事 [3]                                                                   | 文章类别      | 10200  | 显示              | 2025-03-03         | 修改    |    |
| 20000005                           | 哲理故事 [3][』]                                                                 | 文章分类      | 10201  | 显示              | 2025-03-03         | 修改    |    |
| 20000006                           | 情感故事 [0][』                                                                  | 文章分类      | 10202  | 显示              | 2025-03-03         | 修改    |    |
| ⋧副新 《 HTML 《 执行 《 取消 圖显示 圖 隐藏 職 開除 |                                                                             |           |        |                 |                    |       |    |
| 第一页                                | 第一页 上一页 下一页 最末页 1 2 3 4                                                     |           |        |                 |                    |       |    |
|                                    |                                                                             | 1011义早/书籍 | 71秋日尖列 | , <u>ə</u> qəyy | ο <u>ω</u> χ: 1/4, | ¥531: | 1  |

|                                                                                           | 类别分类列表                                                                   |      |       |    |            |    |    |  |
|-------------------------------------------------------------------------------------------|--------------------------------------------------------------------------|------|-------|----|------------|----|----|--|
| 编号                                                                                        | 名称                                                                       | 类型   | 排序    | 状态 | 修改日期       | 修改 | 选择 |  |
| 10000001                                                                                  | 电脑系统・网络 [0]                                                              | 文章类别 | 10100 | 显示 | 2025-03-03 | 修改 |    |  |
| 20000001                                                                                  | 系统安装・设置・优化 [0][』]                                                        | 文章分类 | 10101 | 显示 | 2025-03-03 | 修改 |    |  |
| 20000002                                                                                  | 网络安全・设置 [0][』]                                                           | 文章分类 | 10102 | 显示 | 2025-03-03 | 修改 |    |  |
| 20000003                                                                                  | 软件安装・卸载・设置 [0][↓]                                                        | 文章分类 | 10103 | 显示 | 2025-03-03 | 修改 |    |  |
| 20000004                                                                                  | 硬件检测・使用・设置 [0][』]                                                        | 文章分类 | 10104 | 显示 | 2025-03-03 | 修改 |    |  |
|                                                                                           | ⋧副新 《 HTML  ↓ 行  ● 取消  圖 思示  圖 隐藏  □ □ □ □ □ □ □ □ □ □ □ □ □ □ □ □ □ □ □ |      |       |    |            |    |    |  |
| 第一页       上一页       下一页       最末页       1         共有4个文章/书籍/软件分类,15个/页,页次:1/1,转到:       1 |                                                                          |      |       |    |            |    |    |  |

"网站资源分类管理"页面选项参数设置:进入[网站选项参数设置] [后台页面参数设置] [图 11-03]。

| 图 11-03 |       |        |                       |
|---------|-------|--------|-----------------------|
| 类别分类    | ☑自动编号 | 5 3 15 | 设置"网站类别分类管理"页面的参数 [?] |

#### 十二、网站数据更新管理 [使用说明导航菜单]

数据更新管理共有7种类型,同时只能执行一种操作。其中"更新网站首页的 HTML 网页文件"、"更新文章/书籍/软件列表的 HTML 网页文件"、"更新文章/书籍信息的 HTML 网页文件"、"更新软件信息的 HTML 网页文件"、"清除网站的 HTML 网页文件"等5项是 HTML 版本功能,如果使用 ASP 版本,这些功能可以忽略。[图 12-01]

更新网站资源的统计数据:修改网站选项参数配置、版块参数,添加/修改/删除文章/书籍/软件类别/分类,添加/修改/删除 文章/书籍/软件之后必须执行一次更新操作。(文章数据/评论/留言、软件数据/评论/留言/下载链接、会员数据/充值/消息/阅读/ 下载日志等记录,这些数据库中的表的数据至少保留一条记录,否则统计数据时可能出错。)

更新网站首页的 HTML 网页文件:修改网站选项参数配置、版块参数,添加/修改/删除文章/书籍/软件类别/分类,添加/修改/删除文章/书籍/软件之后必须执行一次更新操作。(使用 ASP 版本或者 HTML 版本,程序自动判断网站根目录下的静态的首页文件(Index.html)是否存在:如果(Index.html)不存在,则认为是使用 ASP 版本;如果(Index.html)存在,则认为是使用 HTML 版本。)(使用 HTML 版本时才需要执行此项功能)

更新文章/书籍/软件列表的 HTML 网页文件:修改网站选项参数配置、版块参数,添加/修改/删除文章/书籍/软件类别/分类,添加/修改/删除文章/书籍/软件信息之后必须执行一次更新操作。(使用 HTML 版本时才需要执行此项功能)

更新文章/书籍/信息的 HTML 网页文件:修改网站选项参数配置、版块参数,添加/修改/删除文章/书籍类别/分类,添加/修改/删除文章/书籍阅读权限,添加/修改/删除文章/书籍信息之后必须执行一次更新操作。(使用 HTML 版本时才需要执行此项功能)

更新软件信息的 HTML 网页文件:修改网站选项参数配置、版块参数,添加/修改/删除软件类别/分类,添加/修改/删除软件 下载权限,添加/修改/删除软件信息之后必须执行一次更新操作。(使用 HTML 版本时才需要执行此项功能)

更新网站地图文件:方便于搜索引擎的收录。修改网站选项参数配置、版块参数,添加/修改/删除文章/书籍/软件类别/分类,添加/修改/删除文章/书籍/软件之后必须执行一次更新操作。更新时必须选择是 ASP 版本或 HTML 版本(程序自动判断静态的首页文件(Index.html)是否存在,如果存在则自动选择 HTML 选项。)。

清除网站的 HTML 网页文件: [参数] "全部文件"、"多余文件"对[选项] "首页文件"无效,也无需选择。选择"全部文件"时将删除整个文件夹,包括指定文件夹中的所有子文件夹和文件(如果清除时提示错误,尝试先手动删除一次。)。选择"多余文件"时将列出数据库中的数据与指定文件夹中的文件列表进行对比,若发现数据库中不存在的数据就执行清除,但不清除指定文件夹下的子文件夹。(使用 HTML 版本时才需要执行此项功能)

从"类别分类列表"、"文章列表"、"软件列表"页面,选择指定编号,单击 [HTML] 按钮也可以更新 HTML 网页文件。

【特别提醒】更新"文章/书籍/软件列表"、"文章/书籍/软件信息"的 HTML 网页文件时:

①、如果数据较多,建议选择"指定编号"以分开更新,更新 HTML 网页文件时需要占用较多的服务器资源,可能影响其他用 户的访问,所以建议在访问用户较少的时段执行;

②、如果更新的文章/书籍/软件中包含会员用户才能阅读的文章/书籍、下载的软件,并且本机已经登录会员系统,必须先退出 会员系统,否则就有可能出现无需登录会员系统就可以阅读会员用户才能阅读的文章/书籍、下载会员用户才能下载的软件;

③、如果更新时发现长时间没有响应,请检查某个文章/书籍/软件列表页面,或某个文章/书籍、软件页面是否访问异常,这通常是由于文章/书籍/软件内容中包含某些代码或者敏感字符引起的,必须修改后,才能重新更新,或者更新时跳过这篇文章/书籍、这个软件。

| 图 12-01                                           |                                                                                     |  |  |  |  |  |  |
|---------------------------------------------------|-------------------------------------------------------------------------------------|--|--|--|--|--|--|
| 网站数据更新                                            |                                                                                     |  |  |  |  |  |  |
| <b>•</b>                                          | ●更新网站资源的统计数据                                                                        |  |  |  |  |  |  |
|                                                   | 选项: 💿 资源统计 🔿 文章/书籍/软件类别 🔿 文章/书籍/软件分类                                                |  |  |  |  |  |  |
|                                                   | ○更新网站首页的 HTML 网页文件                                                                  |  |  |  |  |  |  |
| <u>*</u>                                          | 送项: ● Index.html 创建/更新文章/书籍/软件列表,文章/书籍/软件信息的 HTML 网页文件时,<br>可以指定一个编号,也可以指定某一范围内的编号。 |  |  |  |  |  |  |
|                                                   | ○更新文章/书籍/软件列表的 HTML 网页文件                                                            |  |  |  |  |  |  |
|                                                   | 选项: ● 类别页面 ● 分类页面 参数: ● 全部编号 ● 指定编号 开始 结束                                           |  |  |  |  |  |  |
|                                                   | ○更新文章/书籍信息的 HTML 网页文件                                                               |  |  |  |  |  |  |
| <b>9</b>                                          | 选项: ● 今天更新 ○ 七天更新 ○ 全部文章 ○ 指定编号 开始                                                  |  |  |  |  |  |  |
|                                                   | ○更新软件信息的 HTML 网页文件                                                                  |  |  |  |  |  |  |
| <u>.</u>                                          | 选项: ● 今天更新 ○ 七天更新 ○ 全部软件 ○ 指定编号 开始                                                  |  |  |  |  |  |  |
|                                                   | ○更新网站地图文件                                                                           |  |  |  |  |  |  |
|                                                   | 选项:                                                                                 |  |  |  |  |  |  |
|                                                   | ○删除网站的 HTML 网页文件                                                                    |  |  |  |  |  |  |
|                                                   | 选项: ● 首页文件 ○ 文章/书籍/软件列表 ○ 文章/书籍信息 ○ 软件信息   参数: ○ 全部文件 ● 多余文件                        |  |  |  |  |  |  |
| 🚺 更 新 📄 重 置 🥥 帮 助 🔶 操作过程中,如果有不清楚的地方,可以参考一下"帮助"文档。 |                                                                                     |  |  |  |  |  |  |
| 红色框中这几环                                           | 页是 HTML 版本功能。                                                                       |  |  |  |  |  |  |

#### 十三、网站会员用户管理 [使用说明导航菜单]

添加会员账号:默认情况下,会员账号只能在前台页面一个一个注册,但有些特别字符不想让用户注册的(如: administrator/admin/网站管理员/系统管理员……),可以在这里批量添加,只需要填写会员账号,一行一个,一次最多50个。会员账号添加完成,默认都是"禁用"状态。

| 图 13-01 |                       |
|---------|-----------------------|
|         | 会员账号信息                |
|         |                       |
| 会员账号    | ▲ 填写会员账号,一行一个         |
|         |                       |
|         |                       |
|         |                       |
|         |                       |
|         |                       |
|         | [□ 添加   □ 重 置   □ 到 表 |
|         |                       |

在"网站会员用户管理"页面,可以批量修改会员用户的会员等级(初级/中级/高级),会员权限(上传会员头像、文章/软件证论、消息功能、发布文章/软件、收藏功能),会员估币,会员积分,账号状态,清除登录次数,删除账号。[图13-02] 会员等级:初级、中级、高级,不同的会员等级,阅读文章/下载软件时可以分别设置消耗的会员估币、增加的会员积分。(可以 在[<u>网站选项参数设置</u>]页面,设置是否允许会员用户自助升级会员等级,及升级等级需要消耗的会员估币、会员积分。[图 21-24])

会员权限:会员头像,文章/软件评论,消息功能,发布文章/软件,收藏功能,

会员用户上传头像:设置会员用户上传"会员头像"是否需要审核(在这里可以单独设置指定会员账号的"会员头像"上传 权限,如果要对全局的会员账号进行设置,在[<u>网站选项参数设置</u>]页面设置[图 21-24])。

"文章/软件评论"权限:设置会员用户发表文章/软件评论后是否即时显示评论(在这里可以单独设置指定会员账号的"文章/软件评论"权限,如果要对全局的会员账号进行设置,在[<u>网站选项参数设置</u>]页面设置[图 21-17])。

"会员消息"功能:选择"消息功能"则表示允许会员用户使用/查看"我的消息"和"已发消息",选择"发送消息"则表示允许会员用户使用发送消息功能。如果禁用"消息功能"则"发送消息"功能也失效(在这里可以单独设置指定会员账号的站内 消息功能,如果要对全局的会员账号进行设置,在[<u>网站选项参数设置</u>]页面设置[图 21-25])。

"发布文章/软件"权限:设置会员用户发布文章/软件时是否"无需审核"、"列表显示",若是发布文章/软件"直接通 过"的会员账号,在文章/软件发布成功后,若网站使用 HTML 版本,则自动更新网站首页的 HTML 网页文件,同时创建发布成功的 软件的详细信息的 HTML 网页文件(在这里可以单独设置指定会员账号的发布软件权限,如果要对全局的会员账号进行设置,在 [网站选项参数设置]页面设置[图 21-26])。

"会员收藏"功能:选择"记事便笺",表示会员用户可以使用"记事便笺"功能,"网站收藏"、"文章收藏"、"软件收藏"也一样(在这里可以单独设置指定会员账号的收藏功能,如果要对全局的会员账号进行设置,在[<u>网站选项参数设置</u>]页面设置[图 21-27])。

会员估币: 增加、减少、清除。

会员积分:增加、减少、清除。

会员状态: 审核中、删除[注销]、禁用、启用, 状态为"正常"的会员账号才可以登录"会员中心", 使用"密码修复"功能, 若会员用户在"会员中心"将账号自行注销,则状态为"注销", 会员用户自行注销的账号, 所有的相关信息将被程序自动清除。

发送会员消息:选择"会员账号",同时发送消息。这里可以选择指定的"会员账号"发送消息,如果要给本站全部会员用 户,或者某一等级的会员用户发送消息,需要进入[网站会员消息管理]页面进行操作即可。[图15-01]

指定条件显示列表:在页面顶部的下拉选择框,可以选择以会员等级、会员估币、会员积分、状态而显示相应的会员列表,方便 管理操作。

在会员账号列表的标题栏,单击"编号""会员账号""电子邮箱""姓名""估币""积分""最近登录",列表以升序/ 降序排列。

鼠标通过"会员账号"链接:即可提示会员账号、手机号码、腾讯QQ号码、昵称、姓名、出生日期、证件号码、会员头像权限、文章/软件评论权限、会员消息(显示"消息功能"、"发送消息"表示允许使用消息功能、发送消息,没有显示表示禁用)、发布文章/软件(显示"无需审核"表示发布文章/软件不需要网站管理员审核,显示"需要审核"表示发布文章/软件需要网站管理员审核)、会员收藏(显示"记事便笺"、"网站收藏"、"文章收藏"、"软件收藏"表示允许使用记事便笺、网站收藏、文章收藏、软件收藏,没有显示表示禁用)、登录次数、IP地址、日期时间。(管理账号/IP地址/日期时间:前面部分是注册的记录,后面部分是最后一次修改的记录。)

鼠标通过"修改"链接显示更多选项:"文章 | 评论 | 留言"(查看该会员账号的发布文章/评论/留言)、"软件 | 评论 | 留 言"(查看该会员账号的发布软件/评论/留言)、"充值"(查看该会员账号的充值记录)、"日志"(查看该会员账号的日志)、 "修改"(修改会员 账号的登录密码/资料/权限)。

会员用户搜索:在页面顶部的会员用户搜索框输入关键字词即可进行搜索,搜索显示的是全部的会员用户记录(包含审核中、 删除[注销]、禁用、启用),搜索范围(会员编号、会员账号、电子邮箱、手机号码、腾讯QQ号码、昵称、姓名、证件号码、修改的管理账 号、添加/修改的 IP 地址)。[图 13-02] 8

> 清除会员登录统计 删除会员账号

| 图 13-02          |             | 单击 [浏览会员;   | 单击〔浏览会员头像文件夹〕链接进入上传会员头像的文件夹,"会员头像"自动以"缩略图"方式显示。 |         |        |        |            |      |      |     |
|------------------|-------------|-------------|-------------------------------------------------|---------|--------|--------|------------|------|------|-----|
| 搜索会员账号/1         | 日志 账号 日志    | 一按会员等级/次    | ─按会员等级/状态 🛛 🖌 [会员账号日志列表] [浏览会员头像文件夹] 🚩          |         |        |        |            |      |      |     |
| 单击 [下拉菜单         | 創 或者 [链接] 可 | 以按指定条件显示会员  | 灵账号的列表。<br>———————————————————————————————————— | . 모     | ● 単击   | [会员账号  | 8日志列表] 链接  | ,浏览到 | ≩员账号 | 日志。 |
| 单击"编号"'          | "会员账号" "电子  | 邮箱""姓名""估ī  | 币""积分"                                          | "最近登录"; | 、列表按升序 | 序/降序排列 | ]•         |      |      |     |
| 编号 🚽             | 会员账号 →      | 电子邮箱 🚽      | 姓名 →                                            | 会员等级    | 估币→    | 积分→    | 最近登录→      | 状态   | 修改   | 选择  |
| 10000005         | 12345       | 12345@gueeo | 演示账号                                            | 初级会员    | 12000  | 10     | 2025-03-07 | 启用   | 修改   | ·   |
| 10000004         | 系统管理员       | @           | 系统管                                             | 初级会员    | 12000  | 0      | 2000-01-01 | 禁用   | 修改   |     |
| 10000003         | 网络管理员       | @           | 网络管                                             | 初级会员    | 12000  | 0      | 2000-01-01 | 禁用   | 修改   |     |
| 10000002         | 网站管理员       | @           | 网站管                                             | 初级会员    | 12000  | 400    | 2000-01-01 | 禁用   | 修改   |     |
| 10000001         | admin       | admin@gueeo | 网站管                                             | 初级会员    | 12000  | 35     | 2025-03-09 | 启用   | 修改   |     |
| 10000000         | administrat | @           | ad 文章                                           | 评论   留言 | 訂 软件   | 评论     | 留言 充值      | 日志   | 修改   |     |
| [操作选项] 🗸         |             |             |                                                 |         |        |        |            |      |      |     |
| [操作选项]<br>修改会员等级 |             |             | ⋧ 刷新 ■ 执行 ■ 全选 ■ 反选 ■ 清除                        |         |        |        |            |      |      |     |
| 修改会员权限修改会员估币     |             | 最大百         |                                                 |         |        |        |            |      |      |     |
| 修改会员积分           |             | 42.不以       |                                                 |         |        |        |            |      |      |     |
| 修改会员状态<br>发送会员消息 |             |             | 共有6个会员,15个/页,页次:1/1,转到:  1                      |         |        |        |            |      |      |     |

单击"会员账号"或者"修改"链接,进入"会员账号资料"修改页面,如果设置了会员用户上传头像需要审核(或者指定 会员用户上传头像需要审核),就可以看到有两张会员头像,上面一张是当前使用中的会员头像,下面一张是"等待审核"的会 员头像,选择"启用"后并保存就是审核通过。(默认的会员头像的名称都是以会员编号命名的,"等待审核"的头像多 了"\_(Approving)"几个字符。)设置审核通过的同时,还可以增加会员积分,发送会员消息。[图 13-03]

必须选择一个"操作选项"才能对文章进行批量操作。

本页面设置的会员权限只对当前的会员账号有效,要对全局进行设置,需要进入[网站选项参数设置][会员页面参数设 置] [图 21-24] [图 21-25] [图 21-26] [图 21-27]

| 图 13-03 |                                          |                  |
|---------|------------------------------------------|------------------|
|         | 会员账号信息                                   |                  |
|         |                                          |                  |
| 会员编号    | 10000001                                 | 会员编号             |
| 会员账号    | admin                                    | 会员账号             |
| 会员头像    | /Member/Portrait/10000001.jpg            | 当前使用的照片、路径       |
|         | ○ 审核中 ○ 删除 ● 启用                          | 设置当前的照片的状态 [?]   |
|         | □ 会员积分 □ 会员消息                            | 设置会员积分,发送会员消息[?] |
|         | /Member/Portrait/10000001_(Approving).ji | 等待审核的照片、路径       |
|         |                                          | 设置新的照片的状态 [?]    |
|         | □ 会员积分 □ 会员消息                            | 设置会员积分,发送会员消息[?] |

| 登录密码                |                      | 填写登录密码(如果不修改就留空) |
|---------------------|----------------------|------------------|
| 电子邮箱                | admin@gueeon.cn      | 填写电子邮箱           |
| 手机号码                | 13012345678          | 填写手机号码           |
| 腾讯 <mark>Q</mark> Q | 13012345678          | 填写腾讯QQ账号         |
| 昵称                  | 网站管理员                | 填写昵称             |
| 姓名                  | 网站管理员                | 填写真实姓名           |
| 性别                  | ○女性 ●男性 ○保密          | 选择性别             |
| 出生日期                | 1982 🖌 年 1 🖌 月 1 🖌 日 | 选择出生日期           |

| 证件类型 | 工作证        | 填写或者选择〔证件类型〕       |
|------|------------|--------------------|
| 证件号码 | 1234567890 | 填写证件号码             |
| 密保问题 | 最喜欢的一部电影?  | 填写或者选择[密码保护问题]     |
| 密保答案 |            | 填写密码保护答案(如果不修改就留空) |

| 会员头像 | □ 无需审核                |        |        |        | 设置会员头像功能的权限 [?] |  |
|------|-----------------------|--------|--------|--------|-----------------|--|
| 文章评论 |                       | □即时显示  |        |        | 设置会员文章评论的权限 [?] |  |
| 软件评论 |                       | □即时显示  |        |        | 设置会员软件评论的权限 [?] |  |
| 会员消息 | ☑ 消息功能                | ✔发送消息  |        |        | 设置会员消息功能的权限 [?] |  |
| 发布文章 | □ 无需审核                | □列表显示  | □启用评论  | □ 显示评论 | 设置会员发布文章的权限 [?] |  |
|      |                       | □修改文章  | □更新文件  | □ 删除文章 | 设置会员发布文章的权限[?]  |  |
| 发布软件 | □无需审核                 | □列表显示  | □启用评论  | □显示评论  | 设置会员发布软件的权限 [?] |  |
|      |                       | □修改软件  | □更新文件  | □删除软件  | 设置会员发布软件的权限 [?] |  |
| 会员收藏 | ☑ 记事便笺                | ✔ 网站收藏 | ✔ 文章收藏 | ☑ 软件收藏 | 设置会员收藏功能的权限 [?] |  |
| 账号状态 | ●启用                   | ○禁用    | ○审核中   | ○删除中   | 选择会员账号的状态       |  |
|      | ▶ 修 改   🛅 重 置   🖽 列 表 |        |        |        |                 |  |

〖会员账号日志列表〗查看会员账号的登录/退出、阅读/评论/发布文章、下载/评论/发布软件等记录。[图13-04]
| 图 13-04                                                                                                    |              |
|----------------------------------------------------------------------------------------------------|--------------|
| ● ● ● ● ● ● ● ● ● ● ● ● ● ● ● ● ● ● ●                                                                                 |              |
| 会员账号日志                                                                                                    |              |
| 编号: 10000005   会员编号: 10000001   IP地址: 192.168.43.1   日期时间: 2025—03—09 20:02:06<br>[MASu] 软件信息〖啊估文章软件站 V4.6.9〗,发表评论。   |              |
| 编号: 10000004   会员编号: 10000001   IP地址: 192.168.43.1   日期时间: 2025—03—09 20:01:38<br>[MLSu] 登录成功,会员积分: +5。               |              |
| 编号: 10000003   会员编号: 10000001   IP地址: 127.0.0.1   日期时间: 2025—03—07 16:37:41<br>[MLoS] 退出登录成功。                         |              |
| 编号: 10000002   会员编号: 10000001   IP地址: 127.0.0.1   日期时间: 2025—03—07 16:36:39<br>[MLAR] 阅读文章〖《易经》概述〗,会员估币: —0,会员积分: +0。 |              |
| 编号: 10000001   会员编号: 10000001   IP地址: 127.0.0.1   日期时间: 2025—03—07 16:36:34<br>[MLSu] 登录成功,会员积分: +5。                  |              |
| 記 副 新 記 量 册 除 語 全 选 王 反 选                                                                                             | ■ 清 除        |
| 第一页 上一页 最末页                                                                                                    | 1            |
| 共有5条日志,10条/页,页次 <b>:</b> 1/1,转到                                                                                       | <u>اا:</u> 1 |

单击[浏览会员头像文件夹]链接进入"网站空间文件管理"页面后,"会员头像"自动以"缩略图"方式显示[图 13-05]。其中"Default.gif"和"Default.jpg"是默认的"会员头像"的图片,不能改名、删除。会员账号注册成功后,自动复制并以会员编号命名作为会员用户的默认头像,如果会员用户自行上传会员头像则会自动替换默认的会员头像。如果图片名称为"10000001\_(Approving).jpg",多了"\_(Approving)"几个字符,则表示会员用户上传头像需要审核(或者指定会员用户上传头像需要审核)。

| 图 13⊣                                                                                                    | 图 13-05                                             |                 |             |                   |             |    |    |  |
|----------------------------------------------------------------------------------------------------|-----------------------------------------------------|-----------------|-------------|-------------------|-------------|----|----|--|
|                                                                                                    |                                                     |                 | 文件 浏        | 览                 |             |    |    |  |
| 类型                                                                                                    | 3                                                   | 文件(夹)名称         | 大小          | 创建日期              | 修改日期时间      | 修改 | 选择 |  |
| ٥                                                                                                    | 参 向上 会员头像默认以会员编号命名,如果会员头像名称包含_(Approving),表示"等待审核"。 |                 |             |                   |             |    |    |  |
| □1000000.jpg       10000001.jpg       10000001_(Appro       10000002.jpg       10000003.jpg         □252默认的 "会员头像"       10000002.jpg       10000003.jpg |                                                     |                 |             |                   |             |    |    |  |
| 100                                                                                                    | 000004.jpg                                          | □ 10000005. jpg | Default.gif | ن <sup>ــــ</sup> | Default.jpg |    |    |  |
| 当前路径:/Member/Portrait/ [上传文件] "会员头像"以"缩略图"方式显示。<br>共有: 0个文件夹,9个文件,占用空间:24.7 KB;文件显示方式:列表 缩略图 🖌                                                           |                                                     |                 |             |                   |             |    |    |  |
| ⋧副新 自复制 ★ 剪切 信粘贴 量删除 ■全选 ■反选 ■ 清除                                                                                                    |                                                     |                 |             |                   |             |    |    |  |
| 第一页     上一页     下一页     最末页                                                                                                    |                                                     |                 |             |                   |             |    |    |  |
|                                                                                                    | 共有9个文件(夹),10个文件/页,页次:1/1,转到:  1                     |                 |             |                   |             |    |    |  |

"会员用户管理"页面选项参数设置:进入 [网站选项参数设置] [后台页面参数设置] [图 13-06]。

| 图 13-06 |    |    |                      |
|---------|----|----|----------------------|
| 会员用户    | 15 | 10 | 设置"网站会员用户管理"页面的参数[?] |

# 十四、网站会员充值管理 [使用说明导航菜单]

由于"支付宝"、"财付通"等在线支付网站的"即时收款"功能对个人用户没有开放申请,但是为了让网站的会员用户能方 便充值会员估币,才设计了这么一个充值管理系统。[图 14-01]

使用方法:先在本站创建充值卡号,充值卡号可以随机生成,可以包含数字、小写字母、大写字母,每个充值卡号的位数最少 4位,最多 60 位,最多一次可以保存 50 个,选择充值卡号相应的面值,添加成功后,将这些充值卡号发布到"卡类寄售网站", 会员用户在"卡类寄售网站"购买并付款成功后,就会得到相应面值的充值卡号,并在"会员中心"充值,就会得到相应的会员 估币。

| 图 14-01 |                                          |                                                                        |
|---------|------------------------------------------|------------------------------------------------------------------------|
|         | 会 员 充 值 卡 号                              |                                                                        |
| 充值卡号    |                                          | 填写充值卡号, —行—个<br>随机生成充值卡号:<br>位数: 32 起始字符:数里: 10<br>字符: ☑数字 □小写字母 □大写字母 |
|         |                                          | 生成   导出   复制   粘贴                                                      |
| 卡号面值    | ○1元 ⑧10元 ○50元 ○100元 ○500元                | 选择卡号面值                                                                 |
| 有效期限    | 2026 🗸 年 3 🖌 月 10 🖌 日                    | 选择有效期限                                                                 |
| 寄售网站    | 交易鸭寄售服务平台(https://www.jiaoyiya.com/link✔ | 选择寄售网站                                                                 |
| 备注说明    |                                          | 填写备注说明                                                                 |
|         | 🙀 添 加 📄 重 置 🔠 列 表 🥑 帮 助                  |                                                                        |

在列表中,可以批量修改"充值卡号面值","有效期限","寄售网站","充值卡号状态","删除充值卡号"。 列表显示:读取数据库记录时,如果充值卡号的"状态"为"过期",但"有效期限"尚未超过当前时间的,"状态"自动 设置为"正常";如果"状态"为"正常",但"有效期限"已经超过当前时间的,"状态"自动设置为"过期"。

会员充值卡号搜索:在页面顶部的会员充值卡号搜索框输入关键字词即可进行搜索,搜索显示的是全部的会员充值卡号记录(包含禁用、正常、已用、过期),搜索范围(充值卡号、寄售网站、会员编号、添加/修改的管理账号、添加/修改的 IP 地址)。

| 搜索       一按面值/寄售网站/状态 ▼         会员充值卡号          充值卡号          面值       有效期限         寄售网站       会员编号         充值卡号          1       2026-03-03         交易鸭寄       0         2000-01-01       正常         修改          [操作选项]          修改有效期限          修改有效期限          修改有效期限                                                                                                    | 图 14−02                                                                 |                                                                         |       |      |      |       |    |    |    |
|----------------------------------------------------------------------------------------------------|-------------------------------------------------------------------------|-------------------------------------------------------------------------|-------|------|------|-------|----|----|----|
| 充值卡号       面值       有效期限       寄售网站       会员编号       充值日期       状态       修改       选择         7a8S7h0JNilhRp6JiRNNhbzyYbNNy8jh       1       2026-03-03       交易鸭寄       0       2000-01-01       正常       修改       位         Ks789xTlGBoeJdWtu94mWwkCMPl6cLaw       1       2026-03-03       交易鸭寄       0       2000-01-01       正常       修改       位         [操作选项]        2026-03-03       交易鸭寄       0       2000-01-01       正常       修改       位         [操作选项]         2026-03-03       交易鸭寄       0       2000-01-01       正常       修改       位       位         [操作选项]          2026-03-03       交易       受易                                                                                                    | 搜索 ──按面值/寄售网站/状态 ~                                                      |                                                                         |       |      |      |       |    |    |    |
| 充值卡号       面值       有效期限       寄售网站       会员编号       充值日期       状态       修改       选述         7a8S7h0JNilhRp6JiRNNhbzyYbNNy8jh       1       2026-03-03       交易鸭寄       0       2000-01-01       正常       修改       □         Ks789xTlGBoeJdVtu94mVwkCMP16cLaw       1       2026-03-03       交易鸭寄       0       2000-01-01       正常       修改       □         [操作选项]                                                                                           <                                                                                                    | 会员充值卡号                                                                  |                                                                         |       |      |      |       |    |    |    |
| 7a8S7h0JNilhRp6JiRNNhbzyYbNNy8jh       1       2026-03-03       交易鸭寄       0       2000-01-01       正常       修改       □         Ks789xT1GBoeJdVtu94mVwkCMP16cLaw       1       2026-03-03       交易鸭寄       0       2000-01-01       正常       修改       □         [操作选项]         2026-03-03       交易鸭寄       0       2000-01-01       正常       修改       □         [操作选项]                                                                                                    | 充值卡号                                                                    | 面值                                                                      | 有效期限→ | 寄售网站 | 会员编号 | 充值日期→ | 状态 | 修改 | 选择 |
| Ks789xTlGBoeJdVtu94mVwkCMPl6cLaw       1       2026-03-03       交易鸭寄       0       2000-01-01       正常       修改         [操作选项]       ✓         [操作选项]       ✓         [操作选项]       ✓         修改方值卡号面值       ⑥       ○       ○       ○       ○       ○       ○       ○       ○       ○       ○       ○       ○       ○       ○       ○       ○       ○       ○       ○       ○       ○       ○       ○       ○       ○       ○       ○       ○       ○       ○       ○       ○       ○       ○       ○       ○       ○       ○       ○       ○       ○       ○       ○       ○       ○       ○       ○       ○       ○       ○       ○       ○       ○       ○       ○       ○       ○       ○       ○       ○       ○       ○       ○       ○       ○       ○       ○       ○       ○       ○       ○       ○       ○       ○       ○       ○       ○       ○       ○       ○       ○       ○       ○       ○       ○       ○       ○       ○       ○       ○       ○       ○       ○       < | 7a8S7h0JNilhRp6JiRNNhbzyYbNNy8jh 1 2026-03-03 交易鸭寄 0 2000-01-01 正常 修改 [ |                                                                         |       |      |      |       |    |    |    |
| [操作选项]       ✓         [操作选项]          修改充值卡号面值          修改有效期限                                                                                                    | Ks789xTlGBoeJdVtu94mVwkCMPl6cLaw                                        | Ks789xTlGBoeJdVtu94mVwkCMPl6cLaw 1 2026-03-03 交易鸭寄 0 2000-01-01 正常 修改 🗌 |       |      |      |       |    |    |    |
| 修改充值卡号状态     1     2       删除充值卡号     4     4       #除充值卡号     4     4       #     4     4       #     4     4       #     4     4       #     4     4       1     2                                                                                                    |                                                                         |                                                                         |       |      |      |       |    |    |    |

"会员用户充值管理"页面选项参数设置:进入[<u>网站选项参数设置</u>] [<u>后台页面参数设置</u>]。设置充值卡号"寄售网站的数据,以 | 分隔网站名称和网址,每组一行。[图 14-03]

| 图 14-03 |                                                                                      |                                                   |
|---------|--------------------------------------------------------------------------------------|---------------------------------------------------|
| 会员充值    | 交易鸭寄售服务平台 https://www.jiaoyiya.com/links ~<br>快发卡自动发卡平台 http://w.kami.vip/s/wZ9Re4FP | 设置"网站会员充值管理"页面的参数[?]                              |
|         | 猴爰卡自动发卡网平台 https://www.houfaka.com/link                                              | 以   分隔网站名标和网址,每组一行<br>例: 自动发卡网 http://www.abc.com |
|         | 15                                                                                   | 设置"会员用户充值管理"页面的参数[?]                              |

# 十五、网站会员消息管理 [使用说明导航菜单]

默认预置 10 种消息类型,其中接收的对象为"全部会员用户"、"全部初级会员用户"、"全部中级会员用户"、"全部高级 会员用户"的,是在会员用户登录时才自动加载到会员用户的消息收件箱,每一会员用户只加载一次(已加载过的会员用户的编 号记录在"备注"里,删除"备注"中的会员编号,会员用户登录时将再次加载)。如果将消息删除(或者设置为禁用),那在消 息添加起至删除的这段时间尚未登录的会员用户将看不到此条消息。[图 15-01]

其中接收的对象为"指定会员用户"的,添加消息的同时将自动加载消息到会员用户的消息收件箱(会员账号不存在或者处 于禁用状态的会被忽略),此类消息只在添加时自动加载一次,修改消息不会再次加载。可以同时输入多个会员账号(电子邮箱、 手机号码也可以),中间用英文状态下的","逗号隔开,最多支持20个;

其中接收的对象为"新注册会员用户的欢迎消息"的,新注册的会员用户注册成功自动加载到会员用户的消息收件箱;

其中接收的对象为"会员资料完善提醒"的,新注册的会员用户若没有填写完整的资料,在登录成功进入会员中心后,在顶 部看到的消息,每一会员用户只加载一次,阅读(或者设置为已读)即不会在会员首页显示;

其中接收的对象为"会员首页公告消息"的,在会员用户进入会员中心后,在顶部看到的消息,每一会员用户只加载一次,如果此类消息有多条只加载最新的一条消息,阅读(或者设置为已读)即不会在会员首页显示;

其中接收的对象为"会员等级升级到中级的通知消息"、"会员等级升级到高级的通知消息"的,会员用户自助升级会员等级 成功后自动加载到会员用户的消息收件箱,如果此类消息有多条只加载最新的一条消息。

| 图 15-01 |                                              |                |
|---------|----------------------------------------------|----------------|
|         | 会员消息                                         |                |
|         |                                              |                |
| 会员账号    | 全部会员账号 🗸 🗸                                   | 选择接收消息的会员账号    |
| 消息标题    |                                              | 填写消息标题         |
| 消息内容    |                                              | 填写消息内容,文本格式    |
|         | •                                            |                |
| 会员账号    | 10000001                                     | 填写发送消息的会员账号的编号 |
| 备注说明    |                                              | 填写备注说明,排序代码    |
|         |                                              | 1001           |
|         | [尋 添 加 │ / / / / / / / / / / / / / / / / / / |                |

| 会员账号 | 全部会员账号                                                                             | 选择接收消息的会员账号    |
|------|------------------------------------------------------------------------------------|----------------|
| 消息标题 | 全部会员账号<br>全部初级会员账号                                                                 | 填写消息标题         |
| 消息内容 | 全部中级会员账号<br>全部高级会员账号                                                               | 填写消息内容,文本格式    |
|      | 指定会员账号<br>新注册会员账号的欢迎消息<br>会员资料完善提醒<br>会员首页公告消息<br>会员等级升级到中级的通知消息<br>会员等级升级到高级的通知消息 |                |
| 会员账号 | 10000001                                                                           | 填写发送消息的会员账号的编号 |

会员消息搜索:在页面顶部的会员消息搜索框输入关键字词即可进行搜索,搜索显示的是全部的会员消息记录(包含禁用、启用),搜索范围(消息标题、接收账号、发送账号、添加/修改的管理账号、添加/修改的 IP 地址)。

| 图 15-02                                             | 图 15-02          |          |      |    |            |    |    |
|-----------------------------------------------------|------------------|----------|------|----|------------|----|----|
|                                                     | 搜索 一按接收会员账号/状态 🖌 |          |      |    |            |    |    |
|                                                     | 会员消息             |          |      |    |            |    |    |
| 会员账号(接收组)                                           | 消息标题             | 会员编号     | 排序   | 状态 | 修改日期       | 修改 | 选择 |
| [会员等级升级到高级]                                         | 会员等级升级到高级的通知消息   | 10000001 | 1001 | 启用 | 2025-03-07 | 修改 |    |
| [会员等级升级到中级]                                         | 会员等级升级到中级的通知消息   | 10000001 | 1001 | 启用 | 2025-03-07 | 修改 |    |
| [会员资料完善提醒]                                          | 会员资料完善提醒         | 10000001 | 1001 | 启用 | 2025-03-07 | 修改 |    |
| [新注册会员账号]                                           | 欢迎新会员            | 10000001 | 1001 | 启用 | 2025-03-07 | 修改 |    |
| ಿ 刷 新 🔤 启 用 🔒 禁 用 🕎 删 除 📰 全 选 📰 直 法 📰 清 除           |                  |          |      |    |            |    |    |
| 第一页     上一页     下一页     最末页     1                   |                  |          |      |    |            |    |    |
| 共有 <b>4</b> 条消息,15条/页,页次 <b>:</b> 1/1,转到 <b>:</b> 1 |                  |          |      |    |            |    |    |
|                                                     |                  |          |      |    |            |    |    |

"会员用户消息管理"页面选项参数设置:进入[网站选项参数设置] [后台页面参数设置]。[图 15-03]

| 图 15-03 |             |                      |
|---------|-------------|----------------------|
| 会员消息    | 10000001 15 | 设置"会员用户消息管理"页面的参数[?] |

# 十六、网站图文广告管理 [使用说明导航菜单]

默认预置12个广告位置,都是固定位置广告。广告图片支持多种格式(bmp/gif/jpeg/jpg/png/swf)。广告图片的宽度、高度可以自行修改,但不要超过最大限制,否则影响页面效果。如果添加的 Flash 动画广告没有设置超级链接,或者鼠标点击后没有打开指定的广告页面,则需要在自定义广告代码中添加 Flash 动画广告。[图16-01]

选择广告位置后,单击[广告招租]可以自动填充当前广告位的广告招租图片的路径、宽度、高度,以及留言簿的链接。[图 16-01]

如果想要添加文本广告,直接将广告代码粘贴到"广告代码"表单即可(如果添加的自定义广告代码是 HTML 代码,必须使用 [HTML→JavaScript]功能转换后再保存。

如果想要添加 JavaScript 联盟广告(比如 Google AdSense,百度联盟,搜狗联盟等),请参考示例。[图 16-01\_02]

\_

如果设置了自定义广告代码,则对应的图片广告将失效。如果广告不想展示,也不想删除,可以设置为"隐藏"。如果你想要 在这12个广告位置以外的位置再增加广告位置,必须手动修改相关文件代码。

广告的图片上传成功后,复制存储路径粘贴到到"广告图片"表单。(单击"广告图标"表单右侧的按钮调用 KindEditor 编辑器的选择/上传图片功能,可以从网站空间选择图片或者在线上传图片。)(默认允许添加为广告图片的图片类型,以及上传广告图片的文件夹,在[<u>网站选项参数设置</u>]页面设置[图16-03]。)

| <u>⊠</u> 10-01                                                                |                                                                               |                                                          |  |  |
|-------------------------------------------------------------------------------|-------------------------------------------------------------------------------|----------------------------------------------------------|--|--|
|                                                                               | 图文广告                                                                          |                                                          |  |  |
|                                                                               |                                                                               |                                                          |  |  |
| 广告名称                                                                          |                                                                               | 填写广告名称                                                   |  |  |
| 广告位置                                                                          | [选择] ~                                                                        | 选择广告投放位置                                                 |  |  |
| 广告图片                                                                          | [选择]<br>广告位一(项部广告)                                                            | 填写广告图片的路径、宽度、高度                                          |  |  |
| 广告网址                                                                          | 广告位二(导航菜单下侧横幅广告)<br>广告位三(左侧搜索表单下侧广告)                                          | 填写广告链接的网址、目标框架                                           |  |  |
| 提示文字                                                                          | 广告位四(文章阅读排行下侧广告)<br>广告位五(软件下载排行下侧广告)                                          | 填写广告图片的提示文字                                              |  |  |
| 广告代码                                                                          | 广告位六(首页图片文章下侧广告)<br>广告位七(首页图片软件下侧广告)                                          | 填写自定义广告代码。若不使用,必须留空                                      |  |  |
|                                                                               | 广告位八(文章信息页面右侧广告)<br>广告位九(软件信息页面右侧广告)<br>广告位十(文章信息页面下侧广告)<br>广告位十一(软件下载链接右侧广告) |                                                          |  |  |
|                                                                               | 广告位十二(底部横幅广告)                                                                 | HTML→JavaScript JavaScript→HTML                          |  |  |
|                                                                               |                                                                               |                                                          |  |  |
| 「舌位置                                                                          | 「舌位一(顶部厂告)  ・                                                                 | 顶部广告,按默认设置最多两个位置<br>———————————————————————————————————— |  |  |
| 广告图片                                                                          | http://articlesoftware.gueeon.cn/U                                            | 宽度≤680px,两种规格:468*60px 和 250*60px                        |  |  |
| 广告网址                                                                          | http://articlesoftware.gueeon.cn/Guest _blank ~                               | 填写广告链接的网址、目标框架 [广告招租]                                    |  |  |
| 如果要添加广告招租图片,选择"广告位置"后,单击〔广告招租〕链接,即可自动<br>设置默认的广告招租图片的路径、宽度、高度,广告网址指向的是留言簿的链接。 |                                                                               |                                                          |  |  |

| 提示文字 |                                                          | 填写广告图片的提示文字                                                                            |
|------|----------------------------------------------------------|----------------------------------------------------------------------------------------|
| 广告代码 | 文本广告、百度联盟、搜狐联盟等广告代码,粘贴在自定义<br>"广告代码"表单,如果不需要使用自定义广告代码,该表 | 填写自定义广告代码。若不使用,必须留空                                                                    |
|      | 单必须留空。                                                   | 如果添加的自定×」告代码是HTML代码,必须先甲<br>击[HTML→JavaScript]转换后再保存。修改时,<br>再单击[JavaScript→HTML]转换回来。 |
|      |                                                          |                                                                                        |
|      |                                                          | HTML→JavaScript JavaScript→HTML                                                        |
| 广告日期 | 2025 • - 3 • - 10 • 2025 • - 4 • - 10 •                  | 选择广告的开始日期、结束日期                                                                         |
| 备注说明 |                                                          | 填写备注说明,排序代码                                                                            |
|      |                                                          | 1001                                                                                   |
| 上传图片 | /Upload/AdvertisingPicture/                              | 选择要上传的图片在网站空间的存储路径                                                                     |
|      | 选择文件 未选择文件                                               | 选择要上传的图片,上传成功后返回存储路径[?]                                                                |
|      | 选择文件 未选择文件                                               |                                                                                        |
|      | 文件名称自动以当前日期时间重新命名 🖌 上传 停止                                |                                                                                        |
|      |                                                          |                                                                                        |
|      | 🕞 添 加 📄 重 置 🔄 上 传 🔠 列 表 🥥 帮 助                            |                                                                                        |

添加 Google AdSense 内容广告的代码。[图 16-01\_02]

| 图 16-01_02                                                                                                    |
|----------------------------------------------------------------------------------------------------|
| 以下是 Google AdSense 内容广告的代码:                                                                                                    |
| <pre>1 <script type="text/javascript"> 2 <! 3 google_ad_client="pub-9560721251006642"; 4 google_ad_slot="4006810597"; 5 google_ad_width=300; 6 google_ad_height=250; 7 //> 8 </script> 9 <script> 9 <script type="text/javascript" src="http://pagead2.googlesyndication.com/pagead/show_ads.js"></script></pre> |
| 把 Google AdSense 内容广告的代码添加自定义代码表单里,代码如下(脚本嵌套):                                                                                                    |
| <pre>3 google_ad_client="pub-9560721251006642";<br/>4 google_ad_slot="4006810597";<br/>5 google_ad_width=300;<br/>6 google_ad_height=250;<br/>7 document.write("<script \times"+"="" script="" src="http://pagead2.googlesyndication.com/pagead/show_ads.js" type="text/javascript"></script></pre>              |

Google AdSense 内容广告的代码,包含两部分(以下是文本代码,第一部分代码在直接放置于网页代码中,注明广告的发布 商及规格,第二部分代码则是链接到 Google 服务器的,这部分代码不能直接下载到本地放置于网页中,否则广告就不能正常展示 了):

```
<script type="text/javascript">
<!--
google_ad_client="pub-9560721251006642";
google_ad_slot="4006810597";
google_ad_width=300;
google_ad_height=250;
//-->
</script>
<script type="text/javascript" src="http://pagead2.googlesyndication.com/pagead/show_ads.js"></script>
```

因为本站的图文广告创建成功后,也是直接创建为.js文件,所以,第一部分代码可以直接粘贴进去,第二部分代码就需要 脚本嵌套了,处理后的代码如下(下面的代码就可以直接粘贴到自定义广告代码的表单里,修改时注意英文状态下的双引号 "和单 引号'的使用,添加代码时, <script type="text/javascript"><!-- 和 //--></script> 必须省略。):

```
google_ad_client="pub-9560721251006642";
google_ad_slot="4006810597";
google_ad_width=300;
google_ad_height=250;
document.write("<script type='text/javascript'
src='http://pagead2.googlesyndication.com/pagead/show_ads.js'><"+"/script>");
```

解决 Flash 动画广告没有设置超级链接,或者鼠标点击后没有打开指定的广告页面的问题(仅供参考,随着各种不同浏览器的版本更新,不一定都适用。)因为网页中的 Flash 是以控件形式出现的,优先级别较高,所以直接对它加链接是无效的,不过可以用按钮控件 button 来实现。代码如下(设置好梅红色部分的参数,使用[HTML→JavaScript]功能转换后再保存。):

```
<button onclick="window.open('http://www.gueeon.cn','_blank')"
style="width:428;height:82;border:none;background:transparent;" hidefocus>
<br/><biject id='GuFlashPlayer_Ads_0_0' classid='clsid:D27CDB6E-AE6D-11CF-96B8-444553540000'
codebase='http://fpdownload.macromedia.com/get/shockwave/cabs/flash/swflash.cab#version=7,0,0,0'
width='428' height='82' border='0' align=''>
<br/><param name='movie' value='http://ArticleSoftware.gueeon.cn/Image/Ads_FlashAbout.swf' />
<param name='guality' value='high' />
<param name='guality' value=' />
<param name='wmode' value=' opaque' />
<param name='wmode' value=' opaque' />
<param name='application/x-shockwave-flash' name='GuFlashPlayer_Ads_0_0'
pluginspage='http://ArticleSoftware.gueeon.cn/Image/Ads_FlashAbout.swf'
width='428' height='82' quality='high' bgcolor='' wmode='opaque' align='' />
```

## 以下为文本代码:

```
<br/>
<button onclick="window.open('http://www.gueeon.cn','_blank')"
<br/>
style="width:428;height:82;border:none;background:transparent;" hidefocus>
<br/>
<object id='GuFlashPlayer_Ads_0_0' classid='clsid:D27CDB6E-AE6D-11CF-96B8-444553540000'
codebase='http://fpdownload.macromedia.com/get/shockwave/cabs/flash/swflash.cab#version=7,0,0,0'
width='428' height='82' border='0' align=">
<br/>
<param name='movie' value='http://ArticleSoftware.gueeon.cn/Image/Ads_FlashAbout.swf' />
<param name='guality' value='high'/>
<param name='guality' value='high'/>
<param name='bgcolor' value=''/>
<param name='wmode' value='opaque'/>
<embed type='application/x-shockwave-flash' name='GuFlashPlayer_Ads_0_0'
pluginspage='http://www.adobe.com/go/getflashplayer'
<sc='http://ArticleSoftware.gueeon.cn/Image/Ads_FlashAbout.swf' width='428' height='82' quality='high'
bgcolor='' wmode='opaque' align='' />
</object>
</br/>
</br/>
</br/>
```

以上代码运行后单击按钮时,按钮中的 Flash 有个下沉的动作,如果要取消这个动作,可以禁止按钮的交互性,然后用标准 的 A 标签做链接,代码如下(设置好梅红色部分的参数,使用[HTML→JavaScript]功能转换后再保存。):

```
<a href="http://www.gueeon.cn" target="_blank" hidefocus>
<button style="width:428;height:82;border:none;" disabled>
<object id='GuFlashPlayer_Ads_0_0' classid='clsid:D27CDB6E-AE6D-11CF-96B8-44455354000'
codebase='http://fpdownload.macromedia.com/get/shockwave/cabs/flash/swflash.cab#version=7,0,0,0'
width='428' height='82' border='0' align=''>
<param name='movie' value='http://ArticleSoftware.gueeon.cn/Image/Ads_FlashAbout.swf' />
<param name='quality' value='high' />
<param name='bgcolor' value='' />
```

<embed type='application/x-shockwave-flash' name='GuFlashPlayer\_Ads\_0\_0' pluginspage='http://www.adobe.com/go/getflashplayer' src='http://ArticleSoftware.gueeon.cn/Image/Ads\_FlashAbout.swf' width='428' height='82' quality='high' bgcolor='' wmode='opaque' align='' /> </object> </button>

</a>

列表显示:读取数据库记录时,如果"图文广告"的"状态"为"正常",但"结束日期"已超过当前日期的,"状态"自 动设置为"过期";如果"状态"为"等待",但当前日期已在"开始日期"和"结束日期"范围内的,"状态"自动设置 为"正常";如果"状态"为"正常",但"开始日期"尚未超过当前日期的,"状态"自动设置为"等待"。

图文广告搜索:在页面顶部的图文广告搜索框输入关键字词即可进行搜索,搜索显示的是全部的图文广告记录(包含显示、隐藏),搜索范围(广告名称、会员编号、添加/修改的管理账号、添加/修改的 IP 地址)。

| 图 16-02                                           |      |            |             |         |        |                          |        |    |
|---------------------------------------------------|------|------------|-------------|---------|--------|--------------------------|--------|----|
| 捜索 ────────────────────────────────────           |      |            |             |         |        |                          |        |    |
|                                                   |      | 图文广        | ±           |         |        |                          |        |    |
| 名称                                                | 位置 🔺 | 开始日期→      | 结束日期→       | 排序      | 状态     | 修改日期                     | 修改     | 选择 |
| 广告位一招租 [图]                                        | 广告位一 | 2025-03-03 | 2099-12-31  | 1001    | 隐藏     | 2025-03-07               | 修改     |    |
| 广告位二招租 [图]                                        | 广告位二 | 2025-03-04 | 2099-12-31  | 2001    | 隐藏     | 2025-03-07               | 修改     |    |
| 广告位三招租 [图]                                        | 广告位三 | 2025-03-04 | 2099-12-31  | 3001    | 隐藏     | 2025-03-07               | 修改     |    |
| 西部数码推广广告示例 [图]                                    | 广告位三 | 2025-03-07 | 2044-12-31  | 3002    | 显示     | 2025-03-07               | 修改     |    |
| ⋧ 刷新 量 显示 ■ 隐藏 □ 堂 删 除 ■ 全选 ■ 反选 ■ 清除             |      |            |             |         |        |                          |        |    |
| 第一页 上一页 下一页 最末页 1<br><b>廿 右 4 ☆ 亡 牛 5 ☆ 7 ↓ 1</b> |      |            |             |         |        |                          |        |    |
|                                                   |      |            | <del></del> | ים וויפ | 15 179 | ζ, <sub>Μ/Λ</sub> . 1/1, | ¥\$±1. | 1  |

【特别提醒】每次添加/修改(包括设置显示/隐藏)/删除广告信息后,自动创建全部的广告位为.js 文件,每个广告位对应一个.js 文件,只有符合指定的时间段范围且状态为显示的广告位才会被加载。如果某个广告位已不在指定的时间段范围,但还没有及时手动更新.js 文件,前台页面展示的广告信息不会改变。如果广告位.js 文件已更新,但前台页面显示的还是原来的广告图片,这时需要清除一下浏览器缓存才能显示最新广告。

| "图文广告 | 5管理" | 页面选项参数设置: | 进入 | [ <u>网站选项参数设置</u> ] | [ <u>后台页面参数设置</u> ] | 。[图] | [6-03] |
|-------|------|-----------|----|---------------------|---------------------|------|--------|
|-------|------|-----------|----|---------------------|---------------------|------|--------|

| 图 16-03 |                           |                    |                       |
|---------|---------------------------|--------------------|-----------------------|
| 图文广告    | □在线上传                     | AdvertisingPicture | 设置"网站图文广告管理"页面的参数 [?] |
|         | bmp gif jpeg jpg png webp | 15                 | 设置"网站图文广告管理"页面的参数 [?] |

十七、网站友情链接管理 [使用说明导航菜单]

友情链接分为文本链接和图片链接,若是文本链接,可以设置链接名称的样式。友情链接默认只在网站首页显示。文本链接和 图片链接分为两行显示。[图 17-01]

单击[交换友情链接]链接可以自动填充"申请交换首页友情链接"的链接名称,以及留言簿的链接。

友情链接的图片上传成功后,复制存储路径并粘贴到"链接图片"表单。(单击"链接图片"表单右侧的按钮调用 KindEditor 编辑器的选择/上传图片功能,可以从网站空间选择图片或者在线上传图片。)(默认允许添加为友情链接图片的图片

# 类型,以及上传友情链接图片的文件夹,在[网站选项参数设置]页面可以自行设置。[图17-03])

| 图 17-01 |                                                                                                    |                                                                          |
|---------|----------------------------------------------------------------------------------------------------|--------------------------------------------------------------------------|
|         | 友情链接                                                                                                    |                                                                          |
| 链接名称    |                                                                                                    | 填写友情链接的名称,设置文本链接名称的样式                                                    |
| 链接图片    | http://                                                                                                    | 填写友情链接图片的路径、宽度、高度                                                        |
| 链接网址    | http://                                                                                                    | 填写友情链接指向的网址、目标框架 [交换友情链接]                                                |
| 提示文字    |                                                                                                    | 填写文本/图片链接的提示文字                                                           |
| 备注说明    | •                                                                                                    | 填写备注说明,排序代码<br>1001<br>单击〔交换友情链接〕链<br>接,添加交换首页友情链<br>接的链接,链接网址指向<br>留言簿。 |
| 链接类型    | ● 文本链接 ○ 图片链接                                                                                                  | 选择友情链接的类型                                                                |
| 上传图片    | /Upload/LinkPicture/          选择文件       未选择文件         选择文件       未选择文件         文件名称自动以当前日期时间重新命名        上传 停止 | 选择要上传的图片在网站空间的存储路径<br>选择要上传的图片,上传成功后返回存储路径[?]                            |
|         | 🕞 添 加 📄 重 置 🕞 上 传 📰 列 表                                                                                        |                                                                          |

选择[换行],在此条记录之后自动换行。在列表中显示[4]标记。

友情链接搜索:在页面顶部的友情链接搜索框输入关键字词即可进行搜索,搜索显示的是全部的友情链接记录(包含隐藏、显示),搜索范围(名称、会员编号、添加/修改的管理账号、添加/修改的 IP 地址)。

| 图 17-02                         |       |                       |       |            |     |            |  |  |
|---------------------------------|-------|-----------------------|-------|------------|-----|------------|--|--|
| 搜索 ──按链接类型/状态 	 	 【浏览友情链接图片文件夹】 |       |                       |       |            |     |            |  |  |
| 友情链接                            |       |                       |       |            |     |            |  |  |
| 名称                              | 类型    | 排序                    | 状态    | 修改日期       | 修改  | 选择         |  |  |
| 啊估文章软件站                         | 文本链接  | 1001                  | 显示    | 2025-03-04 | 修改  |            |  |  |
| 汉典                              | 文本链接  | 1002                  | 显示    | 2025-03-04 | 修改  |            |  |  |
| 汉字源                             | 文本链接  | 1003                  | 显示    | 2025-03-04 | 修改  |            |  |  |
| 【申请交换首页友情链接】                    | 文本链接  | 1401                  | 显示    | 2025-03-04 | 修改  |            |  |  |
| 啊估文章软件站 [图]                     | 图片链接  | 2001                  | 显示    | 2025-03-04 | 修改  |            |  |  |
| ₴ 刷新  ● 换行  ● 取消  ■ 显示          | 副隐藏 🚦 | 🥃 册 除                 | 11 全  | 选 🛄 反选     |     | <b>语</b> 除 |  |  |
| 第一页 上一页 下一页 最末页                 |       |                       |       |            |     | 1          |  |  |
|                                 | 共有    | 有 <mark>5</mark> 个链接, | 15个/员 | 页,页次: 1/1, | 转到: | 1          |  |  |

"友情链接管理"页面选项参数设置:进入 [网站选项参数设置] [后台页面参数设置]。[图 17-03]

| 图 17-03 |                           |             |                      |
|---------|---------------------------|-------------|----------------------|
| 友情链接    | □在线上传                     | LinkPicture | 设置"网站友情链接管理"页面的参数[?] |
|         | bmp gif jpeg jpg png webp | 15          | 设置"网站友情链接管理"页面的参数[?] |

# 十八、网站空间文件管理 [使用说明导航菜单]

在线文件管理:新建文件(夹),重命名/编辑/删除/复制/剪切/粘贴/查看文件占用空间,在线上传文件功能。在"网站管理账 号设置"页面的"账号权限"选项可以设置允许新建/重命名/编辑/删除/上传的文件类型(重命名时对原文件类型进行判断,对 新的文件类型也进行判断。设置允许在线上传的文件大小。)[图 18-01]

| 在线文件上传需要服务器支持 ASPUpload 第 | 组件。 |
|---------------------------|-----|
|---------------------------|-----|

图 10\_01

|              | 文件浏览                                                                                                    |                                                                                              |
|--------------|----------------------------------------------------------------------------------------------------|----------------------------------------------------------------------------------------------|
| 填写名称<br>选择类型 | ○文件夹 ○文件                                                                                                    | 填写文件(夹)的名称<br>选择类型                                                                           |
| 上传文件         | /Member/Portrait/       ▼         选择文件       未选择文件         选择文件       未选择文件         文件名称自动以当前日期时间重新命名       ▼         上传       停止 | 选择要上传的文件在网站空间的存储路径<br>选择要上传的文件,上传成功后返回存储路径<br>在线文件上传功能,默认将文件/图片上传到当前<br>文件夹,或者选择当前文件夹下的子文件夹。 |
|              | 🛱 创 建 🔄 重 置 🔄 上 传 🛗 列 表                                                                                                    |                                                                                              |

文件显示方式:列表、缩略图,[图 18-02]显示方式:列表,单击"文件名称"可以新开窗口浏览文件/图片,单击"改 名"链接可以对文件/图片进行重命名,如果是"文本文件",单击"修改"链接可以进入编辑模式(如果要设置允许编辑的文件 类型,参考[图 20-01])。在"当前目录",单击第一个"/"即可切换到当前Web根目录,单击上一级文件夹名称即可切换到相应 文件夹。

| § 18⊣    | 02                                                   |          |            |                     |         |    |  |  |
|----------|------------------------------------------------------|----------|------------|---------------------|---------|----|--|--|
| 一浏货      | 图片文件夹 🖌 一修改/备份网站文件                                   | ~        |            |                     |         |    |  |  |
|          |                                                      | 文 件 浏    | 览          |                     |         |    |  |  |
| 类型       | 文件(夹)名称                                              | 大小       | 创建日期       | 修改日期时间              | 修改      | 选择 |  |  |
| ٥        | 向上                                                   |          |            |                     |         |    |  |  |
|          | Include                                              | 109.3 KB | 2025-03-08 | 2025-03-08 15:54:58 | 改名   修改 |    |  |  |
|          | Portrait                                             | 24.7 KB  | 2025-03-08 | 2025-03-10 10:19:51 | 改名   修改 |    |  |  |
| 3        | Favorites.asp                                        | 87.1 KB  | 2025-03-08 | 2025-03-04 10:08:41 | 改名∣修改   |    |  |  |
| 3        | Index. asp                                           | 144.0 KB | 2025-03-08 | 2025-03-08 10:33:56 | 改名∣修改   |    |  |  |
| 3        | Login.asp                                            | 29.8 KB  | 2025-03-08 | 2025-02-28 20:53:16 | 改名∣修改   |    |  |  |
| 3        | Message.asp                                          | 37.8 KB  | 2025-03-08 | 2025-02-28 20:53:16 | 改名∣修改   |    |  |  |
| 3        | Password. asp                                        | 43.9 KB  | 2025-03-08 | 2025-02-27 10:26:58 | 改名∣修改   |    |  |  |
| 3        | Publish.asp                                          | 214.9 KB | 2025-03-08 | 2025-03-05 22:38:43 | 改名∣修改   |    |  |  |
| 3        | Register.asp Web 根目录,当前文件夹                           | 51.1 KB  | 2025-03-08 | 2025-02-28 20:53:16 | 改名∣修改   |    |  |  |
| 当前<br>共有 | 当前路径:/Member/ [上传文件]                                 |          |            |                     |         |    |  |  |
|          | 😂 刷 新 🔓 复 制 👗 剪 切 🔓 粘 贴 🧱 删 除 📰 全 选 📰 适 除            |          |            |                     |         |    |  |  |
| 第一       | 第一页 上一页 下一页 最末页 1<br>共有9个文件(夹),10个文件/页,页次: 1/1,转到: 1 |          |            |                     |         |    |  |  |
|          |                                                      |          |            |                     |         |    |  |  |

显示方式:缩略图,单击文件/图片的"缩略图",或者"文件名称"可以新开窗口浏览文件/图片,如果要对文件/图片进行 重命名,修改,必须切换文件显示方式为"列表"。

| 类型       | 文件(夹)名称                                  |                                                                          | 大小                | 创建日期 修改日期 |              | 修改                                  | 选择                     |
|----------|------------------------------------------|--------------------------------------------------------------------------|-------------------|-----------|--------------|-------------------------------------|------------------------|
| ∌        | 向上                                       |                                                                          |                   |           |              |                                     |                        |
|          |                                          |                                                                          |                   |           | 1000002 :    |                                     |                        |
|          | JUUUUU. jpg                              | 10000001. jpg                                                            | [] 1000001_(Ar    | pro       | 1000002. јрд | 10000003.jpg                        |                        |
|          |                                          |                                                                          |                   |           |              |                                     |                        |
|          | 000004.jpg                               | □ 10000005. jpg                                                          | Default.gif       |           | Default.jpg  | 当前文件按"缩略图<br>显示,方便用来浏览<br>在"网站选项参数设 | "方式<br>图片,<br>置"页      |
| 当前<br>共有 | 路径: / <mark>Member/</mark><br>: 0个文件夹,9个 | ′ <mark>Portrait/  [上</mark> 传文件]<br><sup>、</sup> 文件,占用空间 <b>:24.7</b> k | <b>(B;</b> 文件显示方式 | 式: 列表∣缩   | 離图           | 四,可以设面图片以<br>示,或者以单元格大<br>充整个单元格显示。 | 叱 <del>测显</del><br>小,填 |

在线文件编辑: 修改文件时,默认以UTF-8编码读取,如果显示乱码,尝试选择其他编码。单击 [选项]选择 [HTML编辑器] 可以调用 "HTML编辑器"。 [图 18-02\_02]

特别提醒:申请/开通某些服务(如:申请广告联盟;QQ/微信把域名屏蔽了,申请恢复),此时需要验证域名/网站所有者, 要求在网站根目录下创建/上传一个文本文件(.txt 文件内容为指定字串符)。如果此时在后台直接创建.txt 文件,在保存指定 字符串时,一定要先选择"编码"为"ASCII",然后填写字符串再保存。(如果是在本地创建文本文件,一般默认都是ASCII编码,创建后保存指定字符串,上传到网站根目录即可。如果文本文件不是ASCII编码,可能验证不通过。) -

| <u>⊠</u> 18-02_02 |                                                                                                    |                                                           |
|-------------------|----------------------------------------------------------------------------------------------------|-----------------------------------------------------------|
|                   | 文件浏览                                                                                                    |                                                           |
|                   |                                                                                                    |                                                           |
| 文件名称              | /Index.asp                                                                                                    | UTF-8 🗸                                                   |
| 文件内容              | <pre> &lt;%@language="VBScript" CodePage="65001"%&gt; &lt;%0ption Explicit%&gt; &lt;%Session.CodePage=65001%&gt; &lt;%Session.CodePage=65001%&gt; &lt;%Server.ScriptTimeout=60%&gt; &lt;%Server.ScriptTimeout=60%&gt; &lt;%dim WebpageSort:WebpageSort="User"%&gt; &lt;%dim WebpageName:WebpageName=""%&gt; &lt;%dim WebpageTitle:WebpageTitle=""%&gt; </pre>                                                                                                    | 编码:<br>ASCII<br>Big5<br>GB2312<br>GBK<br>UTF-8<br>Unicode |
|                   | #include file="Include/Config.asp"<br>#include file="Include/SQL.asp"<br>#include file="Include/Connection.asp"<br><%ArticleReadReplaceData=WebsiteConfigDataLoad("CO_ArticleReadReplaceData")%><br><%SoftwareDownloadReplaceData=WebsiteConfigDataLoad("CO_SoftwareDownloadReplaceData")                                                                                                    | ~)%>                                                      |
|                   | <pre><!DOCTYPE HTML>     <html> <html> <head> <meta content="text/html;charset=utf-8" http-equiv="Content-Type"/> <tittle>&lt;%=WebsiteName%&gt;首页 <meta content="&lt;%=WebsiteMetaKeywords%&gt;" name="Keywords"/> <meta content="&lt;%=WebsiteMetaDescription%&gt;" name="Description"/> <li><li><li><li><li></li><li></li></li></li></li></li></tittle></head></html></html></pre> | ″/><br>>/Include/S<br>/Style/<%=₩<br>meter,″Left<br>ipt>  |
|                   | <pre><div align="~&lt;%=WebsitePageAlign%">~&gt;</div></pre>                                                                                                    | + //                                                      |
| 编辑选项              | □ HTML 编辑器                                                                                                    |                                                           |
|                   | 📔 保 存 🛛 冨 置 🔂 透 项 🔓 复 制 🔓 粘 贴 🥑 渚 空 🧔 预 览 🖽 列 表                                                                                                    |                                                           |

浏览"网站图片文件夹":单击链接后,将以"缩略图"方式浏览图片,包括"文章图片"、"软件图片"、"会员头像"、"广告图片"、"友情链接图片"。在[<u>网站选项参数设置</u>]页面可以设置浏览图片的参数。[图18-03]

| 图 18-03                               |                                                   |                       |               |                                |             |    |
|---------------------------------------|---------------------------------------------------|-----------------------|---------------|--------------------------------|-------------|----|
| 一浏览图片文件夹 🗸 🗸                          | 一修改/备份网站文件                                        | ~                     |               |                                |             |    |
| 一浏览图片文件夹                              |                                                   | الد عام ــد           | 114-          |                                |             |    |
| 图片文件夹                                 |                                                   | 又 1千 浏                | 苋             |                                |             |    |
| 文章图片<br>软件图片                          | 买)名称                                              | 大小                    | 创建日期          | 修改日期时间                         | 修改          | 选择 |
| 会员头像<br>广告图片<br>                      | ▶ 単击〔浏览图片文件:                                      | 夹] 下拉菜单,              | 自动以"缩略图       | "方式显示图片文件。                     |             |    |
| 友情链接图片                                | * -                                               |                       |               |                                |             |    |
|                                       |                                                   |                       |               |                                |             |    |
| □ 20181127151301 □ Y                  | ijing.jpg                                         | Zhongyong.jı          | pg            | 关问 # 续吵肉 # 大学中二奇               | 冲雨山。        |    |
| 当前路径:/Upload/Article<br>共有:0个文件夹,3个文件 | e <mark>Picture/ [上</mark> 传文件]<br>,占用空间:136.7 KB | , <mark>文件显示</mark> 方 | _∃<br>〕式:列表 缩 | 前以"蛹酚团"方式亚示义<br>略图             | 1十/國方。      |    |
| ② 刷新                                  |                                                   |                       |               |                                |             |    |
| 第一页上一页下一页                             | 最末页                                               |                       |               |                                |             | 1  |
|                                       |                                                   |                       | 共有3个文的        | 牛 <mark>(</mark> 夹),10个文件/页,页次 | <: 1∕1,转到:[ | 1  |
|                                       |                                                   |                       |               |                                |             |    |

修改"网站文件":包括"顶部文件"、"导航菜单"、"搜索表单"、"友情链接"、"底部文件"。虽然在"文件管理"里也可以编辑这些文件,但如果没有备份的话,保存代码后又不能正常显示,这时"文件管理"是没有恢复功能的。现在的这个功能就可以当自定义代码出错时,只要把"文件内容"表单清空再保存,就能自动恢复之前保存的默认内容。[图18-04]

| ता7ना | 1- |   | 20日 | 12 |
|-------|----|---|-----|----|
| нbнl  | 1白 | • | 鉶   | 与  |

| 图 18-04                                   |                                                                                                    |                            |                                                                           |  |  |  |  |  |
|-------------------------------------------|----------------------------------------------------------------------------------------------------|----------------------------|---------------------------------------------------------------------------|--|--|--|--|--|
| 一浏览图片文                                    | (件夹 🖌 🖌                                                                                                    | 一修改/备份网站文件 🖌 🖌             | 📂 单击 [修改/备份网站文件] 下拉菜单可以修改/备份网站文件。                                         |  |  |  |  |  |
|                                           |                                                                                                    | 一修改/备份网站文件                 |                                                                           |  |  |  |  |  |
|                                           |                                                                                                    |                            | 管理                                                                        |  |  |  |  |  |
| 文件名称                                      | /Include/Top. a                                                                                                    | 网络文件····<br>顶部文件<br>导航菜单文件 | UTF-8 🗸                                                                   |  |  |  |  |  |
| 文件内容                                      |                                                                                                    |                            | lspacing=~Opx~ class=~Style_Table_Top_Whole~> 🔷                           |  |  |  |  |  |
|                                           |                                                                                                    | : 底部文件                     | Content"> <table border="Opx" cellpadding="Opx" cellsp<="" td=""></table> |  |  |  |  |  |
|                                           | <td align="1&lt;/th&gt;&lt;th&gt;备份文件&lt;/th&gt;&lt;th&gt;ensp:&lt;%if instr(WebsiteUserPageParameter, " frontstylee<="" th=""></td> |                            |                                                                           |  |  |  |  |  |
|                                           |                                                                                                    | 备份文件<br>压缩数据库              | (span class="Songl2pxSilver"><script type="text/javas</th>                |  |  |  |  |  |
|                                           | <pre></pre>                                                                                                    |                            |                                                                           |  |  |  |  |  |
|                                           | 如果想要保存自定义代码为默认代码,必须确认自定义代码是完整可用的,否则保存后不可恢复。                                                                                          |                            |                                                                           |  |  |  |  |  |
| 编辑选项                                      | 编辑选项 HTML编辑器 同同时保存为默认内容 [?] 如果使用自定义代码工辑,清空表单,然后保存,即可使用已保存的默认代码。                                                                      |                            |                                                                           |  |  |  |  |  |
| 📔 保 存 🛛 置 置 🔂 选 项 🔓 复 制 👫 粘 贴 🥑 洁 空 🥭 预 览 |                                                                                                    |                            |                                                                           |  |  |  |  |  |

网站文件的备份、恢复功能:把文件备份功能倒过来用就是恢复功能,如果在备份文件夹已有相同的文件名称存在,则自动覆 盖。[图 18-05]

| 图 18-05 |                               |                        |  |  |  |  |  |
|---------|-------------------------------|------------------------|--|--|--|--|--|
| 文件管理    |                               |                        |  |  |  |  |  |
|         |                               |                        |  |  |  |  |  |
| 文件路径    | /Include/Access_2003.mdb      | 填写需要备份的文件的路径及名称        |  |  |  |  |  |
| 备份目录    | /Backup                       | 填写备份文件的存放文件夹           |  |  |  |  |  |
| 备份名称    |                               | 填写备份文件新的名称[?]          |  |  |  |  |  |
|         | □□ 确 定 <b>■</b> 重 置           |                        |  |  |  |  |  |
| 数据库压约   | 宿功能: 建议压缩前先备份,防止压缩时出错。如果数据库正在 | E被访问,不可以执行压缩。[图 18-06] |  |  |  |  |  |
| 图 18-06 |                               |                        |  |  |  |  |  |
|         | 文件管理                          |                        |  |  |  |  |  |
|         |                               |                        |  |  |  |  |  |
| 文件路径    | /Include/                     | 填写需要压缩的数据库文件的路径        |  |  |  |  |  |
| 文件名称    | Access_2003. mdb              | 填写需要压缩的数据库文件的名称 [?]    |  |  |  |  |  |
|         | □□ 确 定                        |                        |  |  |  |  |  |

"网站空间文件管理"页面选项参数设置:进入 [<u>网站选项参数设置</u>] [<u>后台页面参数设置</u>]。[图18-07] 上传文件夹名称: Upload,填写新的文件夹名称不能包含已有的文件夹名称: Admin|Article|Backup|Include|List|Member| Software|Style。这个文件夹在网站根目录下创建,称为一级文件夹,文章/软件/广告/友情链接图片的二级文件夹在此文件夹下 创建。

设置网站空间文件管理页面(文件)以(缩略图)显示时图片的显示比例(ASP Class/Fill/JavaScript):

ASP Class: 使用 ASP 类在后台根据单元格大小按比例显示(如果图片名称包含特殊字符或者图片大小等于0字节时可能出错。):

钳。);

Fill: 按单元格的大小填充整个单元格(如果图片的宽度和高度的比例相差较大,图片显示后看起来可能扭曲或者变形。); JavaScript: 使用 JavaScript 在网页浏览时根据单元格大小按比例显示(如果浏览器禁用 JavaScript,图片则按原始大小显示。)。

| I | 图 18-07 |       |           |        |         |                      |
|---|---------|-------|-----------|--------|---------|----------------------|
|   | 文件浏览    | □编辑选项 | ✔在线上传     | Upload |         | 设置"网站空间文件管理"页面的参数[?] |
|   |         | ☑编辑器  | ASP Class |        | ▼ 10 10 | 设置"网站空间文件管理"页面的参数[?] |

## 十九、网站访问限制管理 [使用说明导航菜单]

网站访问限制管理:网站用户访问限制、网站会员登录限制、网站管理访问限制、网站管理登录限制,可以添加一个 IP 地址, 也可以添加一组 IP 地址,仅对 IPv4 地址有效。[图 19-01]

网站用户访问限制:限制符合条件的 IP 地址不能访问网站前台页面。例:如果要限制某个 IP 地址,"设置段数"选择"单个 IP 地址";如果要设置限制某一段的 IP 地址,选择相应的段数。比如填写的 IP 地址是:101.102.103.104,设置段数"前1段相 同"那么所有以 101 开头的 IP 地址都被限制访问网站前台页面。

网站会员登录限制(锁定):限制符合条件的 IP 地址不能登录网站会员系统。在本页面可以手动添加指定的 IP 地址,或者 在"网站选项参数设置"页面,设置:当前 IP 地址在\_分钟以内,登录密码错误连续\_次,系统自动锁定 IP 地址\_分钟。

网站会员密码锁定:限制符合条件的 IP 地址不能自行修复会员账号登录密码。在"网站选项参数设置"页面,设置:当前 IP 地址在\_\_分钟以内,资料验证/邮件验证/手机短信验证码错误连续\_\_次,系统自动锁定 IP 地址\_\_分钟。

网站管理访问限制:设置只有指定的 IP 地址才能访问网站管理中心(后台页面),其它的 IP 地址将全部被限制。添加时首先要把当前登录网站管理中心的 IP 地址添加进去,否则,当添加完第一个 IP 地址后就可能被限制了。

网站管理员文件夹下的文件:/Admin/00000000.asp,可以添加当前 IP 地址到"网站管理访问限制"列表中。如果启用了"网站管理访问限制"功能,到了其他地方上网,就可能无法登录网站管理中心,那么,现在就可以通过这个文件将你当前的 IP 地址添加进去(有效时间:24小时),以方便登录网站管理中心,默认的解锁密码:32139101(啊估的 QQ 号码)。建议把文件名称和解锁密码修改一下(用记事本打开文件就能修改解锁密码),自己知道就行了。如果不需要这个文件,可以删除。

网站管理登录限制(锁定):限制符合条件的 IP 地址不能登录网站管理中心(后台页面)。在本页面可以手动添加指定的 IP 地址,或者在"网站选项参数设置"页面,设置:当前 IP 地址在\_\_分钟以内,登录密码错误连续\_\_次,系统自动锁定 IP 地址 \_\_分钟。

注: IP 地址的"限制"功能,必须在"网站选项参数设置"页面设置"启用"后才能生效[图 21-11]。"网站管理访问限制"和"网站管理登录限制"配合使用,可以提高网站管理中心的安全性。仅对 IPv4 地址有效。

列表显示:读取数据库记录时,如果"IP地址"的"状态"为"正常",但"失效时间"已超过当前时间的,"状态"自动 设置为"过期";如果"状态"为"过期",但失效时间在当前时间之后的,"状态"自动设置为"正常"。对于"状态"显示 为"过期"的 IP 地址,把"失效时间"修改为当前时间之后,"状态"自动设置为"正常"。

| 图 19-01 |                                 |                         |
|---------|---------------------------------|-------------------------|
|         | 浏 览 限 制                         |                         |
|         |                                 |                         |
| IP 地址   |                                 | 填写 IPv4 地址,例: 127.0.0.1 |
| 设置段数    | 单个IP地址 ~                        | 选择 IP 段数                |
| 失效时间    | 2025 • - 3 • - 10 • 15 • : 47 • | 选择失效的日期时间               |
| 备注说明    | ▲<br>▼                          | 填写备注说明                  |
|         |                                 |                         |
| 限制类型    | 网站用户浏览限制 🖌 🖌 🗸                  | 选择浏览限制的类型               |
|         | 😱 添 加 📄 重 置 🔠 列 表 🥑 帮 助         |                         |

IP 地址搜索:在页面顶部的访问限制搜索框输入关键字词即可进行搜索,搜索显示的是全部的 IP 地址记录(包含启用、禁用),搜索范围(IP 地址、添加/修改的管理账号、添加/修改的 IP 地址)。

| 图 19-02                           |                                    |            |      |            |                     |    |    |  |
|-----------------------------------|------------------------------------|------------|------|------------|---------------------|----|----|--|
| 搜索                                | 一按设置段数                             | /类型/状态 🖌   |      |            |                     |    |    |  |
| 》 览 限 制                           |                                    |            |      |            |                     |    |    |  |
| IPv4 地址 🚽                         | 段数 🚽                               | 类型         | 状态   | 添加日期→      | 失效日期时间 🚽            | 修改 | 选择 |  |
| 127.0.0.1                         | 单个IP地址                             | 网站管理浏览允许   | 启用   | 2025-03-07 | 2099-12-31 23:59:18 | 修改 |    |  |
| 127.0.0.1 单个IP地址 网站用户浏览限制         |                                    |            | 过期   | 2025-03-03 | 2025-03-03 16:41:42 | 修改 |    |  |
|                                   | ⋧刷新 ि□ 启用 🔒 禁用 🕎 删除 📰 全选 📰 反选 📰 清除 |            |      |            |                     |    |    |  |
| 第一页     上一页     下一页     最末页     1 |                                    |            |      |            |                     |    |    |  |
| 共有2个IP地址,15个/页,页次:1/1,转到:  1      |                                    |            |      |            |                     |    |    |  |
| 启用"网站用户访问限制"和                     | 和"网站管理访                            | ,问限制",符合条件 | 的IP地 | 也址访问网站时    | 出现的页面提示:            |    |    |  |

| 403 | Browse has been restricted! |
|-----|-----------------------------|
|     |                             |

"网站访问限制管理"页面选项参数设置:进入 [<u>网站选项参数设置</u>] [<u>后台页面参数设置</u>]。[图 19-03]

| 图 19-03 |    |                      |
|---------|----|----------------------|
| 浏览限制    | 15 | 设置"网站浏览限制管理"页面的参数[?] |

#### 二十、网站管理账号设置 [使用说明导航菜单]

管理账号分为"普通"和"超级"两种权限,管理账号权限"普通"和"超级"的区别:普通权限:可以拥有部分的操作权限(管理账号的添加/修改/删除除外);超级权限:可以拥有全部的操作权限(包括管理账号的添加/修改/删除)。[图 20-01]

"添加/修改"管理账号的"密码/权限"需要验证当前登录的管理账号的密码,不同的管理账号对管理中心(后台)的页面 (功能)的浏览、添加、修改、删除权限、日志可以分别设置。管理账号的"添加/修改/删除"权限只能同时选择(或者同时取消), 同时选择即为"超级权限"。拥有"超级权限"的管理账号登录后,操作某个页面/功能时,如果出现"没有此项功能的操作权 限"的提示信息,需要在"管理账号"列表,单击"修改"链接进入账号权限修改界面,选择相应的权限保存即可。"普通权 限"的管理账号进入修改时,修改密码/备注会被保存,若修改账号/权限/有效期限则不被保存。每个"管理账号"登录成功后, 如果同一台电脑使用不同的网页浏览器(或者在其他的电脑)再次登录成功,之前登录成功的会话记录将自动超时。

| 图 20-01 |       |                  |
|---------|-------|------------------|
|         | 管理账号  |                  |
| 管理账号    | admin | 当前登录的管理账号        |
| 验证密码    |       | 填写当前登录的管理账号的登录密码 |
| 管理账号    |       | 填写新的管理账号         |
| 登录密码    |       | 填写管理账号的登录密码      |
| 确认密码    |       | 确认管理账号的登录密码      |

| 账号权限 | ● 普通权限 | ○超级权 | 限    |     |     | 选择管理账号的权限[?]           |
|------|--------|------|------|-----|-----|------------------------|
|      | ✔ 浏览页面 | ✔添加  | ✔修改  | □删除 | ✔日志 | 设置"网站文章资源列表"页面的操作权限[?] |
|      |        |      |      |     |     | 设置"网站文章资源列表"页面的操作权限[?] |
|      | ✔ 浏览页面 |      |      |     |     | 设置"网站文章资源列表"页面的操作权限[?] |
|      | ✓浏览页面  | ✔回复  | ✔修改  | □删除 | ✔日志 | 设置"网站文章评论列表"页面的操作权限[?] |
|      | ✓浏览页面  |      | ✔修改  | □删除 | ✔日志 | 设置"网站文章留言列表"页面的操作权限[?] |
|      | ✓浏览页面  | ✔添加  | ✔修改  | □删除 | ✔日志 | 设置"文章阅读权限列表"页面的操作权限[?] |
|      |        |      |      |     |     |                        |
|      | ✔ 浏览页面 | ✔添加  | ✔修改  | □删除 | ✔日志 | 设置"网站软件资源列表"页面的操作权限[?] |
|      |        |      |      |     |     | 设置"网站软件资源列表"页面的操作权限[?] |
|      | ✔ 浏览页面 |      |      |     |     | 设置"网站软件资源列表"页面的操作权限[?] |
|      | ✔ 浏览页面 | ✔回复  | ✔修改  | □删除 | ✔日志 | 设置"网站软件评论列表"页面的操作权限[?] |
|      | ✔ 浏览页面 |      | ✔修改  | □删除 | ✔日志 | 设置"网站软件留言列表"页面的操作权限[?] |
|      | ✓浏览页面  | ☑添加  | ✔修改  | □删除 | ✔日志 | 设置"软件下载节点列表"页面的操作权限[?] |
|      |        |      |      |     |     |                        |
|      | ☑浏览页面  | ✔添加  | ✔修改  | □删除 | ✔日志 | 设置"网站资源分类列表"页面的操作权限[?] |
|      | ☑浏览页面  | ✔创建  | ✔ 更新 | □清除 | ☑日志 | 设置"网站数据更新管理"页面的操作权限[?] |

| 17.7 | 1  | ム白 | 12 |
|------|----|----|----|
| hbhl | 1白 | ・骊 | 与  |

| ✓浏览页面  | ✔添加       | ✔修改       | □删除     | ✔日志  | 设置"网站会员账号列表"页面的操作权限[?] |
|--------|-----------|-----------|---------|------|------------------------|
| ✔ 浏览页面 |           |           | □删除     | ✔日志  | 设置"会员账号日志列表"版块的操作权限[?] |
| ☑ 浏览页面 | ✔添加       | ✔修改       | □删除     | ✔日志  | 设置"会员用户充值列表"页面的操作权限[?] |
| ☑ 浏览页面 | ✔添加       | ✔修改       | □删除     | ✔日志  | 设置"会员用户消息列表"页面的操作权限[?] |
|        |           |           |         |      |                        |
| ☑ 浏览页面 | ☑添加       | ☑ 修改      | □删除     | ✔日志  | 设置"网站图文广告列表"页面的操作权限[?] |
| ☑浏览页面  | ✔添加       | ✔修改       | □删除     | ✔日志  | 设置"网站友情链接列表"页面的操作权限[?] |
| ☑ 浏览页面 | ✔创建       | ✔修改       | □删除     | ✔日志  | 设置"网站空间文件列表"页面的操作权限[?] |
|        | asp css } | ntm asp c | ss htm  |      | 设置"网站空间文件列表"页面的操作权限[?] |
|        | ✔ 粘贴功     | 能         |         |      | 设置"网站空间文件列表"页面的操作权限[?] |
|        | ✔ 上传文     | 件 [bmp g  | if jpe: | 2048 | 设置"网站在线上传文件"功能的详细参数[?] |
| ☑浏览页面  | ✔添加       | ✔修改       | □删除     | ✔日志  | 设置"网站访问限制列表"页面的操作权限[?] |
| ☑ 浏览页面 | □添加       | □修改       | □删除     | ✔日志  | 设置"网站管理账号列表"页面的操作权限[?] |
| ☑浏览页面  |           |           | □删除     | ✔日志  | 设置"管理账号日志列表"版块的操作权限[?] |
| ✓浏览页面  |           | □修改       |         | ✔日志  | 设置"网站选项参数设置"页面的操作权限[?] |
| ✓浏览页面  | ✔ 添加      | ✔修改       | □删除     | ✔日志  | 设置"网站首页版块列表"页面的操作权限[?] |

| 有效期限                                                   | 2035 ~ 年 3 ~ 月 10 ~ 日 |    | 选择有效期限 |  |
|--------------------------------------------------------|-----------------------|----|--------|--|
| 备注说明                                                   |                       | *  | 填写备注说明 |  |
|                                                        |                       | 11 |        |  |
| [□ゐ 添 加 ] /  ̄ 重 置   □ 励 选 项     ☶ 全 选   ☶ 列 表   ❷ 帮 助 |                       |    |        |  |
| 单击 [选项] 按钮,可以对后台每个页面(功能)的浏览、添加、修改、删除权限分别设置。            |                       |    |        |  |

管理账号列表: "超级权限"的管理账号可以显示全部的"管理账号", "普通权限"的管理账号只能显示自己。单击"修改"链接即可进入密码/权限的修改界面。[图 20-02]

管理账号搜索:在页面顶部的管理账号搜索框输入关键字词即可进行搜索,搜索显示的是全部的管理账号记录(包含启用、禁用),搜索范围(管理账号、最后登录 IP 地址、添加/修改的管理账号、添加/修改的 IP 地址)。

| 图 20-02                                        |                                                   |    |      |                   |            |                  |    |      |        |    |
|------------------------------------------------|---------------------------------------------------|----|------|-------------------|------------|------------------|----|------|--------|----|
| 搜索管理账号                                         | 搜索管理账号/日志 账号 日志 ─按账号权限/状态 ✓ 〔当前管理账号日志〕 〔全部管理账号日志〕 |    |      |                   |            |                  |    |      |        |    |
|                                                | 管理账号                                              |    |      |                   |            |                  |    |      |        |    |
| 编号 🚽                                           | 管理账号 🚽                                            | 权限 | 登录次数 | 最近登录 <b>I</b> P地址 | 登录日期→      | 有效期限→            | 状态 | 日志   | 修改     | 选择 |
| 10000003                                       | 12345                                             | 普通 | 1    | 127.0.0.1         | 2025-03-04 | 2099-12-31       | 启用 | 日志   | 修改     |    |
| 10000002                                       | user                                              | 普通 | 1    | 127.0.0.1         | 2025-03-04 | 2099-12-31       | 启用 | 日志   | 修改     |    |
| 10000001                                       | admin                                             | 超级 | 17   | 192.168.43.1      | 2025-03-10 | 2099-12-31       | 启用 | 日志   | 修改     |    |
| 😂 刷 新 🔝 启 用 🔒 禁 用 📑 删 除                        |                                                   |    |      |                   |            |                  |    |      |        |    |
| 第一页 上一页 下一页 最末页 1<br>井有3个账号,15个/页,页次:1/1,转到: 1 |                                                   |    |      |                   |            |                  |    |      |        |    |
|                                                |                                                   |    |      |                   | ×10        | 1 20 - 57 20 179 |    | , ., | 4×3-3• | -  |

〖管理账号操作日志〗

各个页面/功能可以分别设置是否启用日志(添加/修改/删除都可以记录),包括管理账号登录失败(密码/验证码错误)、登 录成功、退出成功,添加/修改账号的密码/权限都会记录下来,在"账号权限"可以设置是否启用/删除日志。"超级权限"的管理 账号可以显示全部的"操作日志","普通权限"的管理账号只有显示自己的"操作日志"。[图 20-03]

管理账号日志搜索:在页面顶部的管理账号日志搜索框输入关键字词即可进行搜索,搜索显示的是全部的管理账号日志记录(包含启用、禁用),搜索范围(备注、添加的管理账号、添加的 IP 地址)。

| 图 20-03                                                                                                    |   |
|----------------------------------------------------------------------------------------------------|---|
| 管理账号日志                                                                                                    |   |
| 编号: 10000003   管理账号: 10000001   IP地址: 127.0.0.1   日期时间: 2025—03—07 16:37:10<br>[AMSu] 会员消息〖会员等级升级到高级的通知消息〗已修改完成。                                                                                                    |   |
| 编号: 10000002   管理账号: 10000001   IP地址: 127.0.0.1   日期时间: 2025—03—07 16:36:12<br>[AMSu] 网站选项参数配置文件已更新完成。                                                                                                    |   |
| 编号: 10000001   管理账号: 10000001   IP地址: 127.0.0.1   日期时间: 2025—03—07 16:35:47<br>[ALSu] 登录成功。                                                                                                    |   |
| ② 刷 新 □ 全 选 □ 反 选 □ 1 2 3 4 1 1 2 3 4 1 1 2 3 4 1 1 2 3 4 1 1 2 3 4 1 1 2 3 4 1 1 2 3 4 1 1 2 3 4 1 1 2 3 4 1 2 3 4 1 3 4 1 2 3 4 1 2 3 4 1 3 4 1 | 除 |
| 第一页 上一页 □ □ □ □ □ □ □ □ □ □ □ □ □ □ □ □ □ □ □                                                                                                    | 5 |
|                                                                                                    |   |

"网站管理账号设置"页面选项参数设置:进入 [<u>网站选项参数设置</u>] [<u>后台页面参数设置</u>]。[图 20-04]

| 图 20-04 |       |    |   |                      |
|---------|-------|----|---|----------------------|
| 管理账号    | □权限选项 | 15 | þ | 设置"网站管理账号设置"页面的参数[?] |

二一、网站选项参数设置 [使用说明导航菜单]

[网站全局参数设置] [前台页面参数设置] [网站首页版块设置] [会员页面参数设置] 网站选项参数设置(配置信息的大部分数据并没有保存到数据库,而是直接写入到文件中,如果出错,可以用记事本直接打 开文件/Include/Config.asp进行修改),包括设置前台页面的版块及相关参数。在每个表单后面都附有说明文字或提示文字, (注:如果在设置过程中,不清楚某个表单的作用,看看表单右侧的说明文字,是否有带[?],如果有,鼠标通过[?]即可显示更 为详细的说明文字。)

网站名称,网站域名,Meta标签。[图21-01]

# 图 21-01

**图 01 00** 

[网站全局参数设置][前台页面参数设置][会员页面参数设置][后台页面参数设置] [首页版块列表 | 添加]

|        | 网站选项参数                           |                           |
|--------|----------------------------------|---------------------------|
| 网站名称   | 啊估文章软件站                          | 填写网站名称                    |
| 网站域名   | http://articlesoftware.gueeon.cn | 填写网站域名/IP地址[?]            |
| Meta标签 | 啊估文章软件站,啊估文章站,啊估软件站,啊估风站系统       | 网页 Meta KeyWords 标签,以 ,分隔 |
| Meta标签 | 收集文章、资料,提供常用电脑软件,手机软件,APP下载      | 网页 Meta Description 标签    |

设置默认可供选择的文章的相关链接的名称。(可以使用 | 分隔设置文章的相关链接的名称的样式,例:文章作者的博客 | 宋 体 | 14px | blue ) [图 21-02]

| E 21-02 |                                                                     |   |                                                 |
|---------|---------------------------------------------------------------------|---|-------------------------------------------------|
| 文章链接    | 文章作者的电子邮箱   Blue<br>文章作者的博客<br>文章作者的微博<br>文章作者的QQ<br>文音的夹湄网站□□□Blue | • | 设置默认可供选择的文章的相关链接的名称[?]<br>填写链接名称,每组一行,例:文章作者的博客 |
|         | △ 果 比/赤/町 X/02111B1119                                              |   |                                                 |

设置默认可供选择的软件类型、授权方式、界面语言、运行环境、链接名称、安装说明、病毒检测、图片名称、下载链接名称(可以 使用 | 分隔设置软件类型的样式,例:升级补丁 | 宋体 | 14px | blue ),下载链接存储路径。

设置默认可供选择的软件的病毒检测:可以使用 | 分隔设置软件的病毒检测的英文名称/中文名称[全称]/中文名称[简短]/ 样式,例:腾讯电脑管家,Tencent | 腾讯电脑管家 | 电脑管家 | 宋体 | 12px | blue )。(注:默认只能显示第1组到第8组,第9组及 后面的不会显示。可以根据需要将需要显示的杀毒软件排在前8组。)

| 软件类型 | 普通软件<br>升级补丁<br>图片动画   Red<br>教程资料   Green<br>亚和程立  181e | • | 设置默认可供选择的软件的类型[?]<br>填写软件类型,每组一行,例:升级补丁   |
|------|----------------------------------------------------------|---|-------------------------------------------|
| 授权方式 | 免费软件<br>试用软件<br>共享软件<br>商业软件<br>全员软件                     | • | 设置默认可供选择的软件的授权方式[?]<br>填写授权方式,每组一行,例:免费软件 |
|      | 国产软件<br>国外软件                                             | * | 设置默认可供选择的软件的来自国家[?]<br>填写软件来自,每组一行,例:国产软件 |
| 界面语言 | 中文简体   Green<br>中文繁体<br>English Verdana  <br>俄文<br>冬动运言  | • | 设置默认可供选择的软件的界面语言[?]<br>填写语言名称,每组一行,例:中文简体 |

| 运行环境 | Windows 7/8/10/11<br>Windows 7/8/10<br>Windows 10/11<br>Windows XP/2003/Vista/7/8<br>Windows XP/2003/Vista/7/8           | 设置默认可供选择的软件的运行环境[?]<br>填写运行环境,每组一行,例:Windows XP/7/8            |
|------|----------------------------------------------------------------------------------------------------|----------------------------------------------------------------|
| 软件链接 | 软件的官方网站 ▲ ◆ ◆ ◆ ◆ ◆ ◆ ◆ ◆ ◆ ◆ ◆ ◆ ◆ ◆ ◆ ◆ ◆ ◆                                                                            | 设置默认可供选择的软件的相关链接的名称[?]<br>填写链接名称,每组一行,例:软件的官方网站                |
| 安装说明 | 原版安装程序,按提示安装<br>请参考《安装说明》或《使用说明》文档<br>绿色软件,无需安装,下载后即可运行  14px Green<br>绿色软件 无需安装 下载后郎可运行  14px Creen<br>✓                | 设置默认可供选择的软件的安装说明[?]<br>填写安装说明,每组一行,例:绿色软件,无需安装                 |
| 病毒检测 | Tencent 腾讯电脑管家 电脑管家   black<br>Huorong 火绒安全软件 火绒安全   <br>Jiangmin 江民杀毒软件 江民杀毒<br>Qihoo 奇虎360杀毒 360<br>Kingsoft 全山毒露 全山毒露 | 设置默认可供选择的软件的病毒检测[?]<br>填写病毒检测,每组一行,<br>例:Tencent  腾讯电脑管家  电脑管家 |
| 图片名称 | 安装界面 ▲                                                                                                    | 设置默认可供选择的软件图片的名称[?]<br>填写图片名称,每组一行,例:安装界面                      |

|      | 选项设置<br>扫描二维码下载<br>                                                                                                    | <ul> <li>✓</li> </ul> |                                                        |
|------|----------------------------------------------------------------------------------------------------|-----------------------|--------------------------------------------------------|
| 链接名称 | 精简版<br>绿色版<br>便携版<br>安装版<br>*86                                                                                                    | •                     | 设置默认可供选择的软件的下载链接的名称<br>填写下载链接的名称,每组一行                  |
| 存储路径 | /Upload/Software_System/<br>/Upload/Software_Application/<br>/Upload/Software_Source/<br>/Upload/Software_Source/ASP/<br>/Upload/Software_Source/PHP/ | •                     | 设置默认可供选择的软件的下载链接的存储路径[?]<br>填写下载链接的存储路径,每组一行<br>🔽 启用功用 |

设置查询网站访问用户手机号码归属地的网址,发送网站访问用户 QQ 信息的链接网址,设置查询网站访问用户 IP 地址归属地的网址。

设置发送邮件参数:选择邮件组件(①、Dimac W3 JMail.Message,Dimac 公司开发的邮件收发组件;②、Microsoft CDO.Messange,Microsoft 提供的Collaboration Data Objects(CDO)组件的一部分;③、Persits ASPEMail,Persits 公司开发的一个动态服务器组件;)看看你的服务器支持哪个组件,就选择哪个组件,邮件服务器地址/端口(默认 25、SSL 465、TLS 587,根据邮箱网站提供的填写);验证账号就是完整的电子邮箱地址,如:gueeon@gueeon.com。验证密码根据邮箱网站提供的填写邮箱登录密码/独立密码/授权码,例如:搜狐邮箱填写独立密码,腾讯 QQ 邮箱填写授权码(QQ 邮箱也有独立密码,是用 来登录邮箱的,不能用在 STMP 发信验证)。测试组件版本:JMail V4.5、IIS V10.0、ASPEMail V5.6.0.5。发送邮件使用范围:发送 文章,会员注册账号/修改电子邮箱/修复登录密码发送邮件验证码。

设置发送短信参数:当前集成"互亿无线"发送接口(短信服务商不支持个人申请发送短信业务,想要正式长期使用发送短 信业务需要企业认证),填写服务商提供的 API URL、ID、Key。发送短信使用范围:会员注册账号/修改手机号码/修复登录密码发 送短信验证码。

网站选项参数设置最近修改的管理账号、IP地址、日期时间。[图 21-03]

| 图 21-03 |                                                     |                        |
|---------|-----------------------------------------------------|------------------------|
| 手机号码    | https://ip.cn/db?num=                               | 设置查询网站访问用户手机号码归属地的网址   |
| QQ 留言   | http://wpa.qq.com/msgrd?V=1&Site=gueeon.cn&Menu=yes | 设置发送网站访问用户 QQ 信息的链接网址  |
| IP 地址   | https://ip.cn/?ip=                                  | 设置查询网站访问用户 IP 地址归属地的网址 |
| 发送邮件    | MS CDO. Message 🗸 smtp.qq.com 465                   | 设置"发送邮件"功能的参数[?]       |
|         | 123456@qq.com                                       | 设置"发送邮件"功能的参数[?]       |
| 发送短信    | 互亿无线[ihuyi.com] 🗸 https://106.ihuyi.com/web         | 设置"发送短信"功能的参数[?]       |
|         | 123456                                              | 设置"发送短信"功能的参数[?]       |
| 最近修改    | 10000001 192.168.43. 2025-03-09 20:49:55            | 网站选项参数设置修改日志 [?]       |

前台页面参数设置。(网站管理中心右侧顶部的导航菜单是跨帧操作,如果在火狐浏览器下第一次单击没有反应,可将页面拉 至底部,按Ctrl+A组合键,就可以显示隐藏的导航菜单。)

网站用户访问限制:限制符合条件的 IP 地址不能访问网站前台页面(在"网站访问限制管理"页面设置指定的 IP 地址[图 19-01])。

网站界面风格:当用户第一次访问网站的时候,调用的是后台设置的风格,如果用户在前台页面选择了某种风格,那在后台 设置风格就失效了。(例如,当你在测试的时候,先在后台设置某种风格,然后在前台页面选择了另一种风格,那这时再从后台设 置风格,前台页面还是不会改变,还是保持原先选择的风格,除非你把浏览器的 Cookies 清空。)[图 21-11]

网站风格/网站Logo: 默认有6种界面风格(蓝/红/绿/紫/灰/黄),在文件夹/Style/中,每种风格的CSS文件/图片文件存放在对应的文件夹中。如果自己要设计其他的风格,颜色搭配修改Style.css文件,图片文件按相应名称和大小替换即可。如果要替换网站Logo,进入相应的文件夹,替换Website\_Logo.png即可。6种风格需要6个Logo(如果觉得设计6个Logo麻烦,或者只需要使用其中一种,那就禁用"界面风格"切换功能,然后选择默认的风格,这样网站用户就不能在前台自助切换网站风格了)。

网站对齐方式:设置前台页面的对齐方式(靠左/居中/靠右),导航菜单的对齐方式(靠左/居中/靠右),网站导航菜单的 样式,网站导航菜单每行显示的数目(默认≪4行,样式二≪3行,超过影响页面效果)。[图 21-11]

页面扫码: 在每个页面显示当前页面的网址的二维码,方便手机扫码浏览。可以在顶部和左侧显示二维码,二维码的尺寸,颜 色都可以自行设置。[图 21-11]

SQL特殊字符过滤仅限于前台页面,检测两种传递方式:get和post。若程序检测到网站用户提交的数据中包含指定过滤的 SQL特殊字符,则显示403空白页面。

| 图 21-11 |                                                        |                             |  |  |  |  |  |
|---------|--------------------------------------------------------|-----------------------------|--|--|--|--|--|
| [网站全局参数 | [网站全局参数设置][前台页面参数设置][会员页面参数设置][后台页面参数设置] [首页版块列表   添加] |                             |  |  |  |  |  |
| 单击"前面页  | 面参数设置"链接进入页面。 网站选项参数                                   |                             |  |  |  |  |  |
| 网站名称    | 啊估文章软件站                                                | 填写网站名称                      |  |  |  |  |  |
| 网站域名    | http://articlesoftware.gueeon.cn                       | 填写网站域名/IP地址[?]              |  |  |  |  |  |
| 浏览限制    | □浏览限制                                                  | 设置"网站用户浏览限制"功能的参数[?],[IP地址] |  |  |  |  |  |
| 界面风格    | ☑界面风格 浓浓绿意(Green) ✓ 365                                | 设置启用网站风格切换功能 [?]            |  |  |  |  |  |
| 对齐方式    | 居中     マ     第右     マ     默认     マ                     | 设置网站页面,导航菜单的对齐方式[?]         |  |  |  |  |  |
| 页面扫码    | ☑顶部 64 #000000 #FFFFFF                                 | 设置网站页面的二维码的参数 [?]           |  |  |  |  |  |
|         | □ 左侧 234 #63A663 #FFFFFF                               | 设置网站页面的二维码的参数 [?]           |  |  |  |  |  |
| 检测 SQL  | [% * );  = ' %20from  and  char  chr   count declare   | 防范 SQL 注入检测程序,提交方式:get [?]  |  |  |  |  |  |
| 检测 SQL  | #  % &  *  =  ' and  delete  select  set  setset       | 防范 SQL 注入检测程序,提交方式:post [?] |  |  |  |  |  |

搜索表单:搜索表单输入框的默认值,也可以当作一个文本广告位置。[图 21-12]

【特别提醒】建议取消选择(禁用)搜索"文章内容"、"软件简介"选项,由于文章内容/软件简介的数据较多,如果搜索"文章内容"、"软件简介"可能造成网站长时间没有响应,影响其他用户访问。

| 图 21-12 |        |        |        |     |                  |
|---------|--------|--------|--------|-----|------------------|
| 搜索表单    |        |        |        |     | 设置"搜索表单"的选项参数[?] |
| 搜索选项    | ✔ 顶部搜索 | ✔ 选项链接 | 选项表单   |     | 设置"搜索表单"的选项参数[?] |
|         | ☑左侧搜索  | ✔选项链接  | □ 选项表单 |     | 设置"搜索表单"的选项参数[?] |
|         | ✔ 文章搜索 | ✔ 软件搜索 |        |     | 设置"搜索表单"的选项参数[?] |
| 文章选项    | ☑ 文章编号 | ✔选择    | ✔ 文章标题 | ✔选择 | 设置"搜索表单"的选项参数[?] |
|         | ✓文章作者  | ✔选择    | ✔ 文章来源 | ✔选择 | 设置"搜索表单"的选项参数[?] |
|         | ☑相关链接  | □选择    | ✔ 关键字词 | ✔选择 | 设置"搜索表单"的选项参数[?] |
|         | ✔ 文章标签 | ✔选择    | □文章内容  | □选择 | 设置"搜索表单"的选项参数[?] |
| 软件选项    | ☑ 软件编号 | ✔选择    | ✔ 软件标题 | ✔选择 | 设置"搜索表单"的选项参数[?] |
|         | ☑相关链接  | □选择    | ✔ 关键字词 | ✔选择 | 设置"搜索表单"的选项参数[?] |
|         | ✔ 软件标签 | ✔选择    | □软件简介  | □选择 | 设置"搜索表单"的选项参数[?] |

|             |               | 前台页面的"顶 | <b>部"搜索表单</b> | •       |         |        |   |        |
|-------------|---------------|---------|---------------|---------|---------|--------|---|--------|
| 前台页面的"左     | 侧"搜索表单。       | ·       |               |         |         |        |   |        |
| <b>Q</b> 本站 | 搜索            |         |               |         |         |        |   | 搜索     |
| 搜索          |               |         |               | ○文章 ●   | 软件 [选项  | ]      |   |        |
|             | <b>软件</b> [选项 | ]       |               | 软件类别:   | [全部]    | ~      | × | 应用软件   |
| 文章类别:       | [全部]          | ~       |               | 搜索选项:   | ✔️ 软件编号 | ✔ 软件名称 |   |        |
| 搜索选项:       | ✔ 文章编号        | ✔ 文章标题  |               |         | 🗌 相关链接  | ✔️关键字词 |   |        |
|             | ✔ 文章作者        | 🗸 文章来源  |               | 1       | ✔ 软件标签  | □ 软件简介 |   | Iterry |
|             | □相关链接         | ✔ 关键字词  |               |         |         |        |   |        |
|             | ✔ 文章标签        | □ 文章内容  | Ľ             | /文'日女灯店 |         |        |   | -      |

首页文件:设置"首页文件"页面的版块及参数:

本站消息:可以设置显示/隐藏,消息内容支持HTML代码。

资源统计,文章阅读/软件下载排行,最新添加文章/软件(两种显示模式:一行两栏、一行两列),每周推荐文章/软件 ("最新添加"选择"一行两栏"显示模式时,才能显示"每周推荐"版块),图片推荐文章/软件,实用文章/软件,友情链接。 [图 21-13]

# 图 21-13

| 首页文件 | /Index.asp /Index.html                                                                                                    | 设置"首页文件"页面的版块及参数          |
|------|----------------------------------------------------------------------------------------------------|---------------------------|
| 本站消息 | ☑本站消息                                                                                                    | 设置"本站消息"版块的参数[?]          |
|      | 啊估文章软件站 V4.6.9 网站系统的源码E<br><span style="font-family:Verdana,Arial,Tahoma;fon&lt;br&gt;E-Mail/QQ: gueeon@gueeon.com&lt;br&gt;MW/仕生/+&lt;/th&gt;&lt;th&gt;设置 " 本站消息"="" 版块的消息内容<br="">支持 HTML 代码</span> |                           |
| 资源统计 | ☑ 资源统计                                                                                                    | 设置"资源统计"版块的参数[?],进入[版块设置] |
| 文章阅读 | ☑ 阅读排行     6     26                                                                                                    | 设置"文章阅读排行"版块的参数[?]        |
| 软件下载 | ☑ 下载排行     6     26                                                                                                    | 设置"软件下载排行"版块的参数[?]        |
| 文章最新 | 一行两列 🖌 🛛 6 🗌 28                                                                                                    | 设置"文章最新添加"版块的参数[?]        |
| 文章每周 | □每周推荐  6  26                                                                                                    | 设置"文章每周推荐"版块的参数[?]        |
| 文章图片 | ☑ 图片推荐 6 14                                                                                                    | 设置"文章图片推荐"版块的参数[?]        |
| 软件最新 | ─行两栏 ✔ 6 28                                                                                                    | 设置"软件最新添加"版块的参数[?]        |
| 软件每周 | ☑ 每周推荐                                                                                                    | 设置"软件每周推荐"版块的参数[?]        |
| 软件图片 | ☑ 图片推荐                                                                                                    | 设置"软件图片推荐"版块的参数[?]        |

| 实用文章                                                                                                    | ✔ 实用文章                                                    | 图标(小) 🖌                        | 6            | 4        | 16            | 2        | 设置"实用文章"版块的参数[?],进入[版块设] | 置] |
|----------------------------------------------------------------------------------------------------|-----------------------------------------------------------|--------------------------------|--------------|----------|---------------|----------|--------------------------|----|
| 实用软件                                                                                                    | ☑实用软件                                                     | 图标(大) 🖌                        | 6            | 4        | 8             | 2        | 设置"实用软件"版块的参数[?],进入[版块设] | 置] |
| 友情链接                                                                                                    | ☑友情链接                                                     |                                |              |          |               |          | 设置"友情链接"版块的参数[?]         |    |
|                                                                                                    |                                                           |                                |              |          |               | *        | 设置"友情链接"版块的标题代码          |    |
|                                                                                                    |                                                           |                                |              |          |               | -        | 支持 HTML 代码               |    |
|                                                                                                    |                                                           |                                |              |          |               | 11       |                          |    |
| <ul> <li>本 站</li> <li>啊估文:</li> <li>统的源码已:</li> <li>用,有问题:</li> <li>QQ留言。</li> <li>E-Mail/QQ:</li> <li>啊估先生</li> </ul> | ī 消 息<br>章软件站 ¥4.6.<br>正式发布,欢迎<br>请直接发送电子<br>gueeon@gueeo | 9 网站系<br>!下载使<br>邮件或者<br>n.com | <u>首页的</u> " | 本站消息     | "版块。          |          |                          |    |
| 首页的 "最新添<br>                                                                                                    | <sup>加文章"                                    </sup>       | "一行两列"显示横                      | 試。           |          |               |          | More                     |    |
| 📄 电脑系线                                                                                                    | 充・网络                                                      |                                | More         | 橠        | 2 哲理・故        | 事        | More                     |    |
| 没有数据                                                                                                    |                                                           |                                |              | [‡]      | 哲理故事]<br>04   | 两个?      | 小故事,看懂了再结婚(包 2025-       |    |
|                                                                                                    |                                                           |                                |              | [‡]      | 54<br>哲理故事] - | 一切都      | 7225—03—04               |    |
|                                                                                                    |                                                           |                                |              | L₹<br>04 | 哲理故事」 ·       | 寻找活      | 含适的土壤,等待花廾的 2025-03-     |    |
| 👌 国学典籍                                                                                                    | <b>连</b>                                                  |                                | More         |          |               |          |                          |    |
| 《中庸》简介                                                                                                    | 2025-03-03                                                |                                |              |          |               |          |                          |    |
| ≪ 易 公 ≫ 概 辺                                                                                                    | 2025-03-03                                                |                                |              |          |               |          |                          |    |
| 首页的"最新添                                                                                                    | 泇文章"                                                      | "一行两栏"显示横                      | <b>鼓,显</b> 为 | 示"每周打    | 推荐"版块。        |          | 首页的"每周推荐"版块。             |    |
| 😹 最 新 添 加 文 章 More More                                                                                                |                                                           |                                |              |          |               |          |                          |    |
| [哲理故事]                                                                                                    | 两个小故事,看                                                   | 昏懂了再结婚(仓                       | ⊡ 202<br>•   | 5-03-04  |               | ţ.       | 寻找合适的土壤,等待花开             |    |
| [哲理故事]<br>[哲理故事]                                                                                                    | 寻找合适的土壤                                                   | 9女升F 2025-03-0<br>儴,等待花开的.     | ŧ<br>. 2025⊣ | 03-04    |               |          | □ 1 有一个男的,没考上            |    |
| ┃《中庸》简介<br>  《易经》概述                                                                                                    | - 2025-03-03<br>\$ 2025-03-03                             |                                |              |          |               | 44<br>(2 | 中庸,儒家的道德标准,待人接物          |    |
| ≪易经≫概述 2025-03-03                                                                                                    |                                                           |                                |              |          |               | · 100    | ≪易经≫概述<br>《易经》概述 中国儒家典籍  |    |

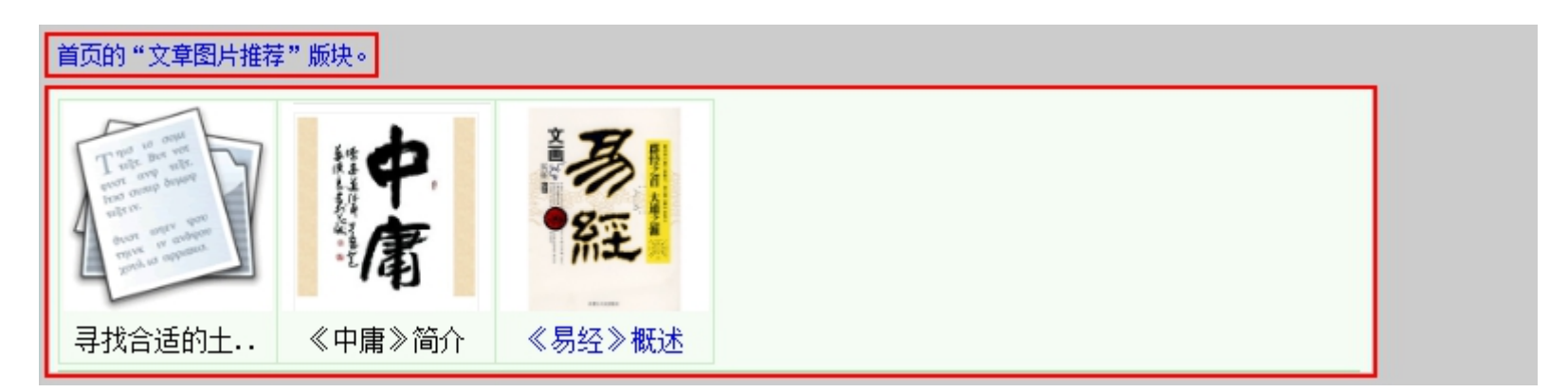

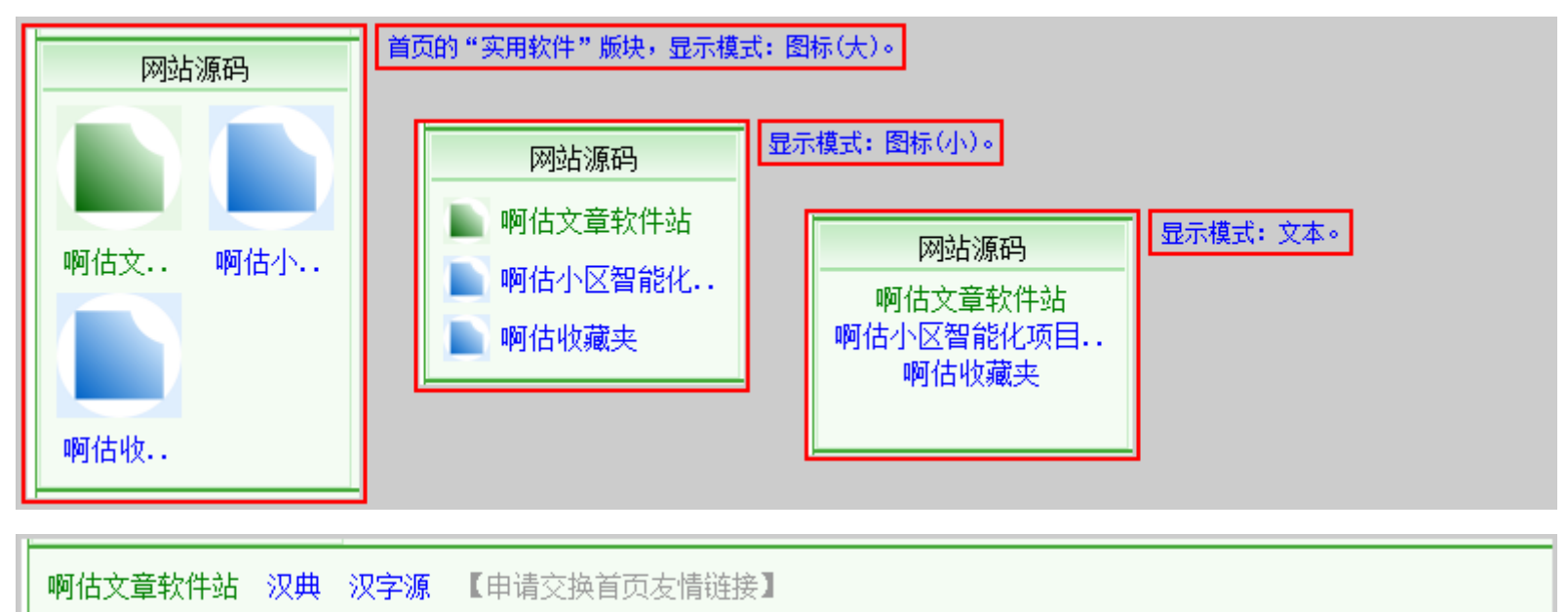

| <b> 阿估</b> 文章软件<br>gueeon.cn | 首页的"友情链接"版块:上一行是"文本链接",下一行是"图片链接"。 |
|------------------------------|------------------------------------|
|------------------------------|------------------------------------|

# 网站首页版块设置

首页的"资源统计"和"实用文章/软件"版块:默认可以添加在"资源统计"版块显示的有:文章/书籍/软件类别/分类、软件类型/授权方式/来自国家、系统预置(今日更新文章/全部文章总数/全部文章阅读统计/今日更新软件/全部软件总数/全部软件 下载统计/全部软件占用空间),默认可以添加在"实用软件"版块显示的有:文章/书籍/软件类别/分类、软件类型/授权方式/来 自国家。"填写名称"表单,可以填写文章/书籍/软件类别/分类的名称,如:电脑网络,也可以填写其他名称。[图 21-13\_11]

| 图 21-13_11 |                   |                         |
|------------|-------------------|-------------------------|
|            | 首页版块              |                         |
|            |                   |                         |
| 填写名称       |                   | 填写新的名称                  |
| 选择类型       | 文章类別              | 选择类型: 文章/软件类别/分类/系统预置   |
| 备注说明       | •                 | 填写备注说明,排序代码             |
|            |                   | 1001                    |
| 选择版块       | ●资源统计 ○ 实用文章/软件   | 选择类型显示的版块: 资源统计/实用文章/软件 |
|            | 📮 添 加 📄 重 置 🔠 列 表 |                         |

首页版块搜索:在页面顶部的首页版块搜索框输入关键字词即可进行搜索,搜索显示的是全部的首页版块记录(包含显示、隐藏),搜索范围(名称、默认[编号]名称、添加/修改的管理账号、添加/修改的 IP 地址)。

全部文章总数:5
 全部文章阅读统计:32

今天更新软件:0
 系统软件总数:1
 应用软件总数:2
 网站源码总数:7
 全部软件总数:8

全部软件下载统计:14
 全部软件占用空间:2.4 GB

| 图 21-13_12                                                                                                    |                                |      |                |        |       |                    |     |                |
|----------------------------------------------------------------------------------------------------|--------------------------------|------|----------------|--------|-------|--------------------|-----|----------------|
| 捜索 ──按类型/版块/状态 ~ 〔首页版块列表   添加〕                                                                                       |                                |      |                |        |       |                    |     |                |
| 首页版块                                                                                                    |                                |      |                |        |       |                    |     |                |
| 名称                                                                                                    | 类型                             | 版块   | 默认[编号]名称       | 排序     | 状态    | 修改日期               | 修改  | 选择             |
| 国学典籍                                                                                                    | 书籍类别                           | 实用文章 | [10000003]国学典籍 | 1201   | 显示    | 2025-03-04         | 修改  |                |
| 系统软件                                                                                                    | 软件类别                           | 实用软件 | [10000004]系统软件 | 2101   | 显示    | 2025-03-04         | 修改  |                |
| 应用软件                                                                                                    | 软件类别                           | 实用软件 | [10000005]应用软件 | 2102   | 显示    | 2025-03-04         | 修改  |                |
| 网站源码 软件类别 实用                                                                                                    |                                |      | [10000006]网站源码 | 2103   | 显示    | 2025-03-04         | 修改  |                |
|                                                                                                    |                                | 2    | 刷新 📶 显示 🔤 隐藏 🚦 | 翼 册 除  | 1 全   | 选 🛄 反选             |     | <b></b><br>唐 除 |
| 第一页 上一页 下一                                                                                                    | <b>第一页 上一页 </b> 最末页 <b>1</b> 2 |      |                |        |       |                    |     |                |
|                                                                                                    |                                |      | 共有             | 19条记录, | 15条/砂 | 页,页次 <b>:2/2</b> , | 转到: | 2              |
| <ul> <li>▲ 资源统计</li> <li>▲ 今日更新文章:0</li> <li>● 电脑系统/网络文章统计:0</li> <li>● 哲理/故事文章总数:3</li> <li>■ 国学典籍文章总数:2</li> </ul> |                                |      |                |        |       |                    |     |                |

首页的"实用文章/软件"版块有三种显示模式:图标(大)/图标(小)/文本,默认:图标(大)。在"实用文章/软件"版块添加 某一个文章/书籍/软件类别/分类、软件类型/授权方式/来自国家,还需要进入添加/修改文章/书籍/软件信息页面,选择"实用文 章/软件"。

| 首页的"实用软件"版块,显示名称可以自行设置。当前显示模式:图标(大)。 |                                                               |  |  |  |  |  |
|--------------------------------------|---------------------------------------------------------------|--|--|--|--|--|
| 网站 源码                                |                                                               |  |  |  |  |  |
|                                      | 软件名称                                                          |  |  |  |  |  |
|                                      |                                                               |  |  |  |  |  |
| 啊估文 啊估小                              | 关键字词                                                          |  |  |  |  |  |
|                                      | 软件标签                                                          |  |  |  |  |  |
|                                      | 推荐星级 〇 五星级 〇 三星级 〇 三星级                                        |  |  |  |  |  |
| 啊估收                                  | 版块显示 □每周推荐 □图片推荐   实用软件 □推荐                                   |  |  |  |  |  |
| 在"实用软件"版块添加某一个软件                     | 类别/分类后,还需要进入添加/修改软件信息页面,选择"实用软件"。                             |  |  |  |  |  |
| "网站首页版块设置"页面达                        | 先项参数设置:进入[ <u>网站选项参数设置</u> ] [ <u>后台页面参数设置</u> ]。[图 21-13_13] |  |  |  |  |  |
| 图 21−13_13                           |                                                               |  |  |  |  |  |
| 首页版块                                 | 15 设置"首页版块设置管理"页面的参数[?]                                       |  |  |  |  |  |

文章/书籍/软件列表页面:设置"文章/书籍/软件列表"页面的版块及参数。[图 21-14]

设置文章/书籍/软件列表的HTML网页文件的文件夹,不能与其他的文件夹名称相同,使用HTML版本需要。

| 图 21-14 |                          |                     |
|---------|--------------------------|---------------------|
| 列表页面    | /List.asp list           | 设置"文章/软件列表"页面的版块及参数 |
| 文章分类    | ☑分类列表                    | 设置"文章分类列表"版块的参数[?]  |
| 书籍分类    | ☑ 书籍列表 9 24              | 设置"书籍分类列表"版块的参数[?]  |
| 文章推荐    | ☑ 文章推荐 6 26              | 设置"文章推荐"版块的参数[?]    |
| 文章阅读    | ☑ 阅读排行     6     26      | 设置"文章阅读排行"版块的参数[?]  |
| 文章列表    | ☑ 文章列表 10 200 过滤全部 ✔ 280 | 设置"文章列表"版块的参数[?]    |
| 书籍列表    | ☑ 书籍列表 10 200 过滤全部 ✔ 280 | 设置"书籍列表"版块的参数[?]    |
| 软件分类    | ☑分类列表                    | 设置"软件分类列表"版块的参数[?]  |
| 软件推荐    | ☑ 软件推荐 6 26              | 设置"软件推荐"版块的参数[?]    |
| 软件下载    | ☑ 下载排行 6 26              | 设置"软件下载排行"版块的参数[?]  |
| 软件列表    | ☑ 软件列表 10 200 过滤全部 ✔ 190 | 设置"软件列表"版块的参数[?]    |

文章信息:设置"文章信息"页面的版块及参数。[图 21-15]

设置文章/书籍信息的HTML网页文件的文件夹,不能与其他的文件夹名称相同,使用HTML版本需要。

文章简介敏感字符的过滤和替换,若要修改,必须先选中修改选项,另外,"是否允许下次自动读取数据"一般不要选中,因为如果你使用的虚拟主机/服务器有敏感字符过滤功能的话,可能会被过滤,导致网站访问被限制。用==来指定要替换的字符及替换的字符,每组一行,至少两行。

文章内容分页代码:选择"内容分页",并在文章内容插入"分页标签",阅读文章时才会分页显示。这里是全局设置,如果 取消"内容分页",文章内容包括"分页标签"阅读时也不会分页显示。设置"分页标签"代码,默认[GuPage],如果修改了分页 标签代码,那么所有已经添加分页标签代码的文章都需要逐一修改。 文章标签分隔代码:默认为","(中文输入法状态下的逗号)。如果修改了文章标签分隔代码,那么所有已经添加标签分隔 代码的文章都需要逐一修改。

上下篇章:对比"文章标题"或者"关键字词"相似的文章,一般转载书籍时才用得上。

| 图 21-15 |                                                                                                    |                                                       |
|---------|----------------------------------------------------------------------------------------------------|-------------------------------------------------------|
| 文章信息    | /Article.asp article                                                                                                    | 设置"文章信息"页面的版块及参数                                      |
| 推荐文章    | ☑ 推荐文章 6 26                                                                                                    | 设置"推荐文章"版块的参数[?]                                      |
| 阅读排行    | ☑ 阅读排行     6    26                                                                                                    | 设置"阅读排行"版块的参数[?]                                      |
| 阅读统计    | ☑ 阅读统计                                                                                                    | 设置"阅读统计"版块的参数[?]                                      |
| 内容过滤    |                                                                                                    | 设置"内容过滤"功能的参数[?]<br>□ 启用功能  ☑ 保存数据<br>☑ 下次载入页面时自动读取数据 |
| 内容分页    | ☑内容分页 [GuPage] ,                                                                                                    | 设置"内容分页"功能的参数[?]                                      |
| 上下篇章    | ▼上一篇章 1 80 ▼下一篇章 3 80                                                                                                    | 设置"上下篇章"版块的参数[?]                                      |
| 相关文章    | ☑相关文章 6 80                                                                                                    | 设置"相关文章"版块的参数[?]                                      |
| 相关软件    | ☑ 相关软件 6 80                                                                                                    | 设置"相关软件"版块的参数[?]                                      |
| 阅读说明    | ☑ 阅读说明                                                                                                    | 设置"阅读说明"版块的参数[?]                                      |
|         | ・本站大部分文章转载于网络,如有侵权请留言告知,オ▲<br>・本站法律法规类文章转载自[中国政府网(www.org.cn)<br>・本站转载的文章,不为其有效性,实效性,安全性,同<br>・加甲有什么问题。武者帝回建议。请昭系「/~ brof-"▼ | 设置"阅读说明"版块的说明内容<br>支持 HTML 代码                         |

软件信息:设置"软件信息"页面的版块及参数。[图 21-16]

设置软件信息的 HTML 网页文件的文件夹,不能与其他的文件夹名称相同,使用 HTML 版本需要。

软件图片:设置软件图片的显示方式、显示比例、浏览方式。

软件简介敏感字符的过滤和替换,若要修改,必须先选中修改选项,另外,"是否允许下次自动读取数据"一般不要选中,因为如果你使用的虚拟主机/服务器有敏感字符过滤功能的话,可能会被过滤,导致网站访问被限制。用==来指定要替换的字符及替换的字符,每组一行,至少两行。

-

| <u>⊠</u> 21−16 |                                                                                                    |                                                       |
|----------------|----------------------------------------------------------------------------------------------------|-------------------------------------------------------|
| 软件信息           | /Software.asp Software                                                                                                    | 设置"软件信息"页面的版块及参数                                      |
| 推荐软件           | ☑ 推荐软件 6 26                                                                                                    | 设置"推荐软件"版块的参数[?]                                      |
| 下载排行           | ☑ 下载排行     6     26                                                                                                    | 设置"下载排行"版块的参数[?]                                      |
| 下载统计           | ☑ 下载统计                                                                                                    | 设置"下载统计"版块的参数[?]                                      |
| 软件图片           | 有则显示 ✔ ASP Class ✔ Picture. ≈ ✔                                                                                                    | 设置"软件图片"版块的参数[?]                                      |
| 简介过滤           |                                                                                                    | 设置"简介过滤"功能的参数[?]<br>□ 启用功能  ☑ 保存数据<br>☑ 下次载入页面时自动读取数据 |
| 内容分页           | □内容分页 [GuPage] ,                                                                                                    | 设置"简介分页"功能的参数[?]                                      |
| 简介缩略           | 380 108                                                                                                    | 设置"简介缩略"功能的参数[?]                                      |
| 相关软件           | ☑ 相关软件 6 80                                                                                                    | 设置"相关软件"版块的参数[?]                                      |
| 相关文章           | ☑相关文章 6 80                                                                                                    | 设置"相关文章"版块的参数[?]                                      |
| 下载说明           | ☑ 下载说明                                                                                                    | 设置"下载说明"版块的参数[?]                                      |
|                | ・本站大部分软件转载于网络,如有侵权请留言告知,オ▲<br>・本站下载链接注明〈span style=″font-family:Verda<br>・本站收录的软件(部分〈span style=″font-family:V<br>Momon 加里軟件留圧时中加強误。建议升级/安装再言告 | 设置"下载说明"版块的说明内容<br>支持 HTML 代码                         |

文章/软件评论:设置"文章/软件评论"页面的版块及参数。[图 21-17]

文章/软件评论可以对每个文章/软件设置是否"启用评论"和"显示评论",在"添加/修改文章/软件页面"分别设置[图 01-02][图 06-02]。这里可以对全站的软件的"启用评论"和"显示评论"进行设置,以及普通用户/会员用户发表评论后的状态。 评论内容敏感字符过滤替换:若要修改,必须先选中修改选项,另外,"是否允许下次自动读取数据"一般不要选中,因为 如果你使用的虚拟主机/服务器有敏感字符过滤功能的话,可能会被过滤,导致网站访问被限制。用==来指定要替换的字符及替换 的字符,每组一行,至少两行。

| 图 21-17 |                                       |                                                     |                                              |                                            |                                 |  |  |
|---------|---------------------------------------|-----------------------------------------------------|----------------------------------------------|--------------------------------------------|---------------------------------|--|--|
| 用户评论    | /Comment.asp                          |                                                     |                                              |                                            | 设置"用户评论"页面的版块及参数                |  |  |
| 文章评论    | □启用评论                                 | ✔ 显示评论                                              | 全部普通用户                                       | 隐藏评论 🖌 🖌                                   | 设置"文章评论"功能的参数[?]                |  |  |
|         | ✔ 启用评论                                | ✔ 显示评论                                              | 指定会员用户                                       | 唧时显示评 ✔                                    | 设置"文章评论"功能的参数[?]                |  |  |
|         | 1000                                  | ✔验证码                                                | 10                                           | 60                                         | 设置"文章评论"功能的参数[?]                |  |  |
|         |                                       |                                                     | 6                                            | ✔ 删除评论                                     | 设置"文章评论"功能的参数[?]                |  |  |
| 评论过滤    |                                       |                                                     |                                              | 设置"文章评论内容过滤"功能的参数[?]                       |                                 |  |  |
| 评论说明    | ☑ 评论说明                                |                                                     |                                              |                                            | 设置"文章评论说明"版块的参数[?]              |  |  |
|         | ・发表文章评<br>・如果出现以<br>本站有权在<br>、運込内容不   | 论,填写相关信<br>下内容:恶意攻<br>不通知用户的情<br><sup>他们今快延今知</sup> | 割息必须遵守国3<br>2击、粗口、滥约<br>3况下直接删除i<br>7 不回数据平3 | 设置 "文章评论说明" 版块的说明内容<br>支持 HTML 代码          |                                 |  |  |
| 软件评论    | □启用评论                                 | ☑ 显示评论                                              | 全部普通用户                                       | 隐藏评论 🖌                                     | 设置"软件评论"功能的参数[?]                |  |  |
|         | ☑ 启用评论                                | ☑ 显示评论                                              | 指定会员用户                                       | 唧时显示评 🖌                                    | 设置"软件评论"功能的参数[?]                |  |  |
|         | 1000                                  | ✔验证码                                                | 10                                           | 60                                         | 设置"软件评论"功能的参数[?]                |  |  |
|         |                                       |                                                     | 6                                            | ☑ 删除评论                                     | 设置"软件评论"功能的参数[?]                |  |  |
| 评论过滤    |                                       |                                                     |                                              | *                                          | 设置"软件评论内容过滤"功能的参数[?]            |  |  |
| 评论说明    | ☑ 评论说明                                |                                                     |                                              |                                            | 设置"软件评论说明"版块的参数[?]              |  |  |
|         | ・发表软件评<br>・如果出现以<br>本站有权在<br>・1003かの示 | 论,填写相关信<br>下内容: 恶意攻<br>不通知用户的情                      | 急必须遵守国3<br>2击、粗口、滥约<br>次下直接删除计<br>7 不叫粉セ子?   | 家相关的法律←<br>发广告、推領<br>平论内容,を<br>+坦なールー<br>→ | 设置"软件评论说明"版块的说明内容<br>支持 HTML 代码 |  |  |

文章/软件留言:设置"文章/软件留言"页面的版块及参数。[图 21-18]

设置作为网站管理员的留言簿的文章/软件编号(指定的文章/软件编号在"文章/软件管理"列表,不能删除,默认: 10000000)。

设置同一个文章/软件发表留言的间隔,单位:分钟。(普通用户:判断 IP 地址;会员用户:判断会员编号。)

留言没有限制是普通用户,或者会员用户,都可以留言,因为只有后台才能看见。评论不一样,有区分普通用户和会员用户, 因为评论内容是在前台显示,可以公开的。

| 图 21-18 |                                                                                                    |                                 |
|---------|----------------------------------------------------------------------------------------------------|---------------------------------|
| 用户留言    | /Guestbook.asp                                                                                                    | 设置"用户留言"页面的版块及参数                |
| 文章留言    | ☑文章留言 ☑验证码 1000 60 10000000                                                                                              | 设置"文章留言"功能的参数[?]                |
| 留言说明    | ☑留言说明                                                                                                    | 设置"文章留言说明"版块的参数[?]              |
|         | ・在本站留言,填写相关信息必须遵守国家相关的法律注▲<br>・表単中不能包含特殊字符,否则数据无法提交。〈br /<br>・所有的留言信息,只有网站管理员登录网站管理中心2<br>・加甲爾爾网站管理局向省、建図下醛系育式、感謝なる<br>▲ | 设置"文章留言说明"版块的说明内容<br>支持 HTML 代码 |
| 软件留言    | ☑ 软件留言   ☑ 验证码   1000   60   10000000                                                                                    | 设置"软件留言"功能的参数[?]                |
| 留言说明    | ☑留言说明                                                                                                    | 设置"软件留言说明"版块的参数[?]              |
|         | ·在本站留言,填写相关信息必须遵守国家相关的法律注▲<br>·表单中不能包含特殊字符,否则数据无法提交。〈br /<br>·所有的留言信息,只有网站管理员登录网站管理中心之<br>·加甲爾爾爾維管理呂同省 建空下醛系在式 感谢你。      | 设置"软件留言说明"版块的说明内容<br>支持 HTML 代码 |

发送文章:设置"发送文章"页面的版块及参数。[图 21-19]

发信地址:建议禁用修改发信人电子邮箱,发信人电子邮箱和发送邮件参数验证电子邮箱账号保持一致,否则可能出错。 发送邮件参数。[图 21-03]

| ፼ 21-19 |                                                                                                    |                               |
|---------|----------------------------------------------------------------------------------------------------|-------------------------------|
| 发送文章    | /Send. asp                                                                                                    | 设置"发送文章"页面的版块及参数              |
| 选项参数    | ✓发送文章 ✓验证码                                                                                                    | 设置"发送文章"功能的参数[?]              |
| 邮件主题    | □邮件主题                                                                                                    | 设置"发送文章"功能的参数[?]              |
| 邮件正文    | □邮件正文 10000 过滤全部 ∨                                                                                                    | 设置"发送文章"功能的参数[?]              |
| 附加内容    | ☑ 附加内容                                                                                                    | 设置"发送文章"功能的参数[?]              |
|         | 啊估文章软件站 http://www.gueeon.cn                                                                                               | 设置"附加内容"功能的附加内容<br>支持 HTML 代码 |
| 发信地址    | □发信地址 gueeon@gueeon.com                                                                                                    | 设置"发送文章"功能的参数[?]              |
| 邮件签名    | □邮件签名 啊估文章软件站                                                                                                    | 设置"发送文章"功能的参数[?]              |
| 发送协议    | ☑发送协议                                                                                                    | 设置"发送协议"版块的参数[?]              |
|         | · 欢迎使用本站在线文章发送系统。〈br /〉<br>· 不得使用本站在线发送邮件系统发送垃圾邮件、广告曲<br>· 如果收信人地址或其服务器出现错误,可能无法成功发<br>· 如果有什么问题。武者音见建议。造联系「/~ broff"<br>✓ | 设置"发送协议"版块的协议内容<br>支持 HTML 代码 |

网站备案信息: 直接填写, 如 闽 ICP 备 00000000 号, 如果没有, 可以留空。在前台页面底部显示。[图 21-20] 网站统计代码: 直接将 JavaScript 统计代码粘贴在表单中,选择"启用功能"才能开始统计, 在前台页面底部显示统计功

能。

"保存到底部文件"选项说明: 选择"保存到底部文件",统计代码示例:

# <script type="text/javascript" src="https://js.users.51.la/21219149.js"></script>

网站统计代码保存到底部文件(/Include/Bottom.asp),如果使用 HTML 版本,每次更新统计代码都必须重新更新一下全部 的 HTML 文件才能生效。

取消"保存到底部文件",统计代码示例:

document.write ('<script type="text/javascript" src="https://js.users.51.la/21219149.js"></script>'); 网站统计代码保存到统计代码 JS 文件(/Include/Statistics.js),使用 ASP 版本或 HTML 版本都能即时生效。

| 图 21-20 |                           |   |                                                                               |
|---------|---------------------------|---|-------------------------------------------------------------------------------|
| 网站备案    | 闽ICP备0000000号             |   | 填写网站备案信息,在前台页面底部显示                                                            |
| 网站统计    | document.write(″[网站统计]″): | * | 设置网站统计代码,在前台页面底部显示统计功能<br>直接将 JavaScript 统计代码粘贴后保存即可<br>☑ 启用统计  □ 保存到底部文件 [?] |

会员注册:设置"会员注册"页面的版块及参数:设置新注册的会员账号的初始等级、会员估币、会员积分、权限。[图 21-21] 如果启用注册新的会员账号需要邮件/短信验证,那么在会员中心修改电子邮箱/手机号码,注销账号也同样需要邮件/短信验证。发送邮件/短信参数[图 21-03]。

# 邮件验证:邮件主题、邮件内容可以自行填写, [Captcha]表示验证码,发送邮件时自动替换[Captcha]为网站系统生成的验证码。

短信验证:短信内容(模板)必须通过服务商审核通过才能使用,[Captcha]表示验证码,发送短信时自动替换[Captcha]为网站系统生成的验证码。

```
图 21-21
```

[网站全局参数设置][前台页面参数设置] [会员页面参数设置] [后台页面参数设置] [首页版块列表 | 添加]

| 网站选项参数 |                                                       |                                       |
|--------|-------------------------------------------------------|---------------------------------------|
| 网站名称   | 啊估文章软件站                                               | 填写网站名称                                |
| 网站域名   | http://articlesoftware.gueeon.cn                      | 填写网站域名/IP地址[?]                        |
| 会员注册   | /Member/Register.asp                                  | 设置"会员注册"页面的版块及参数                      |
| 选项参数   | ☑ 会员注册  ☑ 邮件验证  ☑ 短信验证  ☑ 验证码                         | 设置"会员注册"功能的参数[?]                      |
|        | 1 20 🔽 简单模式 60                                        | 设置"会员注册"功能的参数[?]                      |
|        | 初级 🖌 1000 10 取消 🖌                                     | 设置"会员注册"功能的参数[?]                      |
| 邮件验证   | 会员账号的邮件验证码                                            | 设置"邮件验证"功能的邮件主题                       |
|        | 【啊估文章软件站】邮件验证码: [Captcha]。<br>(此邮件为网站系统自动发送,请不要直接回复。) | 设置"邮件验证"功能的邮件内容[?]<br>支持 HTML 代码      |
| 短信验证   | 您的验证码是: [Captcha]。请不要把验证码泄露给其他                        | 设置"短信验证"功能的短信内容[?]<br>短信内容(模板),支持文本内容 |

| 账号权限 | □无需审核                                                                                                    | 设置"会员头像"功能的参数[?]                                                     |
|------|----------------------------------------------------------------------------------------------------|----------------------------------------------------------------------|
|      | □即时显示                                                                                                    | 设置"会员评论"功能的参数[?]                                                     |
|      | □即时显示                                                                                                    | 设置"会员评论"功能的参数[?]                                                     |
|      | ☑ 消息功能   ☑ 发送消息                                                                                                    | 设置"会员消息"功能的参数[?]                                                     |
|      | □无需审核 □列表显示 □启用评论 □显示评论                                                                                                   | 论 设置"会员发布文章"功能的参数[?]                                                 |
|      | □修改文章 □更新文件 □删除文章                                                                                                    |                                                                      |
|      | □无需审核 □列表显示 □启用评论 □显示评论                                                                                                   | 论 设置"会员发布软件"功能的参数[?]                                                 |
|      | □修改软件 □更新文件 □删除软件                                                                                                    | 牛 设置"会员发布软件"功能的参数[?]                                                 |
|      | 🗹 记事便笺 🛛 网站收藏 🔽 文章收藏 🖉 软件收薪                                                                                               | 藏 设置"会员收藏"功能的参数[?]                                                   |
| 注册协议 | ☑ 注册协议                                                                                                    | 设置"注册协议"版块的参数[?]                                                     |
|      | ・注册本站会员账号,填写相关信息必须遵守国家相关的<br>・会员账号允许的字符:数字、字母、汉字,不能使用7<br>・如果违反本站规定,将在不通知的情况下直接删除会员<br>・同一™₩₩₩ ₩₩↓₩₩↓10分钟才能再次注册 (本、ハ<br>・ | <ul> <li>▲ 设置"注册协议"版块的协议内容</li> <li>支持 HTML 代码</li> <li>▼</li> </ul> |

会员密码:设置"会员密码"页面的版块及参数:设置启用会员用户登录密码自助修复功能。三种修复方式(资料验证:会员 用户必须已经填写密码保护资料才能使用。邮件验证:会员用户的电子邮箱地址必须填写正确。短信验证:会员用户的手机号码必 须填写正确。启用邮件/短信验证功能"发信参数"必须设置正确[图 21-03],网站系统直接发送邮件/短信验证码到会员用户填写 的电子邮箱/手机号码。"资料验证/邮件验证/短信验证"至少选择其中一项,留空表示禁用自助修复登录密码功能。)[图 21-22] 修复限制:当前 IP 地址在 分钟以内,会员资料/邮件/短信验证错误连续 次,系统自动锁定 IP 地址 分钟。

邮件验证:邮件主题、邮件内容可以自行填写, [Captcha]表示验证码,发送邮件时自动替换[Captcha]为网站系统生成的验证码。

短信验证:短信内容(模板)必须通过服务商审核通过才能使用,[Captcha]表示验证码,发送短信时自动替换[Captcha]为网站系统生成的验证码。
| 图 21-22 |                                                                                                    |                                        |
|---------|----------------------------------------------------------------------------------------------------|----------------------------------------|
| 会员密码    | /Member/Password.asp                                                                                                    | 设置"会员密码"页面的版块及参数                       |
| 验证方式    | ☑资料验证 ☑邮件验证 ☑短信验证 ☑验证码                                                                                                    | 设置"验证方式"功能的参数[?]                       |
| 修复参数    | 1 20 🖉 修复限制 30 10 120                                                                                                    | 设置"验证方式"功能的参数[?]                       |
|         | 修复失败,当前IP地址在30分钟以内,会员资料/邮件/短信                                                                                              | 设置"验证方式"功能的参数[?]                       |
| 邮件验证    | 会员账号的登录密码重置验证码                                                                                                    | 设置"邮件验证"功能的邮件主题                        |
|         | 【啊估文章软件站】邮件验证码: [Captcha]。<br>(此邮件为网站系统自动发送,请不要直接回复。)                                                                      | 设置"邮件验证"功能的邮件内容[?]<br>支持 HTML 代码       |
| 短信验证    | 您的验证码是: [Captcha]。请不要把验证码泄露给其他<br>、<br>、                                                                                   | 设置 "短信验证"功能的短信内容[?]<br>短信内容(模板),支持文本内容 |
| 修复说明    | ☑ 修复说明                                                                                                    | 设置"修复说明"版块的参数[?]                       |
|         | ·会员账号忘记登录密码,验证相关会员资料后即可自行▲<br>·会员资料验证成功即可使用新的密码登录。〈br /〉<br>·表单中不能包含特殊字符,否则数据无法提交。〈br /<br>·加甲右什//问题 武考帝□/建议 语联系「/。 broff" | 设置 "修复说明" 版块的修复内容<br>支持 HTML 代码        |

会员登录:设置"会员登录"页面的版块及参数:设置是否启用会员用户登录会员中心,设置登录密码错误连续\_次显示验证码(0表示一直显示,1或以上数字表示登录错误连续\_次才会显示),设置登录密码连续\_次错误的时间间隔(配合验证码参数使用,单位:分钟),设置会员用户的登录间隔(多少分钟之后再次登录成功才能增加会员积分),设置会员用户登录会员中心成功增加多少会员积分。[图 21-23]

网站会员登录限制:限制符合条件的 IP 地址不能登录网站会员系统(当前 IP 地址在\_\_分钟以内,登录密码错误连续\_\_次,系统自动锁定 IP 地址\_\_分钟。)。

| 图 21-23 |                                                                                                    |                               |
|---------|----------------------------------------------------------------------------------------------------|-------------------------------|
| 会员登录    | /Member/Login.asp                                                                                       | 设置"会员登录"页面的版块及参数              |
| 选项参数    | ▼会员登录 5 60 60 5                                                                                         | 设置"会员登录"功能的参数[?]              |
| 登录限制    | ☑ 登录限制 30 10 120                                                                                        | 设置"网站会员登录限制"功能的参数[?],[IP地址]   |
|         | 登录失败,当前IP地址在30分钟以内,登录密码错误连续1                                                                            | 设置"网站会员登录限制"的提示消息[?]          |
| 登录说明    | ☑登录说明                                                                                                   | 设置"登录说明"版块的参数[?]              |
|         | ・填写会员账号和密码登录会员中心,电子邮箱/手机号▲<br>・如果忘记密码,可以进入[会员密码]页面,填写会5<br>・如果有什么问题,或者意见建议,请联系[ <a href="″&lt;br">↓</a> | 设置"登录说明"版块的说明内容<br>支持 HTML 代码 |

会员中心:设置"会员中心"页面的版块及参数:设置会员估币、会员积分的兑换比例,会员用户的充值比例,会员用户是否 允许自动升级会员等级,以及所需会员估币、会员积分,会员账号修改、注销账号,会员用户上传头像是否需要审核,是否在会员 登录时自动清除日志和消息、保留条数。(这里是全局设置,将影响全部的会员用户。如果要对某个会员账号设置,进入[网站会员 用户管理]页面[图 13-01]。)[图 21-24]

会员估币、会员积分、充值比例、兑换比例:默认充值比例 1 元=10 估币(1 估币=1 角),默认会员估币\*1 兑换会员积分

图 21-24

\*10,会员积分\*50兑换会员估币\*1,(会员用户在"会员中心"可以自助兑换)。会员注册成功初始会员估币=1000,初始会员 积分=10(设置参考[图 21-21])。默认初级会员自助升级到中级会员:会员估币-20000,会员积分-200000。默认中级会员自助 升级到高级会员:会员估币-50000,会员积分-500000。会员估币只能通过充值获得,会员积分可以通过多种方式获得,如:登 录会员中心,会员估币兑换,阅读文章,下载软件,发表文章/软件评论,发布文章/软件。初始会员估币、会员积分、充值比例、兑 换比例,可以根据实际需要自行修改。[图 21-24]

修改电子邮箱/手机号码(发送邮件/短信验证码),需要验证登录密码/验证码。但不需要验证原来电子邮箱/手机号码的验证码,这是考虑如果电子邮箱/手机号码不用了,收不到验证码就无法修改了,但需要填写正确的电子邮箱/手机号码。

会员账号日志删除功能: 默认禁用, 会员用户登录会员中心, 增加会员积分, 是以会员账号日志判断登录间隔。

文章阅读日志删除功能:默认禁用,会员用户阅读文章,消耗会员估币、增加会员积分,是以文章阅读日志判断阅读间隔。 软件下载日志删除功能:默认禁用,会员用户下载软件,消耗会员估币、增加会员积分,是以软件下载日志判断下载间隔。

| 会员中心 | /Member/Index sep                                                                                                    |                                                           |
|------|----------------------------------------------------------------------------------------------------|-----------------------------------------------------------|
|      | / member / Index. asp                                                                                                 | 设置"会员中心"页面的版块及参数                                          |
| 会员估币 | ☑会员估币 10                                                                                                    | 设置"会员估币"功能的参数[?]                                          |
| 会员积分 | ▼会员积分 50                                                                                                    | 设置"会员积分"功能的参数[?]                                          |
| 会员充值 | ✓会员充值 10 ✓验证码                                                                                                    | 设置"会员充值"功能的参数[?]                                          |
| 中级会员 | ☑中级会员 20000 200000                                                                                                    | 设置"会员升级"功能的参数[?]                                          |
| 高级会员 | ▼高级会员 50000 500000                                                                                                    | 设置"会员升级"功能的参数[?]                                          |
| 会员资料 | ☑修改账号 ☑验证码 ☑注销账号 ☑验证码                                                                                                 | 设置"会员资料"功能的参数[?]                                          |
| 会员头像 | ▼会员头像 指定会员用户无需审核 ✔ 1                                                                                                  | 00 设置"会员头像"功能的参数[?]                                       |
| 账号日志 | ☑ 自动清除 200 ☑ 搜索 □ 删除 1                                                                                                | 5 设置"账号操作日志"功能的参数[?]                                      |
| 文章阅读 | ☑ 自动清除 43200 □ 删除 1                                                                                                   | 5 设置"文章阅读日志"功能的参数[?]                                      |
| 软件下载 | ☑ 自动清除 43200 □ 删除 1                                                                                                   | 5 设置"软件下载日志"功能的参数[?]                                      |
| 会员说明 | ☑会员说明                                                                                                    | 设置"会员说明"版块的参数[?]                                          |
|      | <ul> <li>・使用会员功能,填写相关信息必须遵守国家相关的法律</li> <li>・表单中不能包含特殊字符,否则数据无法提交。〈br /</li> <li>・如果有其他问题,请参考"会员菜单"的"帮助"内容</li> </ul> | <ul> <li>▲ 设置"会员说明"版块的说明内容</li> <li>支持 HTML 代码</li> </ul> |

会员消息:设置"会员消息"页面的版块及参数:设置"会员消息"功能开放,但可以设置"发送消息"禁用。如果这里设置禁用"会员消息"功能。只能发送文本格式的消息,包含HTML代码的消息内容将被程序过滤。(这里是全局设置,将影响全部的会员用户。如果要对某个会员账号设置,进入[网站会员用户管理]页面[图13-01]。)[图21-25] 会员消息搜索功能:搜索当前登录的会员账号的消息的标题。

| ፼ 21-25 |                                                                                                    |                  |
|---------|----------------------------------------------------------------------------------------------------|------------------|
| 会员消息    | /Member/Message.asp                                                                                                    | 设置"会员消息"页面的版块及参数 |
|         | ☑会员消息                                                                                                    | 设置"会员消息"功能的参数[?] |
| 我的消息    | ☑ 自动清除 200 ☑ 搜索 15                                                                                                    | 设置"会员消息"功能的参数[?] |
| 发送消息    | ☑发送消息 ☑验证码 1000 60                                                                                                    | 设置"会员消息"功能的参数[?] |
| 已发消息    | ☑ 自动清除 200 ☑ 搜索 15                                                                                                    | 设置"会员消息"功能的参数[?] |
| 消息说明    | ☑ 消息说明                                                                                                    | 设置"消息说明"版块的参数[?] |
|         | <ul> <li>·本站消息功能,只是为了方便会员用户之间的联系。</li> <li>·发送消息时,可以填写接收消息的会员账号/电子邮箱</li> <li>如果会员账号不存在或者处于禁用状态的会被忽略,</li> <li>□□□□□□□☆ 2 &amp; 4</li> </ul> |                  |

会员发布:设置"会员发布"页面的版块及参数:设置是否允许会员用户发布文章/软件,同样需要设置一个文章阅读权限/ 软件下载节点的识别代码。如果禁用"普通用户"发布文章/软件,不会影响"会员用户"发布文章/软件,如果禁用"会员用 户"发布文章/软件,那么"普通用户"也不能发布文章/软件。(这里是全局设置,将影响全部的会员用户。如果要对某个会员账 号设置,进入[网站会员用户管理]页面[图15-01]。)[图17-26]

| 图 21-26 |                                                                                                    |                               |
|---------|----------------------------------------------------------------------------------------------------|-------------------------------|
| 会员发布    | /Member/Publish.asp                                                                                                | 设置"会员发布"页面的版块及参数              |
| 发布文章    | ☑ 普通用户 60 10000000 10000000                                                                                        | 设置"发布文章"功能的参数[?]              |
|         | ▼会员用户 50 10000001                                                                                                  | 设置"发布文章"功能的参数[?]              |
|         | 指定会员用户无需审核 🖌 指定会员用户列表显示 🖌                                                                                          | 设置"发布文章"功能的参数[?]              |
|         | 指定会员用户启用评论 🖌 指定会员用户显示评论 🖌                                                                                          | 设置"发布文章"功能的参数[?]              |
|         | 指定会员用户可以修改 🖌 指定会员用户可以更新 🖌                                                                                          | 设置"发布文章"功能的参数[?]              |
|         | 指定会员用户可以删除 🖌                                                                                                    | 设置"发布文章"功能的参数[?]              |
|         | 8000 🖌 验证码 🖌 搜索 15                                                                                                 | 设置"发布文章"功能的参数[?]              |
|         | ☑发布协议                                                                                                    | 设置"发布协议"版块的参数[?]              |
|         | ・在此发布文章,必须遵守国家相关的法律法规。<br>・必须保障所提供的文章内容不得含有可能损害他人的承<br>・在此发布文章,就表明授权该文章作品给予本站的网络<br>・建尺墨塩立音信自植写字敷 素魚中不能包含特础字符<br>▲ | 设置"发布协议"版块的协议内容<br>支持 HTML 代码 |

| 发布软件 | ☑ 普通用户 60 10000000 10000000                                                                                          | 设置"发布软件"功能的参数[?]                |
|------|----------------------------------------------------------------------------------------------------|---------------------------------|
|      | ▼会员用户 50 10000001                                                                                                    | 设置"发布软件"功能的参数[?]                |
|      | 指定会员用户无需审核 🖌 指定会员用户列表显示 🖌                                                                                            | 设置"发布软件"功能的参数[?]                |
|      | 指定会员用户启用评论 🖌 指定会员用户显示评论 🖌                                                                                            | 设置"发布软件"功能的参数[?]                |
|      | 指定会员用户可以修改 🖌 指定会员用户可以更新 🖌                                                                                            | 设置"发布软件"功能的参数[?]                |
|      | 指定会员用户可以删除 🖌                                                                                                    | 设置"发布软件"功能的参数[?]                |
|      | 8000 🛛 验证码 🖌 搜索 15                                                                                                   | 设置"发布软件"功能的参数[?]                |
|      | ☑发布协议                                                                                                    | 设置"发布协议"版块的参数[?]                |
|      | ·在此发布软件,必须遵守国家相关的法律法规。〈br / ▲<br>·必须保障所提供的软件或其中不得含有可能损害他人利<br>否则产生的一切争议及诉讼均由发布者全部承担。〈br<br>·为了防止冒充作者发布软件的情况出现,建一律值写本 | 设置 "发布协议" 版块的协议内容<br>支持 HTML 代码 |

会员收藏:设置"会员收藏"页面的版块及参数:设置"记事便笺"、"网站收藏"、"文章收藏"、"软件收藏"的功能参数。(这里是全局设置,将影响全部的会员用户。如果要对某个会员账号设置,进入[网站会员用户管理]页面[图15-01]。)[图 21-27]

| 图 21-27 |                                                                                              |                               |
|---------|----------------------------------------------------------------------------------------------|-------------------------------|
| 会员收藏    | /Member/Favorites.asp                                                                        | 设置"会员收藏"页面的版块及参数              |
| 记事便笺    | ☑记事便笺 5000 □验证码 ☑搜索 200 10                                                                   | 设置"记事便笺"功能的参数[?]              |
| 网站收藏    | ☑ 网站收藏 500 □ 验证码 ☑ 搜索 200 10                                                                 | 设置"网站收藏"功能的参数[?]              |
| 文章收藏    | ☑文章收藏 500 □验证码 ☑搜索 200 10                                                                    | 设置"文章收藏"功能的参数[?]              |
| 软件收藏    | ☑ 软件收藏 500 □ 验证码 ☑ 搜索 200 10                                                                 | 设置"软件收藏"功能的参数[?]              |
| 收藏说明    | ☑ 收藏说明                                                                                       | 设置"收藏说明"版块的参数[?]              |
|         | ・使用收藏功能,填写相关信息必须遵守国家相关的法律▲<br>・表单中不能包含特殊字符,否则数据无法提交。〈br /<br>・如果有其他问题,请参考"会员菜单"的"帮助"内容→<br>▲ | 设置"收藏说明"版块的说明内容<br>支持 HTML 代码 |

二二、其他功能/问题 [使用说明导航菜单]

(网站管理提醒消息)(网站管理记事便笺)(服务器信息检测)(外部 JavaScript 调用最新软件)(数据库安全) 七天统计,文章阅读排行,软件下载排行,检测网站主机信息:[图 22-11] 七天统计:统计七天以内更新的文章/软件,添加的文章/软件留言,添加的文章/软件评论;会员注册,会员充值。 文章阅读排行:昨天|今天|上周|本周|上月|本月|全部[图 02-02] 软件下载排行:昨天|今天|上周|本周|上月|本月|全部[图 07-02]

| 图 22-11                                                         |  |  |
|-----------------------------------------------------------------|--|--|
| [网站管理提醒消息][网站管理维护日志] [服务器信息检测]                                  |  |  |
| 啊 估 文 章 软 件 网 站 管 理 中 心                                         |  |  |
| 【啊估文章软件站】网站管理中心,服务器IP地址:192.168.43.131,服务器软件:Microsoft-IIS/5.1  |  |  |
| 登录信息 管理账号:admin,账号权限:超级,IP地址:192.168.43.1,[修改密码/权限][账号日志]       |  |  |
| 七天统计 文章更新:3,文章评论:0,文章留言:1;软件更新:1,软件评论:1,软件留言:0;会员注册:0,会员充值:0;   |  |  |
| 文章阅读排行:昨天 今天 上周 本周 上月 本月 全部 软件下载排行:昨天 今天 上周 本周 上月 本月 全部         |  |  |
| 【网站管理提醒消息】<br>设置步骤:单击顶部的[网站管理提醒消息]链接进入编辑状态,所有登录本站的管理账号都可以看到此消息。 |  |  |
| 欢迎使用[啊估文章软件站]网站系统 V4.6.9.0,对本程序有任何建议或者意见,就给啊估先生的[QQ留言]或者[发送邮件]  |  |  |

| 8 22-21                                            |                                                                                                    |  |  |
|----------------------------------------------------|----------------------------------------------------------------------------------------------------|--|--|
| [网站管理提醒消息][网站管理维护日志] [服务器信息检测]                     |                                                                                                    |  |  |
| 文件管理                                               |                                                                                                    |  |  |
| 文件名称                                               | 网站管理提醒消息     UTF-8                                                                                                    |  |  |
| 文件内容                                               | Image: Image: Imag |  |  |
|                                                    | 【网站管理提醒消息】<br>设置步骤:单击项部的[网站管理提醒消息]链接进入编辑状态,所有登录本站的管理账号都可以看到此消息。                                                                                                    |  |  |
|                                                    |                                                                                                    |  |  |
| 编辑选项                                               | ☑ HTML 编辑器 ☑ 在管理首页显示提醒消息                                                                                                    |  |  |
| 📔 保 存   蕭 重 置 🛛 👼 选 项 🛛 自 复 制 🛛 🔓 粘 贴 📝 诸 空  ⑧ 预 览 |                                                                                                    |  |  |

网站管理提醒消息:网站管理员登录管理中心就能看到的提醒消息,方便网站运营、维护[图 22-21]。

网站管理记事便笺:网站管理员随时记录网站运营、维护日志[图 22-22]。

| 图 22-22                         |                                                                                                    |  |
|---------------------------------|----------------------------------------------------------------------------------------------------|--|
| [网站管理提醒消息] [网站管理维护日志] [服务器信息检测] |                                                                                                    |  |
| 文件管理                            |                                                                                                    |  |
| 文件名称                            | 网站管理维护日志     UTF-8                                                                                                    |  |
| 文件内容                            | Image: Note of the state of the state |  |
|                                 | 这是网站管理维护日志:方便记录网站的日常维护事件。<br>"啊估文章软件站"网站系统使用过程中有任何问题,请参考《使用说明》文档。<br>啊估先生<br>2025-03-04                                                                                                    |  |
|                                 | ÷.                                                                                                    |  |
| 编辑选项                            | ✓ HTML 编辑器                                                                                                    |  |
|                                 | 📔 保 存 🛛 冨 置 🔄 选 项 📄 复 制 👫 粘 贴 🥑 渚 空 🦽 颈 览                                                                                                    |  |

服务器信息检测:组件检测(部分功能如果不支持的话,将影响本程序的使用)[图 22-23]:

Adodb.Connection: Access 数据库连接;

Adodb.Stream: 在线读取文件,保存文件;

MSXML2. ServerXMLHTTP. 6.0: 创建/更新 HTML 网页文件, 获取网页的 HTML 网页内容;

Scripting.FileSystemObject: 文件(夹)的新建,重命名,复制,剪贴,粘贴,删除;

Persits.Upload: 在线上传组件,文章/软件编辑页面、文件管理页面的"上传文件"功能,图文广告、友情链接管理页面的"上传图片"功能; (HTML 编辑器的上传功能是无组件上传);

CDO.Message/JMail.SMTPMail:在线发信组件,发送文章、注册新的会员账号、会员账号自助修复密码;

## 图 22-23

[网站管理提醒消息][网站管理维护日志] [服务器信息检测]

服务器信息检测

| Server IP: 127.0.0.1                                                                                                  | Adodb.Connection: True                         |  |
|----------------------------------------------------------------------------------------------------|------------------------------------------------|--|
| Server OS:                                                                                                    | Adodb.Stream: True                             |  |
| Server Software: Microsoft-IIS/10.0                                                                                   | Scripting.FileSystemObject: True               |  |
| Server Script Engine: JScript/5.8.16384, VBScript/                                                                    | MSXML2.ServerXMLHTTP.6.0: True                 |  |
| Server Script Timeout: 60 Seconds                                                                                     | Persits.Upload: True, Persits.MailSender: True |  |
| Server Site Path: E:\Web\                                                                                             | CDO.Message: True, JMail.Message: True         |  |
| Server Date & Time: 2025-03-19 11:35:14                                                                               | WScript.Shell: True                            |  |
| Client Browser: Mozilla/5.0 (Windows NT 10.0; Win64; x64) AppleWebKit/537.36 (KHTML, like Gecko) Chrome/116.0.5845.97 |                                                |  |

**外部 JavaScript 调用最新文章/软件:**从本站的其它页面或者其他网站用 JavaScript 调用最新文章/软件,把以下代码粘贴到你要调用的页面,把代码写成一行,查看效果,没有附带参数[图 22-31],代码如下: <script language="javascript"

src="http://ArticleSoftware.gueeon.cn/JavaScript.asp? Command=ArticleNewLoad&Sort=&Icon=&Top=&Cut=&Family=&Size=&Color=&Hits=&Date="></script> 先把网址 http://ArticleSoftware.gueeon.cn 改成你要调用网址,具体的参数如下: Command=ArticleNewLoad 最新文章, SoftwareNewLoad 最新软件,这个参数是必须的: Sort 显示指定的文章/书籍/软件类别或者分类的编号: Icon 如果附带参数为0,则在文章/书籍/软件前面不显示相应的分类名称。如果要显示其它符号,可以用数字1至12附带; 分别是: 1=☆ 2=★ 3=○ 4=● 5=◎ 6=◇ 7=◆ 8=□ 9=■ 10=△ 11=▲ 12=※ Top 显示文章/书籍/软件的数目,默认值为10条; Cut 截取文章/书籍标题、软件名称显示的字数,默认值为40个字符(等于20个汉字); Family 指定文章/书籍/软件类别/分类、文章/书籍标题、软件名称显示的字体, (如: 宋体、新宋体、黑体、隶书、楷体 GB2312、幼 圆、微软雅黑)默认为宋体; Size 指定文章/书籍/软件类别/分类、文章/书籍标题、软件名称字体的大小,以像素[px]为单位, (如: 12, 14, 16) 默认值为 14: Color 指定文章/书籍/软件类别/分类、文章/书籍标题、软件名称显示的颜色,用英文颜色单词(如:蓝色(blue),绿色 (Green), 红色(red)), 默认值为黑色; Hits 如果附带参数为1,则按阅读/下载排行显示; Date 如果附带参数为0,则在文章/书籍标题、软件名称后面不显示软件整理日期。 图 22-31 \_[新闻・文章・资料]\_ 啊估文章软件站 V4.6.9 3-14 [信息管理] 啊估小区智能化项目施工进度跟进管理系统 V1.3.2 11-22 [信息管理] 啊估收藏夹 \V2.3.2 (记事便笺+网站收藏) 11-22 [音频·视频剪辑·转换·管理] 抖音 剪映 V5.5/V7.1 电脑版(CapCut,国际版) 11-18 <u>[音频・视频播放・下载] 抖音 直播伴侣 V8.7.2</u> 11-18 [音频・视频播放・下载] 抖音 V4.9(短视频) 11-18 <u> [HTML・CSS・JavaScript]</u> <u>JavaScript: 给文章标题的输入框增加设罟样式的弹出窗口(字体/..</u> 11–12 [音频・视频录制・K歌] BANDICAM V7.0(班迪录屏软件) 11-12

<u>[音频・视频剪辑・转换・管理]</u> <u>咔咔一通剪 Ⅴ1.3(视频合并/压缩/分割,格式转换)</u> 11─1

<u>[系统设罟・优化] HiBit Startup Manager V2.6.20(系统自启动管理工具箱)</u> 11—18

**数据库安全:**为了防范数据库文件被下载破解,一定要把数据库的文件名称修改,这是 Microsoft Access 2003 数据库文件,数据库文件的名称修改后自己知道就行了,可以把后缀名.mdb 改为.asp (如果要打开数据库文件,再把它修改成.mdb)。[图 22-41]

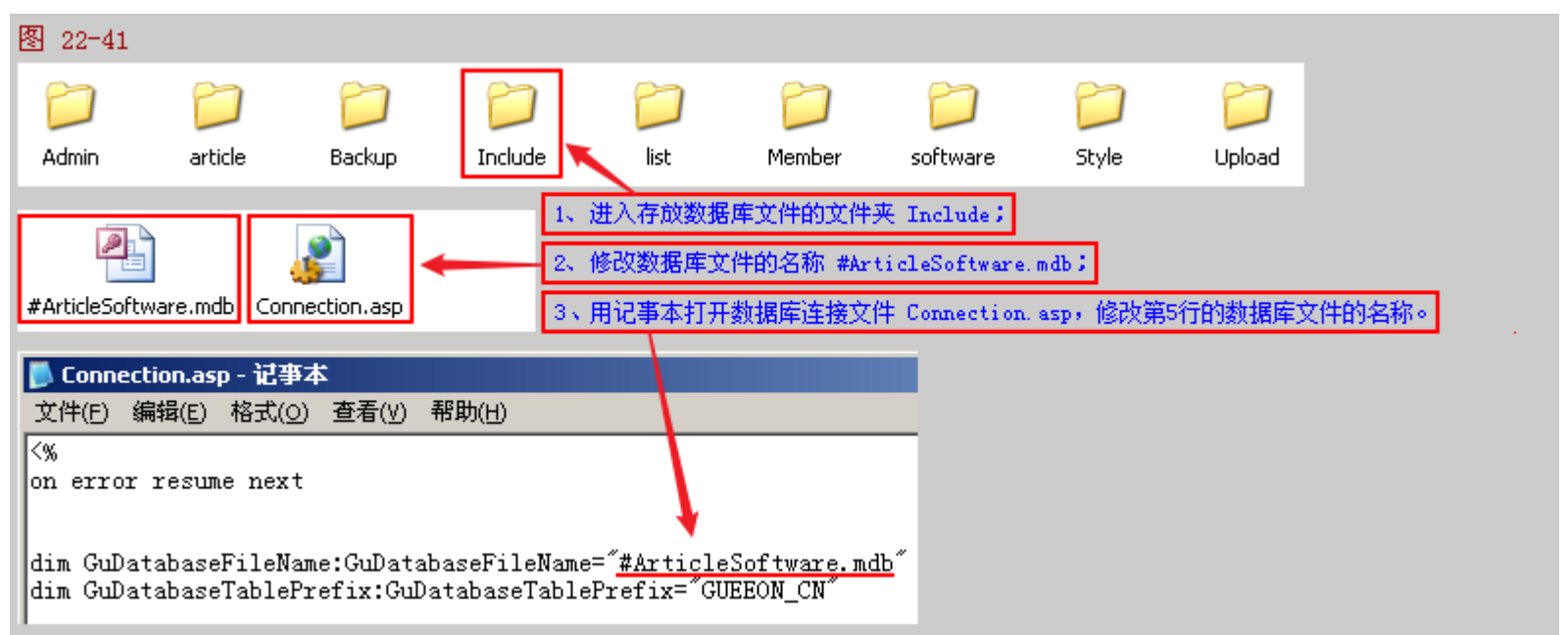

另外,为了数据库更安全一些,防范SQL漏洞注入,也可以把数据库的表的前缀修改,涉及4个表: GUEEON\_CN\_Administrator、GUEEON\_CN\_Config、GUEEON\_CN\_Member\_Data、GUEEON\_CN\_Member\_Recharge,,具体参考以下步骤。[图 22-42]

①、数据库的表名前缀、数据库连接文件的变量的值需要手动修改; ②、4个表中的数据可以使用 SQL 语句批量替换; 先手动修

## 改,再执行以下代码(如果不清楚数据库操作,就不建议修改表名前缀了。):

ACMA. execute ("update "&GuDatabaseTablePrefix&"\_Administrator set AM\_DatabaseTablePrefix='GUEEON\_CN' where AM\_ID>=1") ACMA. execute ("update "&GuDatabaseTablePrefix&"\_Config set CO\_GuDatabaseTablePrefix='GUEEON\_CN' where CO\_ID>=1") ACMA. execute ("update "&GuDatabaseTablePrefix&"\_Member\_Data set ME\_DatabaseTablePrefix='GUEEON\_CN' where ME\_ID>=1") ACMA. execute ("update "&GuDatabaseTablePrefix&"\_Member\_Recharge set MR\_DatabaseTablePrefix='GUEEON\_CN' where ME\_ID>=1")

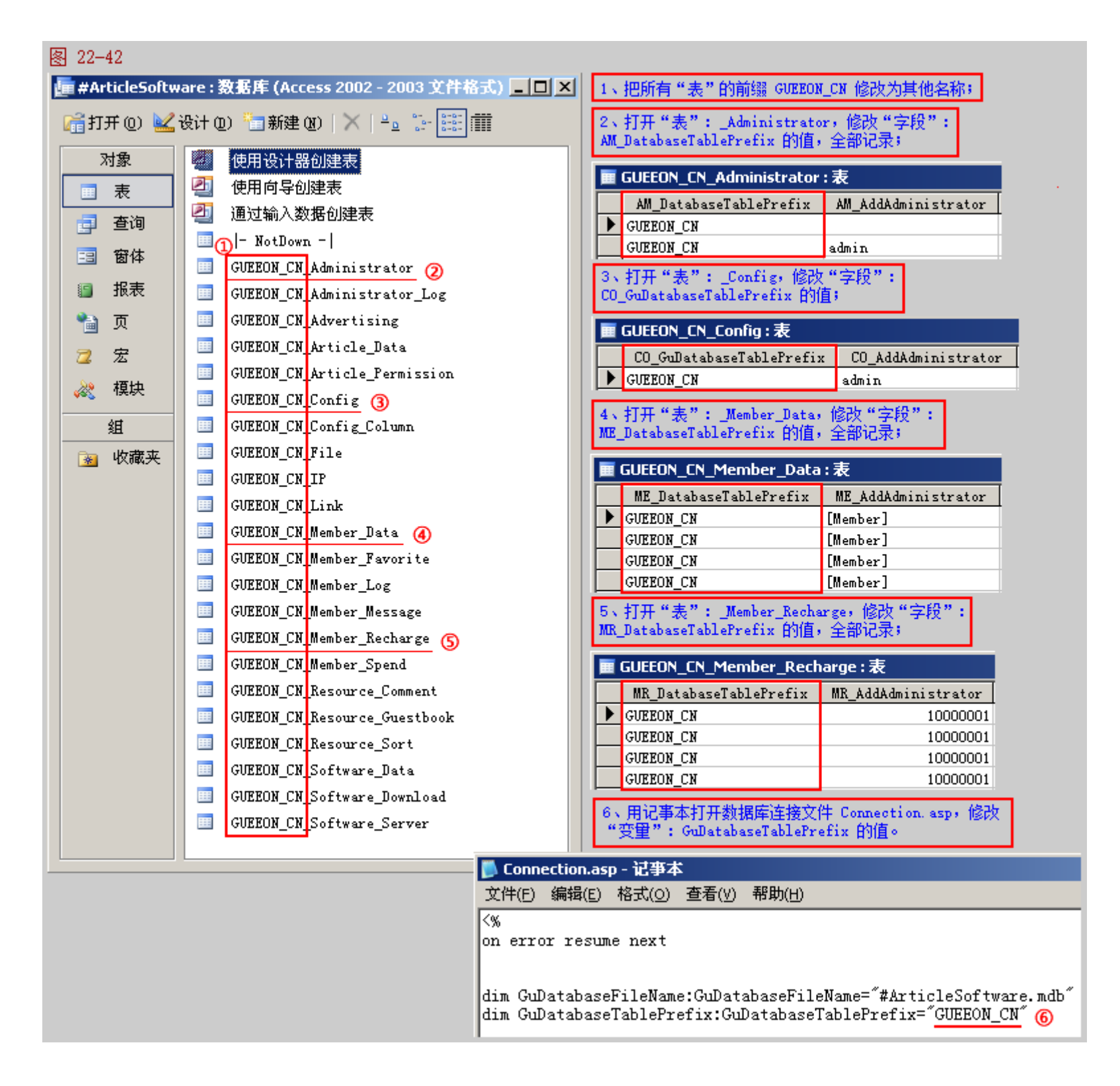

## 《啊估・废话连篇》

"啊估文章软件站"网站系统为共享软件,任何人都可以免费使用,没有时间和功能上的限制,可以二次开发、自由传播,但 请保留作者版权信息。

原"浪人文章"网站系统,从版本 V3.6开始改名为"啊估文章站"网站系统。"啊估文章站 V3.6"是在"浪人文章 V3.5.8"的基础上进行更新和设计的。原"浪人下载"网站系统,从版本 V3.6开始改名为"啊估软件站"网站系统。"啊估软件站 V3.6"是在"浪人下载 V3.2.4"的基础上进行更新和设计的。"啊估文章站"和"啊估软件站"是姊妹篇作品,有一部分文件/图 片可以通用。从版本 V4.1开始, "啊估文章站"和"啊估软件站"合并为"啊估文章软件站"网站系统。

啊估不是专职从事网页设计、网站开发,只是当初在学校时对网页设计感兴趣,然后买了一些书籍学习研究,后来为了方便自

己收录一些常用的文章、软件,才有了设计文章网站、软件网站的想法。那时电脑还没像现在这样普及,经常要跑去网吧上网,边学 边做,在网吧认识一个网管,网名叫"边城浪子",我也请教过他一些网页设计的问题,后来我把网名改了,为了不重复,就 叫"边城浪人",这才有了后来用"浪人"来命名我的文章网站和软件网站。后来我改用"啊估"做网名,网站名称也以"啊 估"重新命名,啊估是我上中学时的绰号,也是现在同学、朋友对我的称呼。

"啊估文章软件站"官方网站: http://ArticleSoftware.gueeon.cn "啊估网站技术"QQ 群: 103844296

友情提醒:请不要将本系统用于提供非法资料/图片/资源/软件的传播,否则你将需要为此负全部的法律责任。

如果有程序问题或是意见建议,请联系啊估先生,E-Mail/QQ/Alipay/PayPal: gueeon@gueeon.com

【捐助】啊估先生发布的网站系统源码都是免费的,没有任何时间和功能的限制。如果你也喜欢啊估先生的网站系统源码,愿意支持 一下啊估先生,金额多少由你决定,使用支付宝或者微信扫码付款,非常感谢!祝你好运! 捐助网址: http://www.gueeon.cn/2005

啊估工作室 http://www.gueeon.com http://www.gueeon.cn

啊估先生 福建漳州 2025-04-28